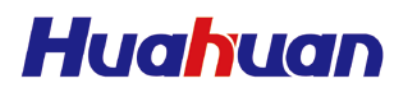

#### H5600.V5

**Integrated Service** 

Access Device

## **User's Manual**

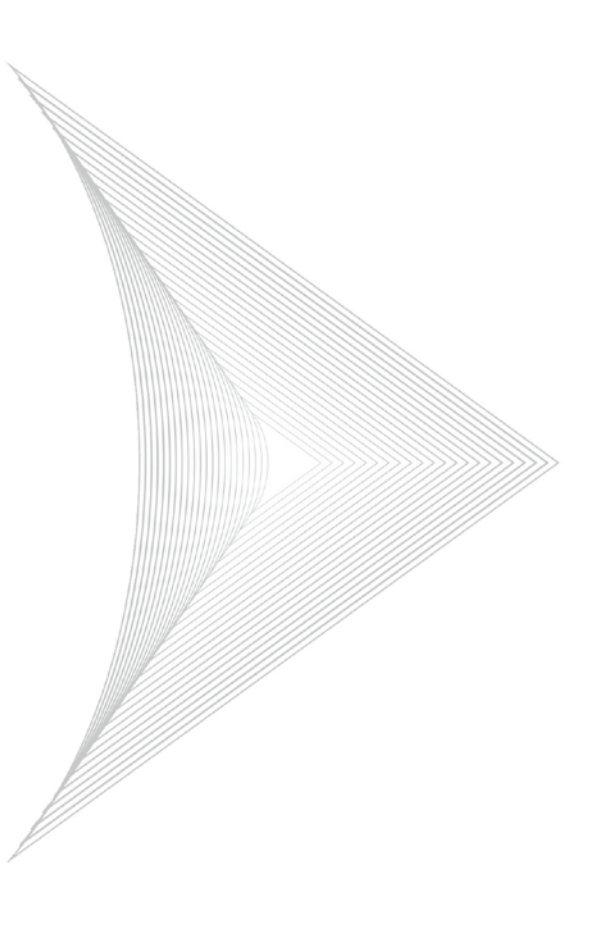

Beijing Huahuan Electronics Co.,Ltd.

## H5600.V5 Integrated Service Access Device

## User's Manual

Beijing Huahuan Electronics Co., Ltd. Nov.2018

#### **Copyright Notice**

The intellectual property rights of all parts of this product, including accessories etc., are owned by Beijing Huahuan Electronics Co., Ltd. (Beijing Huahuan for short). Without prior written consent of Beijing Huahuan, no part of this document may be reproduced or transmitted in any form or by any means. The information in this document, including product specifications and information, is subject to change without notice. For information related, please consult Beijing Huahuan.

#### Copyright © Beijing Huahuan Electronics Co., Ltd. 2013 All rights reserved

Product Name: H5600.V5 Integrated Service Access Device

Manual Version: 2.0

Release Date: Nov.2018

#### **BEIJING HUAHUAN ELECTRONICS Co., LTD.**

- Address: No.26, Shangdi 6<sup>th</sup> Street, Haidian District, Beijing, 100085 P.R. China
- Tel: +86-400-810-8580, +86-10-52046188
- Fax: +86-10-52046288
- Website: www.huahuan.com
- E-mail: support@huahuan.com

#### Contents

| Contentsi                                                                                                    |
|----------------------------------------------------------------------------------------------------|
| List of Figuresv                                                                                                    |
| List of Tablesix                                                                                                    |
| 1 Overview1                                                                                                    |
| 2 System Structure and Typical Applications                                                                                       |
| 2.1 System Structure                                                                                                    |
| 2.2 Networking Process                                                                                                    |
| 2.2.1 Establishing a Network Independently7                                                                                       |
| 2.2.2 Establishing a Network by Connecting to a Transport Network                                                                 |
| 2.3 Protection                                                                                                    |
| 2.3.1 SNCP and MSP 1+1 MSP10                                                                                                    |
| 2.3.2 E1 1+1 Protection                                                                                                    |
| 3 Usage Instruction                                                                                                    |
| 3.1 Hardware Arrangement                                                                                                    |
| 3.2 Card Introduction                                                                                                    |
| 3.2.1 DC Power Card (PWR01A/PWR01C) and AC Power Card (PWR02A/PWR02C)                                                             |
| 3.2.2 E1 Transmission Cross-connection Clock Card (EXM01)17                                                                       |
| 3.2.3 STM-1/4 Master-control Cross-connection Card (OXM04)27                                                                      |
| 3.2.4 STM-16 Cross-connection Aggregation Master-control Card (OXM16)35                                                           |
| 3.2.5 Dual STM-1/STM-4 Optical Interface Cards (OS01A/OS01S/OS04A) and 4xVC4<br>Channel 4 STM-1 Interface Tributary Card (OS01QE) |
| 3.2.6 Multichannel High Capacity Fiber-Optic Transmission Card (OT01)47                                                           |
| 3.2.7 12×E1 PDH Interface Card (EP03)                                                                                             |

|     | 3.2.8 Dual-V.35 Interface Card (ED01)                                   |          |
|-----|-------------------------------------------------------------------------|----------|
|     | 3.2.9 Dual-X.21 Interface Card (ED02)                                   | 57       |
|     | 3.2.10 Layer 3 Switching Card (ETR01)                                   | 63       |
|     | 3.2.11 OW/Overhead/Clock Card (LA01)                                    | 66       |
|     | 3.2.12 4Tx Channel EoS Card (FE01)                                      | 70       |
|     | 3.2.13 4Fx Channel EoS Card (FE02)                                      | 72       |
|     | 3.2.14 4Tx Channel EoE Card (FE04)                                      | 74       |
|     | 3.2.15 4Fx Channel EoE Card (FE05)                                      | 76       |
|     | 3.2.16 1-Port 4-Channel Nx64K Ethernet Interface Card (FE64)            | 78       |
|     | 3.2.17 Dual-GE Interface 16-channel Aggregation EoS Card (GX05)         |          |
|     | 3.2.18 16-channel EoS Aggregation Card (GX05C)                          | 87       |
|     | 3.2.19 4FX Interface Transceiver Aggregation Card (FX01)                | 92       |
|     | 3.2.20 Multi-functional Voice Interface Card (CHU01)                    | 94       |
|     | 3.2.21 Multi-functional Voice Interface Card (CHU02)                    |          |
|     | 3.2.22 10 FXS Port card with Line Fault Detection (CHU03)               |          |
|     | 3.2.23 Multi-functional Interface Card (CHM01)                          |          |
|     | 3.2.24 FXO Voice Interface Card (CHL01)                                 |          |
|     | 3.2.25 FXS Voice Interface Card (CHR01)                                 | 106      |
|     | 3.2.26 2/4-Wire Voice Interface Card (CH4W01)                           | 107      |
|     | 3.2.27 EM Signaling & 4-Wire Voice Card (CH4W02)                        | 111      |
|     | 3.2.28 2W/4W Voice &EM Interface Card with Digital Gain Adjustment (CH4 | W03) 113 |
|     | 3.2.29 Audio conference Card (VCF01)                                    |          |
|     | 3.2.30 C37.94 Interface Card (C37D)                                     | 117      |
|     | 3.2.31 Low-speed Interface Card (SD01/SD02/SD03)                        |          |
|     | 3.2.32 Asynchronous Serial Interface Conference Card (SD04)             |          |
|     | 3.2.33 64K Co-directional Interface Card (CHD01)                        | 126      |
|     | 3.2.34 RING Generator Card (RING48V)                                    | 128      |
|     | 3.2.35 10-channel Full Modes EM Signaling Interface Card (EM10)         | 129      |
|     | 3.2.36 20-channel Signaling Interface Card (EM20)                       | 132      |
|     | 3.2.37 Relay Signaling Interface Card (DIO04)                           | 134      |
|     | 3.2.38 I/O Interface Card (DIO20)                                       | 137      |
|     | 3.2.39 Device Label                                                     | 141      |
| 3.3 | Installation                                                            | 142      |
|     | 3.3.1 Chassis Installation                                              | 142      |
|     | 3.3.2 Install Cards                                                     | 144      |

| 3.3.3 Connecting the Ground Wire                                                                                                    | 148                                                                                                    |
|----------------------------------------------------------------------------------------------------|----------------------------------------------------------------------------------------------------|
| 3.3.4 Connecting the Fiber                                                                                                    | 149                                                                                                    |
| 3.3.5 Connecting the Ethernet Monitoring Cable                                                                                                    | 151                                                                                                    |
| 3.3.6 Connecting the Alarm Output Cable                                                                                                    | 152                                                                                                    |
| 3.3.7 Connecting the E1 Cable                                                                                                    | 153                                                                                                    |
| 3.3.8 Connecting the Low-speed Interface Cable                                                                                                    | 155                                                                                                    |
| 3.3.9 Connecting the Asynchronous Serial Interface Cable                                                                                                    | 156                                                                                                    |
| 3.3.10 Connecting the Dual- V.35 Port Cable                                                                                                    | 157                                                                                                    |
| 3.3.11 Connecting the Dual- X.21 Port Cable                                                                                                    | 158                                                                                                    |
| 3.3.12 Connecting the C37.94 Port Cable                                                                                                    | 158                                                                                                    |
| 3.3.13 Connecting the Relay Signaling Interface Port Cable                                                                                                    | 158                                                                                                    |
| 3.3.14 Connecting the Clock Signal Cable                                                                                                    | 159                                                                                                    |
| 3.3.15 Connecting the Power Cord                                                                                                    | 162                                                                                                    |
| 3.4 Post-installation Check                                                                                                    | 163                                                                                                    |
| 3.5 Power on                                                                                                    | 166                                                                                                    |
| 4 Deployment and Maintenance                                                                                                    | 167                                                                                                    |
| 4.1 Device Monitoring                                                                                                    | 167                                                                                                    |
|                                                                                                    |                                                                                                    |
| 4.1.1 Query and Configuration of IP Address, MAC, Subnet Mask, and Gatew                                                                                                    | vay168                                                                                                   |
| 4.1.1 Query and Configuration of IP Address, MAC, Subnet Mask, and Gatew 4.1.2 Monitoring Software                                                                                                    | vay168<br>170                                                                                            |
| <ul><li>4.1.1 Query and Configuration of IP Address, MAC, Subnet Mask, and Gatew</li><li>4.1.2 Monitoring Software</li><li>5 Troubleshooting</li></ul>                                                                                                    | vay168<br>170<br><b>171</b>                                                                              |
| <ul> <li>4.1.1 Query and Configuration of IP Address, MAC, Subnet Mask, and Gatew</li> <li>4.1.2 Monitoring Software</li> <li>5 Troubleshooting</li> <li>6 Technical Specifications</li> </ul>                                                                                                    | vay168<br>170<br>171<br>178                                                                              |
| <ul> <li>4.1.1 Query and Configuration of IP Address, MAC, Subnet Mask, and Gatew</li> <li>4.1.2 Monitoring Software</li> <li>5 Troubleshooting</li> <li>6 Technical Specifications</li> <li>6.1 Device Performance Specifications</li> </ul>                                                                                                    | vay168<br><b>1</b> 70<br><b>171</b><br><b>178</b><br>178                                                 |
| <ul> <li>4.1.1 Query and Configuration of IP Address, MAC, Subnet Mask, and Gatew</li> <li>4.1.2 Monitoring Software</li> <li>5 Troubleshooting</li> <li>6 Technical Specifications</li> <li>6.1 Device Performance Specifications</li> <li>6.2 STM-1 Optical Port</li> </ul>                                                                                                    | vay168<br><b>1</b> 70<br><b>171</b><br><b>178</b><br>178<br>180                                          |
| <ul> <li>4.1.1 Query and Configuration of IP Address, MAC, Subnet Mask, and Gatew</li> <li>4.1.2 Monitoring Software</li> <li>5 Troubleshooting</li> <li>6 Technical Specifications</li> <li>6.1 Device Performance Specifications</li> <li>6.2 STM-1 Optical Port</li> <li>6.3 STM-4 Fiber Optic Port</li> </ul>                                                                                                    | vay168<br><b>170</b><br><b>171</b><br><b>178</b><br>178<br>180<br>181                                    |
| <ul> <li>4.1.1 Query and Configuration of IP Address, MAC, Subnet Mask, and Gatew</li> <li>4.1.2 Monitoring Software</li> <li>5 Troubleshooting</li> <li>6 Technical Specifications</li> <li>6.1 Device Performance Specifications</li> <li>6.2 STM-1 Optical Port</li> <li>6.3 STM-4 Fiber Optic Port</li> <li>6.4 STM-16 Fiber Optic Port</li> </ul>                                                                                                    | vay168<br><b>1</b> 70<br><b>171</b><br><b>178</b><br>178<br>180<br>181<br>182                            |
| <ul> <li>4.1.1 Query and Configuration of IP Address, MAC, Subnet Mask, and Gatew</li> <li>4.1.2 Monitoring Software</li> <li>5 Troubleshooting</li> <li>6 Technical Specifications</li> <li>6.1 Device Performance Specifications</li> <li>6.2 STM-1 Optical Port</li> <li>6.3 STM-4 Fiber Optic Port</li> <li>6.4 STM-16 Fiber Optic Port</li> <li>6.5 C37.94 Optical Port</li> </ul>                                                                                                    | vay168<br><b>1</b> 70<br><b>171</b><br><b>178</b><br>178<br>180<br>181<br>182<br>182                     |
| <ul> <li>4.1.1 Query and Configuration of IP Address, MAC, Subnet Mask, and Gatew</li> <li>4.1.2 Monitoring Software</li> <li>5 Troubleshooting</li> <li>6 Technical Specifications</li> <li>6.1 Device Performance Specifications</li> <li>6.2 STM-1 Optical Port</li> <li>6.3 STM-4 Fiber Optic Port</li> <li>6.4 STM-16 Fiber Optic Port</li> <li>6.5 C37.94 Optical Port</li> <li>6.6 E1 Port</li> </ul>                                                                                                    | vay168<br>170<br>171<br>178<br>178<br>180<br>181<br>182<br>182<br>182<br>182                             |
| <ul> <li>4.1.1 Query and Configuration of IP Address, MAC, Subnet Mask, and Gatew</li> <li>4.1.2 Monitoring Software</li> <li>5 Troubleshooting</li> <li>6 Technical Specifications</li> <li>6.1 Device Performance Specifications</li> <li>6.2 STM-1 Optical Port</li> <li>6.3 STM-4 Fiber Optic Port</li> <li>6.4 STM-16 Fiber Optic Port</li> <li>6.5 C37.94 Optical Port</li> <li>6.6 E1 Port</li> <li>6.7 Ethernet Port</li> </ul>                                                                                                    | vay168<br>170<br>171<br>178<br>178<br>178<br>180<br>181<br>182<br>182<br>183<br>183                      |
| <ul> <li>4.1.1 Query and Configuration of IP Address, MAC, Subnet Mask, and Gatew</li> <li>4.1.2 Monitoring Software</li> <li>5 Troubleshooting</li> <li>6 Technical Specifications</li> <li>6.1 Device Performance Specifications.</li> <li>6.2 STM-1 Optical Port.</li> <li>6.3 STM-4 Fiber Optic Port</li> <li>6.4 STM-16 Fiber Optic Port</li> <li>6.5 C37.94 Optical Port.</li> <li>6.6 E1 Port.</li> <li>6.7 Ethernet Port.</li> <li>6.8 V.35 Port.</li> </ul>                                                                                                    | vay168<br>170<br>171<br>178<br>178<br>180<br>181<br>182<br>183<br>183<br>183<br>184                      |
| <ul> <li>4.1.1 Query and Configuration of IP Address, MAC, Subnet Mask, and Gatew</li> <li>4.1.2 Monitoring Software</li> <li>5 Troubleshooting</li> <li>6 Technical Specifications</li> <li>6.1 Device Performance Specifications</li> <li>6.2 STM-1 Optical Port</li> <li>6.3 STM-4 Fiber Optic Port</li> <li>6.4 STM-16 Fiber Optic Port</li> <li>6.5 C37.94 Optical Port</li> <li>6.6 E1 Port</li> <li>6.7 Ethernet Port</li> <li>6.8 V.35 Port</li> <li>6.9 Clock Port</li> </ul>                                                                                     | vay168<br>170<br>171<br>178<br>178<br>180<br>181<br>182<br>182<br>182<br>183<br>183<br>183<br>184<br>185 |
| <ul> <li>4.1.1 Query and Configuration of IP Address, MAC, Subnet Mask, and Gatew</li> <li>4.1.2 Monitoring Software</li> <li>5 Troubleshooting</li> <li>6 Technical Specifications</li> <li>6.1 Device Performance Specifications</li> <li>6.2 STM-1 Optical Port</li> <li>6.3 STM-4 Fiber Optic Port</li> <li>6.4 STM-16 Fiber Optic Port</li> <li>6.5 C37.94 Optical Port</li> <li>6.6 E1 Port</li> <li>6.7 Ethernet Port</li> <li>6.8 V.35 Port</li> <li>6.9 Clock Port</li> <li>6.10 Monitoring Port</li> </ul>                                                       | vay168<br>170<br>171<br>178<br>178<br>178<br>180<br>181<br>182<br>183<br>183<br>184<br>185<br>186        |
| <ul> <li>4.1.1 Query and Configuration of IP Address, MAC, Subnet Mask, and Gatew</li> <li>4.1.2 Monitoring Software</li> <li>5 Troubleshooting</li> <li>6 Technical Specifications</li> <li>6.1 Device Performance Specifications.</li> <li>6.2 STM-1 Optical Port.</li> <li>6.3 STM-4 Fiber Optic Port</li> <li>6.4 STM-16 Fiber Optic Port</li> <li>6.5 C37.94 Optical Port.</li> <li>6.6 E1 Port.</li> <li>6.7 Ethernet Port.</li> <li>6.8 V.35 Port.</li> <li>6.9 Clock Port</li> <li>6.10 Monitoring Port.</li> <li>6.11 Voice and Asynchronous Data Port</li> </ul> | vay168<br>170<br>171<br>178<br>178<br>180<br>181<br>182<br>182<br>183<br>183<br>183<br>184<br>185<br>186 |

| 6.11.2 Special Interfaces           | 189 |
|-------------------------------------|-----|
| 6.12 Physical/Electrical Attributes | 193 |
| 6.13 Standards                      | 194 |

### **List of Figures**

| Figure 2-1 H5600.V5 device system structure diagram                               |
|-----------------------------------------------------------------------------------|
| Figure 2-2 Establishing an optical fiber network independently                    |
| Figure 2-3 Establishing a network by connecting to a transport network            |
| Figure 2-4 E1 Connecting to a transport network through E1 ports10                |
| <b>Figure 2-5</b> SNCP                                                            |
| <b>Figure 2-6</b> MSP 1+111                                                       |
| Figure 2-7 PCM service protection through E1 ports                                |
| Figure 3-1 Slot allocation diagram                                                |
| Figure 3-2 Panel diagrams of power cards (PWR01A/PWR02A/PWR01C/PWR02C)16          |
| Figure 3-3 Panel diagram of E1 transmission cross-connection clock card (EXM01)19 |
| Figure 3-4 Dual-E1 connector diagram                                              |
| Figure 3-5 Front panel diagram of OXM04                                           |
| Figure 3-6 Front panel diagram of OXM16                                           |
| Figure 3-7 Optical interface card (OS01A/OS01S/OS01QE/OS04A) panel diagram45      |
| Figure 3-8 UPLINK frame format diagram                                            |
| Figure 3-9 The panel diagram of OT01                                              |
| <b>Figure 3-10</b> Front panel of EP03                                            |
| Figure 3-11 Dual-E1 connector diagram                                             |
| Figure 3-12 Dual-V.35 interface card (ED01)                                       |
| Figure 3-13 Front panel of ED02 card                                              |
| Figure 3-14 The panel diagram of ETR01 card                                       |

## **Wahuan** User's Manual H5600.V5 Device

| Figure 3-15 RJ45 connector diagram                                                                                                    |
|----------------------------------------------------------------------------------------------------|
| Figure 3-16 OW/overhead/clock interface card (LA01) diagram                                                                                                    |
| Figure 3-17 RJ-48C connector diagram                                                                                                    |
| Figure 3-18 Front panel of FE01 card71                                                                                                    |
| Figure 3-19 Front panels of FE02 card73                                                                                                    |
| Figure 3-20 Front panel of FE04 card76                                                                                                    |
| Figure 3-21 Front panel of FE05 card                                                                                                    |
| Figure 3-22 Panel diagram of FE64 card81                                                                                                    |
| Figure 3-23 Panel of dual-GE interface 16-channel aggregation EoS card (GX05)85                                                                                                    |
| Figure 3-24 RJ45 connector diagram                                                                                                    |
| Figure 3-25 Panel of 16-channel EoS aggregation card (GX05C)90                                                                                                    |
| Figure 3-26 RJ45 connector diagram                                                                                                    |
| Figure 3-27 4FX interface transceiver aggregation card (FX01) front panel diagram94                                                                                                    |
| Figure 3-28 Panel diagram of CHU01 card95                                                                                                    |
| Figure 3-29 Slot allocation of CHU02 voice sub-card                                                                                                    |
| Figure 3-30 Panel diagram of CHU02 card                                                                                                    |
| Figure 5-50 Faner diagram of CITO02 card                                                                                                    |
| Figure 3-31 Slot allocation of CHU03 voice sub-card                                                                                                    |
| Figure 3-31 Slot allocation of CHU03 voice sub-card       101         Figure 3-32 Panel diagram of CHU03 card       102                                                                                                    |
| Figure 3-30 Failer diagram of CHU03 voice sub-card       101         Figure 3-32 Panel diagram of CHU03 card       102         Figure 3-33 Panel diagram of CHM01 card       103                                                                                                    |
| Figure 3-30 Function of CHU03 voice sub-card       101         Figure 3-32 Panel diagram of CHU03 card       102         Figure 3-33 Panel diagram of CHM01 card       103         Figure 3-34 Panel diagram of CHL01 card       106                                                                                                    |
| Figure 3-30 Function of CHU03 voice sub-card101Figure 3-31 Slot allocation of CHU03 voice sub-card101Figure 3-32 Panel diagram of CHU03 card102Figure 3-33 Panel diagram of CHM01 card103Figure 3-34 Panel diagram of CHL01 card106Figure 3-35 Panel of CHR01 card107                                                                                                    |
| Figure 3-30 Function of CHU03 voice sub-card101Figure 3-31 Slot allocation of CHU03 voice sub-card101Figure 3-32 Panel diagram of CHU03 card102Figure 3-33 Panel diagram of CHM01 card103Figure 3-34 Panel diagram of CHL01 card106Figure 3-35 Panel of CHR01 card107Figure 3-36 Panel diagram of CH4W01 card108                                                                                                    |
| Figure 3-30 Function of CHU03 voice sub-card101Figure 3-31 Slot allocation of CHU03 card101Figure 3-32 Panel diagram of CHU03 card102Figure 3-33 Panel diagram of CHM01 card103Figure 3-34 Panel diagram of CHL01 card106Figure 3-35 Panel of CHR01 card107Figure 3-36 Panel diagram of CH4W01 card108Figure 3-37 Jumpers and DIP diagram of CH4W01110                                                                                                    |
| Figure 3-30 Functional conduction of CHU03 voice sub-card101Figure 3-31 Slot allocation of CHU03 card101Figure 3-32 Panel diagram of CHU03 card102Figure 3-33 Panel diagram of CHM01 card103Figure 3-34 Panel diagram of CHL01 card106Figure 3-35 Panel of CHR01 card107Figure 3-36 Panel diagram of CH4W01 card108Figure 3-37 Jumpers and DIP diagram of CH4W01110Figure 3-38 CH4WEM-ADP slot layout111                                                                                                    |
| Figure 3-30 Failer diagram of CHU03 voice sub-card101Figure 3-31 Slot allocation of CHU03 card102Figure 3-32 Panel diagram of CHU03 card102Figure 3-33 Panel diagram of CHM01 card103Figure 3-34 Panel diagram of CHL01 card106Figure 3-35 Panel of CHR01 card107Figure 3-36 Panel diagram of CH4W01 card108Figure 3-37 Jumpers and DIP diagram of CH4W01110Figure 3-38 CH4WEM-ADP slot layout111Figure 3-39 Panel diagram of CH4W02 card112                                                                             |
| Figure 3-30 Functional content of CHU03 voice sub-card101Figure 3-31 Slot allocation of CHU03 card101Figure 3-32 Panel diagram of CHU03 card102Figure 3-33 Panel diagram of CHM01 card103Figure 3-34 Panel diagram of CHL01 card106Figure 3-35 Panel of CHR01 card107Figure 3-36 Panel diagram of CH4W01 card108Figure 3-37 Jumpers and DIP diagram of CH4W01110Figure 3-38 CH4WEM-ADP slot layout111Figure 3-39 Panel diagram of CH4W02 card112Figure 3-40 CH4WEM-ADP2 slot layout114                                   |
| Figure 3-30 Failer diagram of CHU03 voice sub-card101Figure 3-31 Slot allocation of CHU03 card102Figure 3-32 Panel diagram of CHU03 card102Figure 3-33 Panel diagram of CHM01 card103Figure 3-34 Panel diagram of CHL01 card106Figure 3-35 Panel of CHR01 card107Figure 3-36 Panel diagram of CH4W01 card108Figure 3-37 Jumpers and DIP diagram of CH4W01110Figure 3-38 CH4WEM-ADP slot layout111Figure 3-39 Panel diagram of CH4W02 card112Figure 3-40 CH4WEM-ADP2 slot layout114Figure 3-41 Panel diagram of CH4W03114 |

| Figure 3-43   Panel diagram of C37D card                                             |
|--------------------------------------------------------------------------------------|
| Figure 3-44 Panel diagram of SD01/SD02/SD03 card                                     |
| Figure 3-45 Panel diagram of asynchronous serial interface conference card (SD04)124 |
| Figure 3-46 Panel of 64K co-directional interface card (CHD01)                       |
| Figure 3-47 Panel diagram of RING48V card129                                         |
| Figure 3-48 Front panel diagram of EM10 card                                         |
| Figure 3-49 Panel diagram of EM20 card                                               |
| Figure 3-50 The panel diagram of relay signaling interface card (DIO04)135           |
| Figure 3-51 Front panel of DIO20                                                     |
| <b>Figure 3-52</b> Device label                                                      |
| Figure 3-53 Put into a cabinet or rack                                               |
| Figure 3-54 Fix the chassis                                                          |
| Figure 3-55 Install the cabling channel                                              |
| Figure 3-56 Install the card in the universal slot                                   |
| Figure 3-57 Install the card in slot X1, X2                                          |
| <b>Figure 3-58</b> The ground wire                                                   |
| Figure 3-59 Connecting the ground wire                                               |
| Figure 3-60 Connecting the fiber                                                     |
| Figure 3-61 Inserting the optical module                                             |
| Figure 3-62 Connecting the fiber                                                     |
| Figure 3-63 Connecting Ethernet monitoring cable                                     |
| Figure 3-64 Connecting the Ethernet monitoring cable                                 |
| Figure 3-65 Connecting alarm output cable                                            |
| Figure 3-66 Connecting alarm output cable                                            |
| <b>Figure 3-67</b> Connecting E1 cable (120Ω)                                        |
| Figure 3-68 Connecting interface conversion cable                                    |
| <b>Figure 3-69</b> Connecting E1 cable (75Ω)                                         |
| Figure 3-70 DB-62 interface cable connection                                         |

## **Wahuan** User's Manual H5600.V5 Device

| Figure 3-71 Connecting the RJ-45 port low-speed cable          | 156 |
|----------------------------------------------------------------|-----|
| Figure 3-72 DB-62 interface cable connection                   | 157 |
| Figure 3-73 DB-25 port cable connection                        | 157 |
| Figure 3-74 C37.94 port cable connection                       | 158 |
| Figure 3-75 Connecting 4PIN phoenix plug                       | 159 |
| Figure 3-76 Connecting clock input/output cable                |     |
| Figure 3-77 Connecting CC4 75Ω clock input signal cable        | 161 |
| Figure 3-78 Connecting CC4 75Ω clock output signal cable       | 161 |
| Figure 3-79 Connecting RJ48-C 120Ω clock signal cable          | 162 |
| Figure 3-80 Connecting AC power cord                           |     |
| Figure 3-81 Connecting DC power cord                           | 163 |
| Figure 4-1 Method of using ipconfig to query and set addresses | 169 |
| Figure 6-1 Ternary impedance                                   |     |
| Figure 6-2 Total SNR sample of 2W interface                    |     |

#### List of Tables

| Table 3-1 LED functional description of (PWR01A/PWR01C/PWR02A/PWR02C)16                                  |
|----------------------------------------------------------------------------------------------------|
| Table 3-2 E1 transmission cross-connection clock card (EXM01) LED functional descriptions       20       |
| Table 3-3 E1 transmission cross-connection clock card (EXM01) button functional description       22     |
| Table 3-4 E1 transmission cross-connection clock card (EXM01) DIP switch functional description       22 |
| Table 3-5 NM/ALM port socket definition                                                                  |
| Table 3-6 EXT/CLK port socket definition         24                                                      |
| Table 3-7 ZJN.BH4.850.131 interface conversion cable signal definition         24                        |
| <b>Table 3-8</b> E1 connector dual-E1 socket signal pin-out definition    25                             |
| <b>Table 3-9</b> Definition of 4 4-position DIP switches in EXM01 card                                   |
| Table 3-10 LED functional descriptions of OXM04                                                          |
| Table 3-11 Button definition of OXM04                                                                    |
| Table 3-12 DIP switches definitions of OXM04                                                             |
| Table 3-13 LED functional descriptions of OXM16                                                          |
| Table 3-14 Button definition of OXM16                                                                    |
| Table 3-15 DIP switches definitions of OXM1641                                                           |
| Table 3-16 LED description for optical interface card (OS01A/OS01S /OS01QE/OS04A) 45                     |
| Table 3-17 The LED functional descriptions                                                               |
| Table 3-18 EP03 dual-E1 socket's signal pin-out definition                                               |
| Table 3-19 V.35 signal DB25 definition   52                                                              |

## **Wahuan** User's Manual H5600.V5 Device

| Table 3-20 LED definition of ED01         54                                                                                      |  |  |  |  |
|----------------------------------------------------------------------------------------------------|--|--|--|--|
| <b>Table 3-21</b> Description of the working mode, framing and 16 time slot setting by DIPswitch K1 (4-position) of the first V35 |  |  |  |  |
| Table 3-22 X.21 interface signal definition (DCE)                                                                                 |  |  |  |  |
| Table 3-23 X.21 interface signal definition (DTE)                                                                                 |  |  |  |  |
| Table 3-24 LED definition of ED02 card   61                                                                                       |  |  |  |  |
| Table 3-25 Configuration of K3 (4-position DIP switch)    62                                                                      |  |  |  |  |
| Table 3-26 LED functional descriptions of ETR01 card                                                                              |  |  |  |  |
| Table 3-27 RJ45 pin definition   65                                                                                               |  |  |  |  |
| Table 3-28 OW/Overhead/Clock card (LA01) LED definition         67                                                                |  |  |  |  |
| Table 3-29 Clock connector (RJ-48C) line definition                                                                               |  |  |  |  |
| Table 3-30 DB9 socket signal definition    68                                                                                     |  |  |  |  |
| Table 3-31 DIP switch K1 definition   69                                                                                          |  |  |  |  |
| Table 3-32 RJ-45 Ethernet socket definition   72                                                                                  |  |  |  |  |
| Table 3-33 FE02 LED definition   74                                                                                               |  |  |  |  |
| Table 3-34 LED definition of FE64 card                                                                                            |  |  |  |  |
| Table 3-35 LED functional descriptions of GX05 card    85                                                                         |  |  |  |  |
| Table 3-36 RJ45 socket definition   86                                                                                            |  |  |  |  |
| Table 3-37 LED functional descriptions of GX05C card                                                                              |  |  |  |  |
| Table 3-38 RJ45 socket definition   91                                                                                            |  |  |  |  |
| Table 3-39 4FX interface transceiver aggregation card (FX01) LED functional description                                           |  |  |  |  |
| Table 3-40 LED definition of CHU01 card   96                                                                                      |  |  |  |  |
| Table 3-41 Pin assignment of ZJN.BH4.851.245    96                                                                                |  |  |  |  |
| Table 3-42 Definition of the DIP switch of CHU01 card                                                                             |  |  |  |  |
| Table 3-43 LED definition of CHU02 card   100                                                                                     |  |  |  |  |
| Table 3-44 LED definition of CHU03 card   102                                                                                     |  |  |  |  |
| <b>Table 3-45</b> Pin assignments of ZJN.BH4.851.143                                                                              |  |  |  |  |
| Table 3-46 Pin assignments ZJN.BH4.851.144         104                                                                            |  |  |  |  |

| Table 3-47 Pin assignment of ZJN.BH4.851.085B108                                                                                                    |  |  |
|----------------------------------------------------------------------------------------------------|--|--|
| Table 3-48 Jumpers and DIP switch definitions of CH4W01 card         110                                                                                                    |  |  |
| Table 3-49 Pin assignments of RJ11 socket                                                                                                    |  |  |
| Table 3-50 LED definition of C37D card   118                                                                                                    |  |  |
| Table 3-51 Pin assignment of ZJN.BH4.851.147120                                                                                                    |  |  |
| Table 3-52 Pin assignment of ZJN.BH4.851.148121                                                                                                    |  |  |
| Table 3-53 RJ-45 socket port definition                                                                                                    |  |  |
| <b>Table 3-54</b> Pin assignment of8-channel RS-232/V.24 and 2-channel RS-422/V.11 cable(ZJN.BH4.851.148)125                                                                                                    |  |  |
| Table 3-55 Pin assignment of 64K co-directional interface card (CHD01)127                                                                                                    |  |  |
| Table 3-56 LED functional description of RING48V card         129                                                                                                    |  |  |
|                                                                                                    |  |  |
| Table 3-57 Five EM signaling modes   130                                                                                                    |  |  |
| Table 3-57 Five EM signaling modes       130         Table 3-58 Jumpers definitions       131                                                                                                    |  |  |
| Table 3-57 Five EM signaling modes130Table 3-58 Jumpers definitions131Table 3-59 Pin definitions of RJ45 socket132                                                                                                    |  |  |
| Table 3-57 Five EM signaling modes130Table 3-58 Jumpers definitions131Table 3-59 Pin definitions of RJ45 socket132Table 3-60 Pin assignment of ZJN.BH4.851.144A134                                                                                                    |  |  |
| Table 3-57 Five EM signaling modes130Table 3-58 Jumpers definitions131Table 3-59 Pin definitions of RJ45 socket132Table 3-60 Pin assignment of ZJN.BH4.851.144A134Table 3-61 The LED functional descriptions of relay signaling interface card (DIO04).136                                                                                                    |  |  |
| Table 3-57 Five EM signaling modes130Table 3-58 Jumpers definitions131Table 3-59 Pin definitions of RJ45 socket132Table 3-60 Pin assignment of ZJN.BH4.851.144A134Table 3-61 The LED functional descriptions of relay signaling interface card (DIO04).136Table 3-62 Input/output port definitions of DIO04 card136                                                                                                    |  |  |
| Table 3-57 Five EM signaling modes130Table 3-58 Jumpers definitions131Table 3-59 Pin definitions of RJ45 socket132Table 3-60 Pin assignment of ZJN.BH4.851.144A134Table 3-61 The LED functional descriptions of relay signaling interface card (DIO04).136Table 3-62 Input/output port definitions of DIO04 card136Table 3-63 Input/output port parameters of DIO04 card137                                                                                                    |  |  |
| Table 3-57 Five EM signaling modes130Table 3-58 Jumpers definitions131Table 3-59 Pin definitions of RJ45 socket132Table 3-60 Pin assignment of ZJN.BH4.851.144A134Table 3-61 The LED functional descriptions of relay signaling interface card (DIO04).136Table 3-62 Input/output port definitions of DIO04 card137Table 3-64 Input mode configuration table (J11-J20)138                                                                                                    |  |  |
| Table 3-57 Five EM signaling modes130Table 3-58 Jumpers definitions131Table 3-59 Pin definitions of RJ45 socket132Table 3-60 Pin assignment of ZJN.BH4.851.144A134Table 3-61 The LED functional descriptions of relay signaling interface card (DIO04).136Table 3-62 Input/output port definitions of DIO04 card136Table 3-63 Input/output port parameters of DIO04 card137Table 3-64 Input mode configuration table (J11-J20)138Table 3-65 Output mode configuration table (J1-J10)139                                       |  |  |
| Table 3-57 Five EM signaling modes130Table 3-58 Jumpers definitions131Table 3-59 Pin definitions of RJ45 socket132Table 3-60 Pin assignment of ZJN.BH4.851.144A134Table 3-61 The LED functional descriptions of relay signaling interface card (DIO04).136Table 3-62 Input/output port definitions of DIO04 card136Table 3-63 Input/output port parameters of DIO04 card137Table 3-64 Input mode configuration table (J11-J20)138Table 3-65 Output mode configuration table (J1-J10)139Table 3-66 Pin assignments of DIO20140 |  |  |

# **1** Overview

Thank you for choosing H5600.V5 device oriented for integrated service access. For the best service from this product, please read this manual carefully.

H5600.V5 integrated service access device is the upgraded product of traditional PCM devices, which is deployed between the backbone network and access network, providing various service ports and larger-capacity transmission capabilities. With the small size, low power consumption and high reliability, H5600.V5 device is easy to maintain and manage which saves space in the equipment room and minimizes the CAPEX and OPEX. H5600.V5 device is widely used in power, oil, transportation industries, municipal NM and water resources monitoring. It transmits special data signals (monitoring or alarm), internal telephone (dispatch or administration) and other traditional services in a private network

H5600.V5 integrated service access device uses plug-in design. With 3U tall chassis, it contains 16 unit cards which include two hot backup power cards, two master-control cross-connection cards (EXM01/OXM04/OXM16) and 12 service interface cards. Power cards and two master-control cross-connection cards (EXM01/OXM04/OXM16) are put into fixed slots. The other 12 slots are universal slots for service interface cards, the universal slot3 and slot10 are also Ethernet aggregation slots, in which we can configure aggregation cards to realize the aggregation of Ethernet service. The last two universal slots can also be used for ring

generator cards. E1 transmission cross-connection clock card (EXM01) transmission interfaces, STM-1/4 supports 8E1 master-control cross-connection card (OXM04) supports 2 STM-1/STM-4 universal ports, which can connect to various remote devices with standard E1 ports or STM-1/STM-4 optical ports and directly transmit services. Service interface cards support E1, V.35, X.21, C37.94, voice, RS-232 asynchronous/synchronous data, RS-422/RS-485 asynchronous data, G.703 64K co-directional data, STM-1 optical port, STM-4 optical port, Ethernet access, overhead/clock and other functions. The device can be used to construct star network, ring network, tangent rings network. STM-1/STM-4 optical card can also construct rings downward, forming various complex network topologies.

E1 transmission cross-connection clock card (EXM01)/STM-1/4 master-control cross-connection card (OXM04)/STM-16 cross-connection aggregation master-control card (OXM16) contains an NM unit, which can be used to monitor and manage the device

EXM01/OXM04/OXM16 has built-in TUPP and cross connection functions, providing channel cross connection and cascading of VC-12, VC-3, and VC-4 between service interface cards, between service interface cards and transmission cross clock cards (EMX01, OXM04 or OXM16), and between master-control cross-connection cards (EMX01, OXM04 or OXM16). The cross connection capacity of EXM01 is the full cross connections of 12 VC-4 and its sub-containers, in addition, providing the cross connection of 30 (excluding timeslot 16) or 31 (including timeslot 16) 64kbps timeslots of each E1 among 62 E1s simultaneously. The cross connection capacity of OXM04 card is the full cross connections of 32 VC-4 and its sub-containers. The cross connection capacity of OXM16 is the full cross connections of 96 VC-4 and full cross connections of 32 VC3/VC12 of VC-4 capacity.

EXM01, OXM04 and OXM16 are built in with SDH device clock unit which complies with ITU-T G.813 standard and has one channel of clock input and one channel of clock output. According to the configured priority, the device clock can be locked with STM-1 interface clock, external input clock, E1 interface clock, or internal oscillator source, and maintain high-precision clock frequency when the reference clock is lost (holdover).

Dual-STM-1/STM-4 tributary optical interface card is mainly used to interconnect with terminal SDH device, or any device which features standard STM-1/STM-4 optical interfaces, so as provide to point-to-multipoint star access of optical fibers. Dual-STM-1 optical interface card can also be used to construct ring network or more complex network with ADM device. Each H5600.V5 device obtains 24 channels of STM-1 services when configured to the full capacity with STM-1 optical interface cards. To facilitate commissioning and maintenance, when the device is configured with EXM01, OXM04 or OXM16; it features two built-in E1 BER testers, which can test the optical transmission channel and E1 transmission channel simultaneously.

For maintenance, all optical interface cards of the device support LOS alarm reversion function, which can be enabled through NMS and restored automatically or manually.

Optical interface cards and various service interface cards can be configured, including 8E1 and 12E1 PDH interface cards, dual-V.35 interface card, dual-X.21 interface card, C37.94 interface card, overhead/clock interface card, 4Tx interface EoS card, 4Tx interface EoE card, 4Fx interface EoS card, 4Fx interface EoE card, 1-Port 4-channel Nx64K Ethernet interface card, dual-GE interface 16-channel aggregation EoS card, 16-channel EoS aggregation card, layer 3 switching card (ETR01), multi-functional voice card, multi-interface card, FXO voice card, FXS voice card, 2/4-wire voice voice card, EM signaling & 4-wire voice card, OW/overhead/clock interface card, asynchronous data card, asynchronous serial interface conference card, 64K co-directional data interface card, EM signaling interface card, relay signaling interface card, I/O interface card, ring generator card and etc., supporting the local access of E1, V.35, X.21, C37.94. 100M Ethernet. voice. **RS-232** RS-422/RS-485 asynchronous data, asynchronous/synchronous data, G.703 64K co-directional data and etc. Besides, other overhead channel units and external clock interface unit can also be configured.

H5600.V5 device supports remote management. The NMS has the following features:

- Popular "C/S+ database" structure, which supports multi-client management and can conduct synchronization, update, backup, and restoration of data and specify different authorities and management ranges for different clients.
- "System-area-network-device" four-layer view, through which the browsing and searching of device can be conducted rapidly.
- Complete alarm management. Rich alarm query conditions are provided, and real-time output and print of alarm can be customized. Individual screening (suppression) and classified screening can be conducted, LOS alarm reversion of optical interface cards can be supported and the level of an alarm can be established.
- Client resource management. The link between device and client can be achieved conveniently. Especially when fault occurs, the influenced clients can be quickly ascertained, and corresponding measures can be taken.

NM network can be formed by using external Ethernet interface of E1 transmission cross-connection clock card (EXM01) or STM-1/4 master-control cross-connection card (OXM04), or internal management channel. For the management requirements of scattered connection nodes when interconnected with core network, the internal NMS network has three selections: assignable SDH overhead data channel D1~D12; a VC-12 channel is dedicated to NM, or 64Kbps monitoring channel. The NM network built in the transmission network can use star or ring topology. This device uses automatic gateway searching. When fault occurs to network, the backup gateway can be searched automatically without special settings.

To enhance reliability, H5600.V5 device uses multiple redundancy protection measures, including two independent power cards, NM unit, cross connection unit and clock unit consist of 1+1 backup protection. All the cards support hot plugging.

H5600.V5 device supports various loopback methods, which are convenient for commissioning, maintenance, and troubleshooting. The supported loopback methods include optical interface line-side loopback, E1 interface line-side and device-side loopback, interface line-side loopback, and cross connection ingress/egress VC loopback (including high-order VC, low-order VC, and VCG).

H5600.V5 device supports online upgrade of software and firmware of E1 transmission cross-connection clock card (EXM01), STM-1/4 master-control cross-connection card (OXM04) and other unit cards. E1 transmission cross-connection clock card (EXM01) and STM-1/4 master-control cross-connection card (OXM04) also support upgrade of itself and other unit cards' program version and network element service configuration through SD card.

# **2** System Structure and Typical Applications

#### 2.1 System Structure

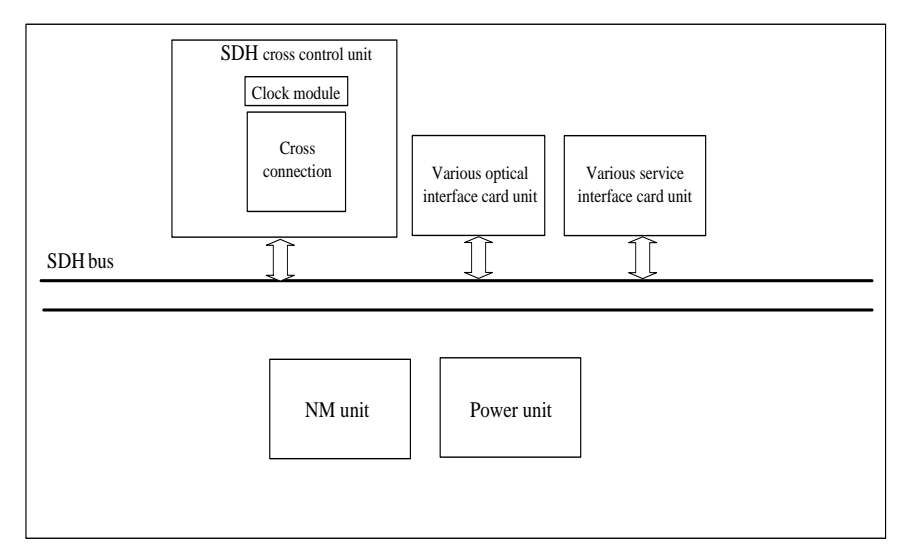

Figure 2-1 H5600.V5 device system structure diagram

Figure 2-1 shows the block diagram of H5600.V5. The 12 service interface cards connect to 2 E1 transmission cross-connection clock cards (EXM01) or STM-1/4 master-control cross-connection card (OXM04) through back panel SDH bus. E1 transmission cross-connection clock card conducts full cross connections of 12 VC-4s and 756 VC-12s, STM-1/4 master-control cross-connection card (OXM04) conducts full cross connections of 32

VC-4 and its sub-containers. These cross matrixes provide powerful service configuration and protection capacity. When the device is configured with E1 transmission cross-connection clock card (EXM01) or STM-1/4 master-control cross-connection card (OXM04), it has two BERT testers which can be used to test E1 transmission errors.

The network management card manages all cards. The two power cards provide backup for each other.

#### 2.2 Networking Process

#### 2.2.1 Establishing a Network Independently

H5600.V5 can be used to construct a network independently. When it is used to construct an optical fiber transport network independently, the chain, ring, star, and mixed network topologies are supported. The constructed network can implement SDH-class protection switching within 50ms.

This networking scheme applies to the following scenarios: town areas with densely distributed users and rich optical fiber resources, industrial areas with densely distributed enterprises, and office buildings with intensive commercial users. The independent optical fiber network allows monitoring information transfer in multiple easy-to-implement ways.

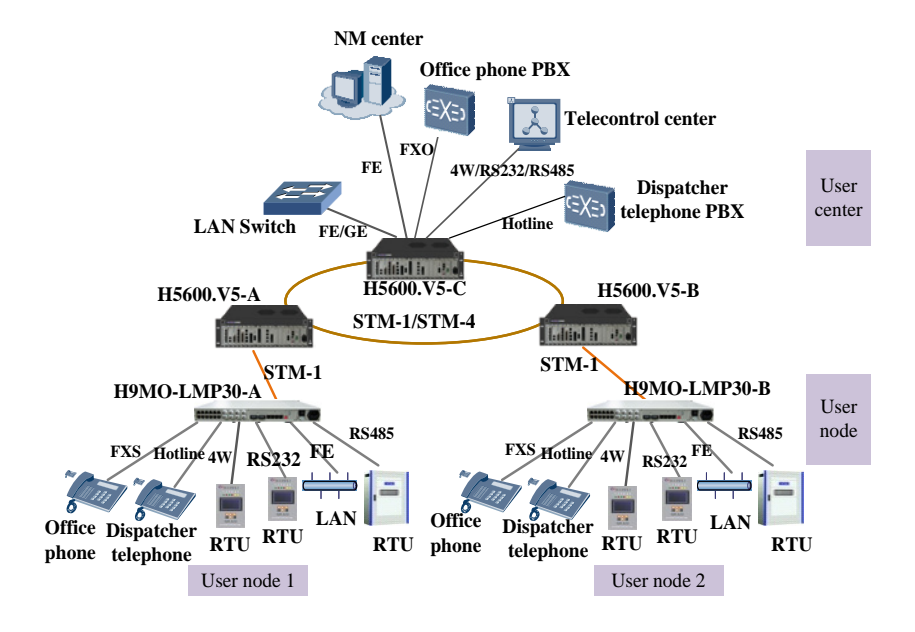

Figure 2-2 Establishing an optical fiber network independently

## 2.2.2 Establishing a Network by Connecting to a Transport Network

H5600.V5 also can construct a network by connecting to a transport network. When it constructs a network by connecting to a transport network, it uses SDH optical ports or E1 ports as transmission ports.

#### **Connecting to a Transport Network Through Optical Fibers**

When H5600.V5 connects to an SDH/MSTP optical network from other vendors for networking, it uses self-healing capabilities of the transport network to protect services. Two routes work in 1+1 backup mode between H5600.V5 and transport network to ensure high reliability. This networking scheme can be used for multiple service access of VIP customers, mobile station networking, and communication infrastructure construction for industries such as power, oil, and army.

H5600.V5 can be deployed in the command center of a dedicated network and connect to the monitoring devices and PBX on the transport network or in the dispatching center.

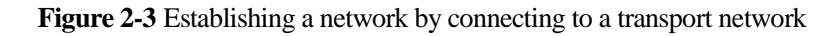

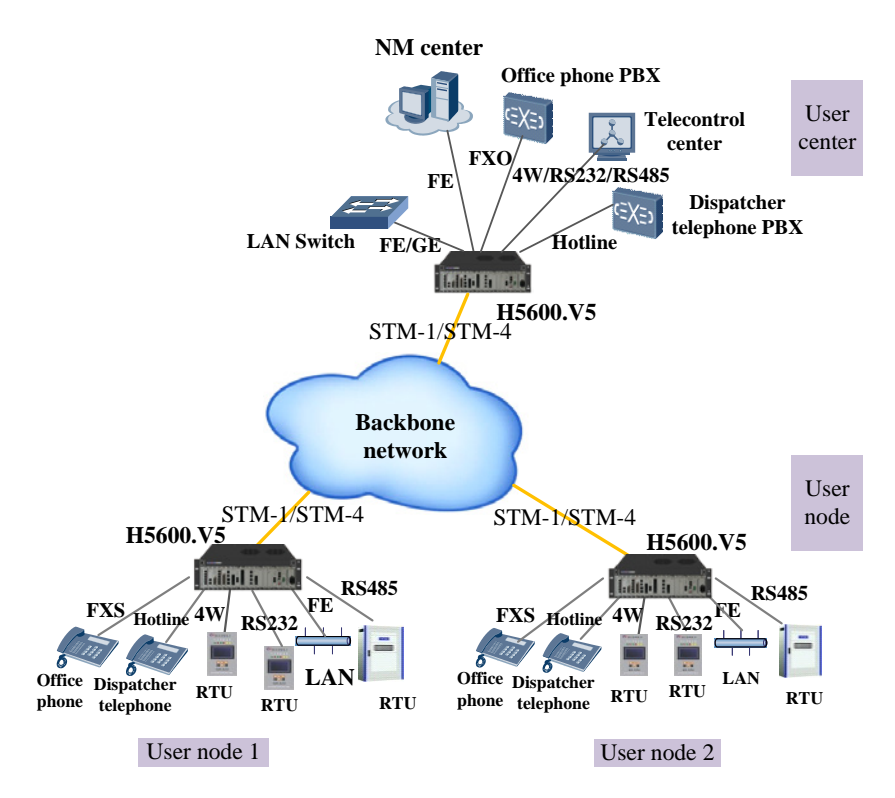

#### **Connecting to a Transport Network Through E1 Ports**

H5600.V5 can construct a network as an ordinary PCM device does by connecting to a transport network through E1 ports. Based on the existing E1 resources provided by carriers, H5600.V5 implements centralized access and management of various services such as voice, low-speed data, and Ethernet (EoPDH/Eo64K) services.

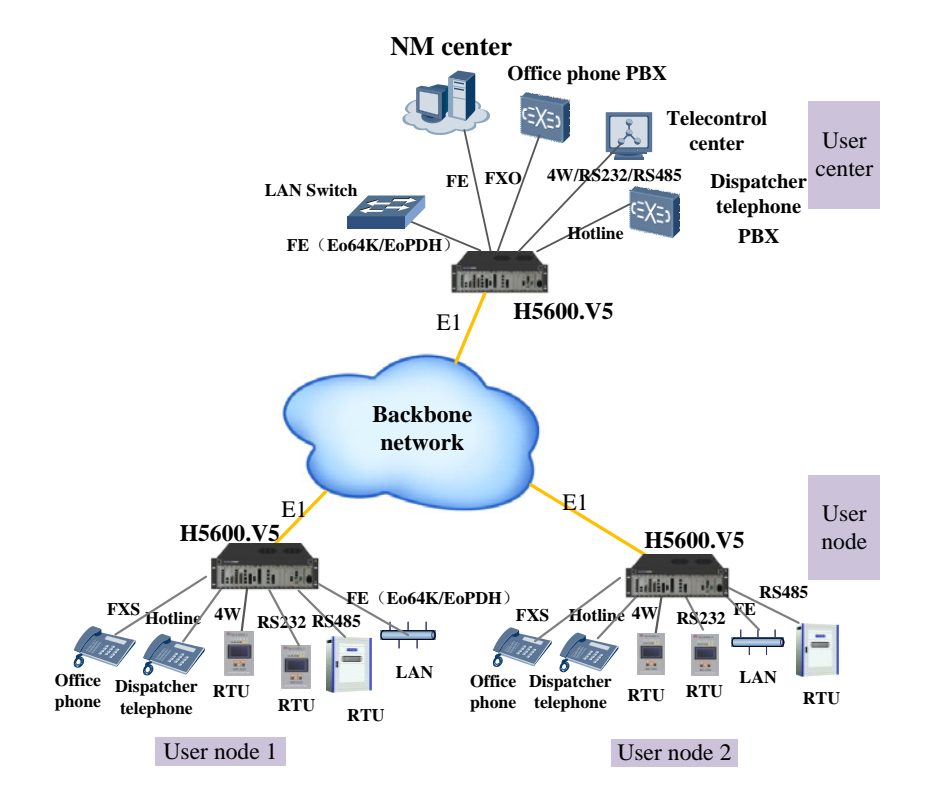

Figure 2-4 E1 Connecting to a transport network through E1 ports

#### 2.3 Protection

#### 2.3.1 SNCP and MSP 1+1 MSP

H5600.V5 device provides two service protection mechanisms: sub-network connection protection (SNCP) and multiplex section protection (MSP).

Figure 2-5 and Figure 2-6 shows SNCP and MSP 1+1 on the network.

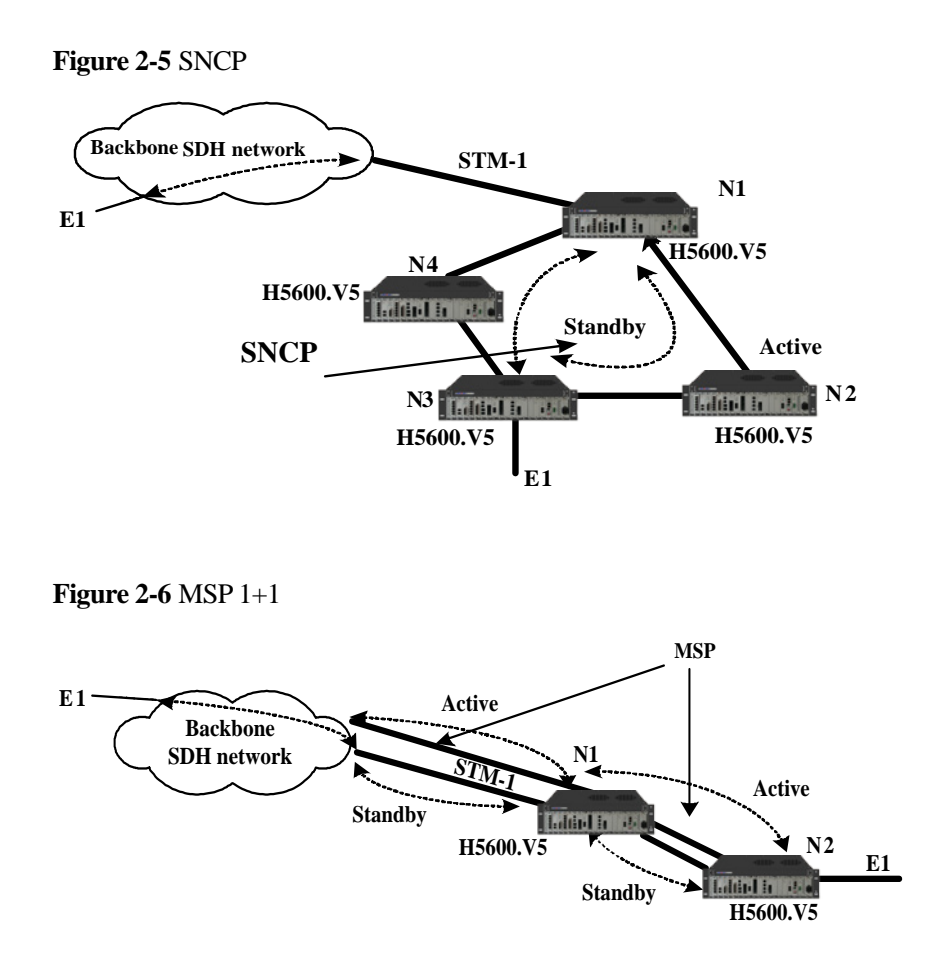

#### 2.3.2 E1 1+1 Protection

E1 1+1 protection is enabled, the sender sends the same information on the primary and protection E1 channels simultaneously, the receiver receives the information from the primary channel under normal circumstance, when the primary channel fails, the service traffic is switched to the protection channel to protect PCM services.

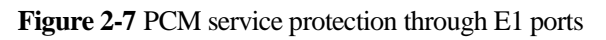

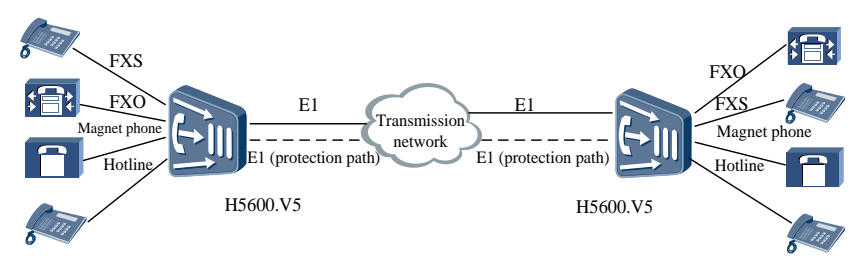

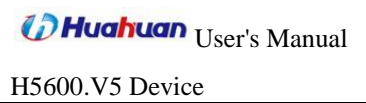

# **3** Usage Instruction

#### 3.1 Hardware Arrangement

H5600.V5 integrated service access device uses plug-in design, containing 2 16 unit cards. they are hot backup power cards (PWR01A//PWR01C/PWR02A/PWR02C), 2 master-control cross-connection cards (EXM01/OXM04/OXM16), and 12 service interface cards, the universal slot3 and slot10 are also Ethernet aggregation slots, and we can configure aggregation cards in them to realize the aggregation of Ethernet service. Power cards and 2 master-control cross-connection cards (EXM01 or OXM04) are put in fixed slots. The other 12 slots are universal slots for service interface cards. There are many types of service interface cards: dual-STM-1 optical interface card (OS01A/OS01S), dual-STM-4 optical interface card (OS04A), 4xVC4 channel 4 STM-1 interface tributary card (OS01QE), 12-E1 PDH interface card (EP03), OW/overhead/clock interface card (LA01), 4Tx interface EoS card (FE01), 4Fx interface EoS card (FE02), 4Tx interface EoE card (FE04), 4Fx interface EoE card (FE05), 1-Port 4-channel Nx64K Ethernet interface card (FE64), dual-GE interface 16-channel aggregation EoS card (GX05), 16-channel EoS aggregation card (GX05C), 4FX interface transceiver aggregation card (FX01), 3-layer switching card (ETR01), dual-V.35 interface card (ED01), dual-X.21 interface card (ED02), multi-functional voice interface card (CHU01/CHU02), multi-functional interface card (CHM01), FXO voice interface card (CHL01), FXS voice interface card (CHR01), 2/4-wire voice interface card (CH4W01), EM signaling & 4-wire voice card (CH4W02), 2W/4W voice &EM interface card with digital gain adjustment (CH4W03), OW/overhead/clock interface card (LA01), audio conference card (VCF01), C37.94 interface card (C37D), low-speed interface card (SD01/SD02/SD03), asynchronous serial interface conference card (SD04), 64K co-directional data interface card (CHD01), 10-channel full modes EM signaling card (EM10), 20-channel EM signaling card (EM20), relay signaling interface card (DIO04), I/O interface card (DIO20), ring generator card (RING48V) and layer-3 switching card (ETR01). All the cards support hot plugging. The slot allocation is shown in Figure 3-1.

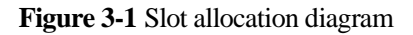

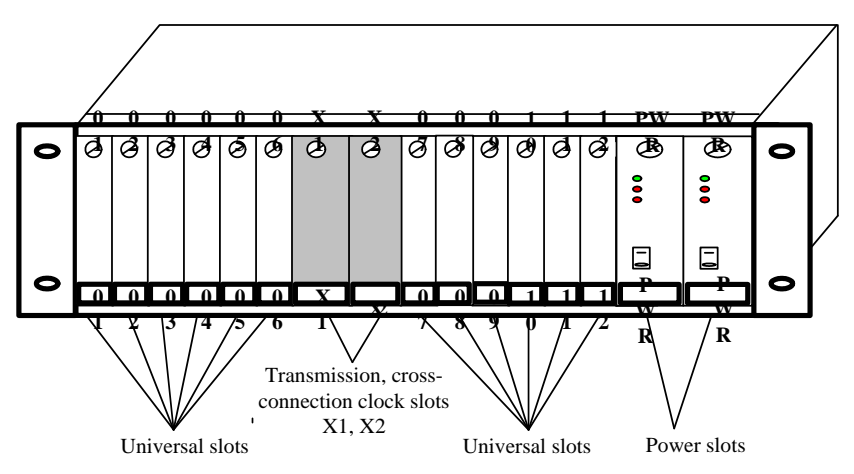

#### 3.2 Card Introduction

This section introduces some of the cards available on H5600.V5 device. Some ports and LEDs may be removed or added according to selection.

## 3.2.1 DC Power Card (PWR01A/PWR01C) and AC Power Card (PWR02A/PWR02C)

Power cards are used to supply power for the operation of each card in the H5600.V5 device. One power card is sufficient to provide power for the entire fully loaded system. To enhance the device's reliability, users can select 2 power cards, which provide 1+1 hot backup. Each end of H5600.V5 device can be configured with two power cards (slots marked with PWR): DC+DC, AC+AC, or DC+AC. Power card supports protections of output overvoltage, output overflow and output short circuit. The chassis of is configured with the fan to lower the working temperature of power card, so as to extend its working life.

DC power cards (PWR01A/PWR01C) require -48V input, but the output power of PWR01A is 75W, the output power of PWR01C is 150W. AC power cards (PWR02A/PWR02C) require ~220V input, but the output power of PWR02A is 75W, the output power of PWR02C is 150W. When the device is configured with GX05 card, it needs to work with PWR01C/PWR02C.

DC power card (PWR01A/PWR01C) has one 3pin DC socket and two LEDs on the panel. AC power card (PWR02A/PWR02C) has one standard AC socket and two LEDs, as shown in Figure 3-2. The functional descriptions of the LEDs are given in Table 3-1.

#### **Figure 3-2** Panel diagrams of power cards (PWR01A/PWR02A/PWR01C/PWR02C)

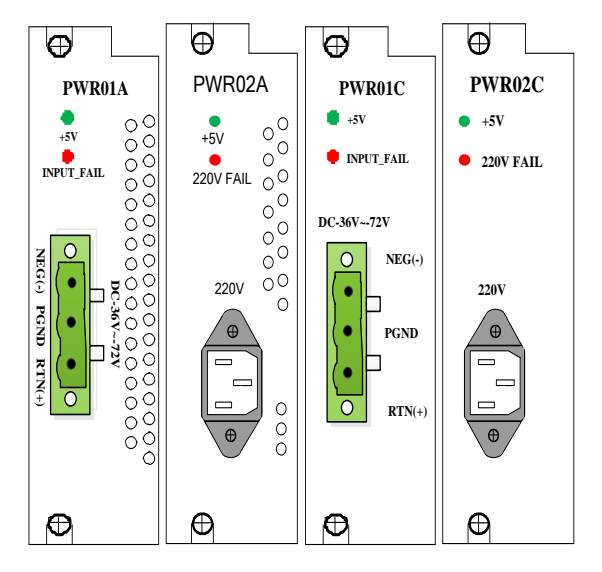

**Table 3-1** LED functional description of(PWR01A/PWR01C/PWR02A/PWR02C)

| Mark       | Color | Functional description                             |
|------------|-------|----------------------------------------------------|
| +5V        | Green | 5V power indication:                               |
|            |       | On: the card is running normally;                  |
|            |       | Off: the card is running abnormally or not working |
|            |       |                                                    |
| INPUT_FAIL | Red   | DC power status indication:                        |
|            |       | On: the card is running abnormally or unconnected; |
|            |       | Off: the card is working normally                  |

| Mark     | Color | Functional description                                |  |
|----------|-------|-------------------------------------------------------|--|
| 220VFAIL | Red   | 220V AC power status indication:                      |  |
|          |       | On: the card is running abnormally or<br>unconnected; |  |

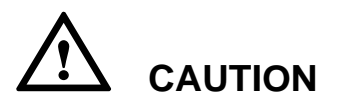

For device security and safety of users, you must connect the grounding terminal on the chassis (on the backboard) to the protection ground of the machine room when using the device.

## 3.2.2 E1 Transmission Cross-connection Clock Card (EXM01)

E1 transmission cross-connection clock card (EXM01) has many functions such as network supervision, cross connection, PCM transmission, clock input/output and alarm output, which is fixed into slot X1 and X2. In two E1 transmission cross-connection clock cards, network monitoring, cross connection and the clock units compose 1 + 1 backup protection.

E1 transmission cross-connection clock card (EXM01) provides 2 Ethernet NM interfaces: the one marked with "NM/ALM" is also an alarm output interface, while the other marked with "EXT/CLK" is also a clock input/output interface. Through Ethernet NM interfaces, a device and its downlink device can be monitored and configured by displaying the operation status of the whole device (including the power status) and cards, and also configuration, management, status, performance, and power failure of the link partner device. EXM01 supports restoring the factory configuration of network element, i.e. removing all the services except for current IP address.

E1 transmission cross-connection clock card (EXM01) has cross connection unit and SDH device clock unit, fulfilling the full cross connections of 12 VC-4s and 756 VC-12s; providing channel cross connection and cascading of VC-12, VC-3, and VC-4 between all the service interface cards and E1 transmission cross-connection clock cards; and between E1 transmission cross-connection clock cards; supporting the cross connection of 30 (excluding timeslot 16) or 31 (including timeslot 16) 64kbps timeslots of each E1 among 62 E1s and providing 62 monitoring channels (64K). The card is built in with SDH device clock unit which complies with ITU-T G.813 standard and has one channel of clock input and one channel of clock output. The clock interface can be accessed from "EXT/CLK" Ethernet RJ45 port of the card. It supports two kinds of clock modes: 2Mbit and 2MHz.

When the device is configured with E1 transmission cross-connection clock card (EXM01); it features two built-in E1 BER testers, which can test the optical transmission channel and E1 transmission channel simultaneously. When the device is configured with E1 transmission cross-connection clock card (EXM01), it can also be built in 2 E1 monitoring channels to transmit management information. E1 BER testers and E1 monitoring channels can be inserted by cross matrix.

EXM01 provides 8 E1 interfaces; PCM transmission function can be realized.

E1 transmission cross-connection clock card (EXM01) has SD card slots. It supports upgrade of EXM01 and other unit cards' program version and network element service configuration through SD card. Meanwhile, EXM01 supports remote online upgrade and CPU upgrade through NMS. DIP switch can be used to control NM card to make it in standby status.

EXM01 supports redundancy protection. When the device is configured with two EXM01 cards, non-recovery protection switching between the cards is supported. Switching by pulling the card out, artificially switching and automatically switching are supported.

EXM01 has 4 dual-E1 interfaces, 2 equivalent Ethernet monitoring interfaces (which can also serve as alarm output interface and external clock input/output interface), a button, 4 DIP switches and 6 LEDs. The panel diagram is shown in Figure 3-3. The functional descriptions of LEDs, button, and DIP switches are respectively shown in Table 3-2, Table 3-3 and Table 3-4.

**Figure 3-3** Panel diagram of E1 transmission cross-connection clock card (EXM01)

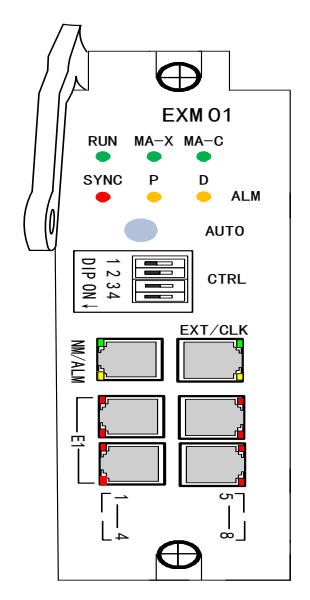

| Mark | Color | Functional descriptions                                                                                                    | Remark                                                                                   |
|------|-------|----------------------------------------------------------------------------------------------------|------------------------------------------------------------------------------------------|
| RUN  | Green | System running indication:<br>Slow flashing (1s on, 1s off)<br>indicates the single card is running<br>normally;<br>Quick flashing (500ms on, 500ms<br>off) indicates the single card is online<br>upgrading;<br>Off and flashing (1s on, 500ms<br>flashing) indicates the single card is<br>starting;<br>Breathing flashing (2s on, 2s off) | Critical<br>alarms and<br>ordinary<br>alarms are<br>defined by<br>monitoring<br>software |
|      |       | <ul><li>indicates the single card is running in<br/>the standby status;</li><li>Off indicates the single card is<br/>running abnormally or not working</li></ul>                                                                                                    |                                                                                          |
| MA-X | Green | Active/standby<br>cross-connection/clock indication:<br>On indicates the card is in active<br>cross-connection/clock status;<br>Off indicates the card is in standby<br>cross-connection/clock status                                                                                                    |                                                                                          |
| MA-C | Green | Active/standby monitoring<br>indication:<br>On indicates the card is in active<br>monitoring status;<br>Off indicates the card is in standby<br>monitoring status                                                                                                    |                                                                                          |

**Table 3-2** E1 transmission cross-connection clock card (EXM01) LEDfunctional descriptions
| Mark                              | Color  | Functional descriptions                                                                                                    | Remark |
|-----------------------------------|--------|----------------------------------------------------------------------------------------------------|--------|
| SYNC                              | Red    | 64K exchange slip indication:<br>Flashing indicates slip occurs;<br>Off indicates running normally                                                                                              |        |
| ALM_D                             | Yellow | Deferred alarm indication:<br>On indicates that deferred alarm<br>occurs;<br>Off indicates no deferred alarm                                                                                    |        |
| ALM_P                             | Red    | Prompt alarm indication:<br>On indicates prompt alarm occurs;<br>Off indicates no prompt alarm                                                                                                  |        |
| LED on<br>the<br>Ethernet<br>port | Green  | Ethernet electrical port status:<br>On indicates Ethernet port is in Link<br>status;<br>Flashing indicates Ethernet port is<br>transmitting data;<br>Off indicates Ethernet port has no<br>Link |        |
|                                   | Yellow | Ethernet electrical port status:<br>On indicates Ethernet port works<br>under full-duplex mode;<br>Off indicates Ethernet port works<br>under half-duplex mode                                  |        |
| LED on<br>the E1<br>port          | Red    | E1 port signal receiving status:<br>On indicates E1 LOS;<br>Off indicates normal                                                                                                    |        |

| <b>Table 3-3</b> E1 | transmission | cross-connection | clock | card | (EXM01) | button |
|---------------------|--------------|------------------|-------|------|---------|--------|
| functional des      | cription     |                  |       |      |         |        |

| Mark | Description                                                                                                    |
|------|----------------------------------------------------------------------------------------------------|
| AUTO | Non-self-locking button. Each time the button is pressed,<br>the existing alarm is cleared. When a new alarm is<br>generated, the alarm box sounds an alarm. The NMS still<br>reports the alarm. |
|      | SD card upgrade button. Pressing it for 5s can upgrade the SD card online. At this time, current alarm LED and rack alarm output will not be removed                                             |

**Table 3-4** E1 transmission cross-connection clock card (EXM01) DIP switch functional description

| Mark | Description                                                                                                    | Remarks                                                                                                    |
|------|----------------------------------------------------------------------------------------------------|----------------------------------------------------------------------------------------------------|
| 1    | ON (left): use IP address 192.192.192.192<br>OFF (right): use actual IP address<br>Note: if no actions has taken in 5 minutes<br>after setting to the default IP<br>(192.192.192.192), the device will be<br>automatically back to the IP set by the<br>user.                 | The DIP switch<br>1 and 3 take<br>effect only<br>when they are<br>switched, that<br>is, the device<br>performs<br>corresponding |
| 2    | ON (left): E1 transmission cross-connection<br>clock card is in standby status; the device<br>status can be enquired, but cannot set.<br>OFF (right): E1 transmission<br>cross-connection clock card is in normal<br>state, and the device status can be enquired<br>and set. | functions when<br>DIP switch 1<br>and 3 are<br>switched. The<br>function<br>implementation<br>is irrelevant to                  |

H5600.V5 Device

| Mark | Description                                                                                                    | Remarks                                                                                                    |
|------|----------------------------------------------------------------------------------------------------|----------------------------------------------------------------------------------------------------|
| 3    | ON (left): Dip switch confirms the device's<br>configuration, when dip switch is turned left,<br>embedded software can confirm the current<br>configuration automatically, mount and<br>delete cards.<br>OFF (right): embedded software cannot<br>recognize the new configuration when the<br>settings are changed. | the DIP switch<br>status.<br>DIP switch 2<br>takes effect<br>after it is<br>switched ON<br>or OFF. It is<br>valid when the |
| 4    | Function is preserved                                                                                                    | deviceisrunningorbeforethedeviceispowered on.                                                                              |

## Ethernet NM, Alarm Output, Clock Input/output Ports:

On the front panel of EXM01, there are 2 Ethernet NM ports, which are two switching ports and 100Base-Tx standard RJ45 ports, with HP auto-MDIX function, which can automatically detect the transceiver line order of the connected network cable. So it can be used whether the connected Ethernet interface is MDI or MDI-X, and whether the network cable used is crossover or straight-through. Among them, the one marked with "NM/ALM" is also an alarm output port, while the other one marked with "EXT/CLK" is also a clock input/output port.

ZJN.BH4.850.131 cable is used to convert into RJ45-A and RJ45-B ports, with the former used for network supervision and the latter used for alarm output or clock input/output. RJ45 socket signal definition is shown in Table 3-5, Table 3-6, and the wire table of the corresponding relationship between RJ45 port and RJ45-A, RJ45-B is shown in Table 3-7.

| Pin        | 1    | 2    | 3    | 4     | 5     | 6    | 7 | 8 |
|------------|------|------|------|-------|-------|------|---|---|
| Definition | TxD+ | TxD- | RxD+ | ALM_D | ALM_P | RxD- | - | - |

Table 3-5 NM/ALM port socket definition

 $\bigcirc$  TIP: The definitions of (RxD) and (TxD) are in relation to this port.

Table 3-6 EXT/CLK port socket definition

| Pin        | 1    | 2    | 3    | 4    | 5    | 6    | 7   | 8   |
|------------|------|------|------|------|------|------|-----|-----|
| Definition | TxD+ | TxD- | RxD+ | OUT+ | OUT- | RxD- | IN+ | IN- |

**TIP**: The definitions of (RxD) and (TxD) are in relation to this port.

| Table 3-7 ZJN.BH4.850.131 interface conversion cable | e signal definition |
|------------------------------------------------------|---------------------|
|------------------------------------------------------|---------------------|

| RJ-45 | Color        | Signal name | RJ45-A | RJ45-B     |
|-------|--------------|-------------|--------|------------|
| 1     | Orange-white | TxD+        | TxD+   | NC         |
| 2     | Orange       | TxD-        | TxD-   | NC         |
| 3     | Green-white  | RxD+        | RxD+   | NC         |
| 4     | Blue         | OUT+/ALM_D  | NC     | OUT+/ALM_D |
| 5     | Blue-white   | OUT-/ALM_P  | NC     | OUT-/ALM_P |
| 6     | Green        | RxD-        | RxD-   | NC         |
| 7     | Brown-white  | IN+         | NC     | IN+        |
| 8     | Brown        | IN-         | NC     | IN-        |

The default IP address is 192.192.4.2. If the factory IP address is modified and the current address is forgotten, you can turn the DIP switch

position 1 to the left, making the device running at a fixed IP (192.192.192.192). In this way, the user can use this special IP address to visit Telnet and query the actual address after **modifying the host address** mask to 255.255.0.0, see detailed methods in 4.1.1 Query and Configuration of IP Address, MAC, Subnet Mask, and Gateway. Turn the DIP switch position 1 to the right after query. The IP addresses of nodes in the network must be unique.

### E1 Port:

Each socket of E1 port corresponds to 2 E1 channels and the signal definition is shown in Table 3-8.

| Dual-E1 socket pin | E1 connection | Twisted-pair | Color        |
|--------------------|---------------|--------------|--------------|
| 1                  | E1_IN (1)-    | Paired       | Blue         |
| 2                  | E1_IN (1)+    |              | Blue-white   |
| 3                  | E1_OUT (1)+   | Paired       | Orange       |
| 4                  | E1_OUT (1)-   |              | Orange-white |
| 5                  | E1_IN (2)-    | Paired       | Green        |
| 6                  | E1_IN (2)+    |              | Green-white  |
| 7                  | E1_OUT (2)+   | Paired       | Brown        |
| 8                  | E1_OUT (2)-   |              | Brown-white  |

**Table 3-8** E1 connector dual-E1 socket signal pin-out definition

E1 port impedance of EXM01 card can be selected between  $75\Omega$  and  $120\Omega$ . 4 4-position DIP switches inside the card are used to set interface impedance, as shown in Table 3-9.

| DIP                    | Definition                                                                                                    | Remark                                                                       |
|------------------------|----------------------------------------------------------------------------------------------------|------------------------------------------------------------------------------|
| K1_1/K1_2<br>K1_3/K1_4 | ON/ON: the $3^{rd}$ E1 channel selects $75\Omega$<br>OFF/OFF: the $3^{rd}$ E1 channel selects $120\Omega$<br>ON/ON: the $4^{th}$ E1 channel selects $75\Omega$ | 4-position DIP<br>switches of K1<br>control E1<br>impedance<br>selections of |
|                        | $120\Omega$                                                                                                    | channels                                                                     |
| K2_1/K2_2              | ON/ON: the 7 <sup>th</sup> E1 channel selects 75 $\Omega$<br>OFF/OFF: the 7 <sup>th</sup> E1 channel selects<br>120 $\Omega$                                   | 4-position DIP<br>switches of K2<br>control E1                               |
| K2_3/K2_4              | ON/ON: the $8^{th}$ E1 channel selects 75 $\Omega$<br>OFF/OFF: the $8^{th}$ E1 channel selects<br>120 $\Omega$                                                 | selections of<br>the 7 <sup>th</sup> and 8 <sup>th</sup><br>channels         |
| K3_1/K3_2              | ON/ON: the 5 <sup>th</sup> E1 channel selects 75 $\Omega$<br>OFF/OFF: the 5 <sup>th</sup> E1 channel selects 120 $\Omega$                                      | 4-position DIP<br>switches of K3<br>control E1                               |
| K3_3/K3_4              | ON/ON: the $6^{th}$ E1 channel selects 75 $\Omega$<br>OFF/OFF: the $6^{th}$ E1 channel selects<br>120 $\Omega$                                                 | impedance<br>selections of<br>the $5^{th}$ and<br>$6^{th}$ channels          |
| K4_1/K4_2              | ON/ON: the 1 <sup>st</sup> E1 channel selects 75 $\Omega$<br>OFF/OFF: the 1 <sup>st</sup> E1 channel selects 120 $\Omega$                                      | 4-position DIP<br>switches of K4<br>control E1                               |
| K4_3/K4_4              | ON/ON: the $2^{nd}$ E1 channel selects 75 $\Omega$<br>OFF/OFF: the $2^{nd}$ E1 channel selects<br>120 $\Omega$                                                 | selections of the $1^{st}$ and $2^{nd}$ channels                             |

Table 3-9 Definition of 4 4-position DIP switches in EXM01 card

The requirements for the device's impedance are usually defined during purchasement. Changing settings should be avoided in usage. When  $120\Omega$  impedance is adopted, E1 ports of EXM01 can directly use dual-E1 connector crimped with  $120\Omega$  twisted pair, as shown in Figure 3-4. When a cable is being made, please ensure the input and output line pairs respectively use a twisted pair, or interference would be introduced. When  $75\Omega$  impedance is adopted, E1 ports of EXM01 card require the help of accessory cable ZJN. BH4.850.123 to realize the conversion from dual-E1 connector to BNC socket. "+" connects to core and "-" connects to skin.

# 

Dual-E1 socket of E1 interface of EXM01 card are for two channels of E1. This is a private definition. Do not mix the interface with  $120\Omega$  standard RJ-48C socket, or the interface may be damaged.

Figure 3-4 Dual-E1 connector diagram

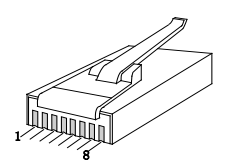

# 3.2.3 STM-1/4 Master-control Cross-connection Card (OXM04)

STM-1/4 master-control cross-connection card (OXM04) is the core aggregation network management card in H5600.V5 device, which is fixed into slot X1 or X2. It integrates many functions, such as Network supervision, STM-1/STM-4 optical transmission, cross-connection, clock input/output and alarm output. In two OXM04 cards, network monitoring, cross connection and the clock units compose 1 + 1 backup protection.

STM-1/4 master-control cross-connection card (OXM04) provides 2 Ethernet NM ports respectively marked with NM/ALM and EXT/CLK, in which, NM/ALM port is also used as alarm output port, while EXT/CLK port is used as clock input/output port. Through Ethernet NM ports of OXM04, you can use NMS to monitor and configure the device and its downstream device. The NMS can display the working states of the whole device (including power state) and all the service cards, meanwhile, the configuration, management, state and performance supervision and power failure supervision of the remote device also can be displayed on NMS. OXM04 supports restoring the factory configuration of network element, i.e. removing all the services except for current IP address of device.

STM-1/4 master-control cross-connection card (OXM04) has 2 universal fiber optic ports that can be configured to be either STM-1 or STM-4. These ports can be connected to form independent H5600 networks, with linear, star, ring, or other complex topologies such as multiple rings and mesh networks. Or they can connect to an existing SDH/MSTP core network to form access networks.

OXM04 has built-in TUPP and cross connection function. The cross connection capacity is the 48 VC-4 full cross connection and 32 VC-4 capacity's VC-3 and VC-12 full cross connection, providing channel cross connection and cascading of VC-12, VC-3, or VC-4 level between all tributary cards, tributary card and aggregation card, and aggregation cards. The cross connection directions can be from aggregation card to tributary card, tributary card to aggregation card, aggregation card to aggregation card, and tributary card to tributary card. The cross connection types are unidirectional, bidirectional, multicast/broadcast, and loopback.

Like EXM01 card, OXM04 also supports the cross connection of 30 (excluding timeslot 16) or 31 (including timeslot 16) 64kbps timeslots of each E1 among 62 E1s and providing 62 monitoring channels (64K).

When device is configured with OXM04, the SDH buses between STM-1 tributary card (OS01A/OS01S) and each OXM04 will be one group of VC-4. When the OS04A card is inserted into slot6 0r slot7, the SDH buses

between STM-4 tributary card and each OXM04 will be eight groups of VC-4. Note that the OS04A cannot be inserted into any other slot except slot6 or slot7.

Each OXM04 has two built-in E1 error testers, capable of testing optical transmission channel and E1 transmission channel. It also has two built-in E1 monitoring channels, dedicated to transmitting management information. Through cross matrix, E1 error tester and E1 monitoring channel can be inserted into OXM04.

On the OXM04, there is a built-in SDH device clock unit of ITU-T G.813 standard, providing a channel of clock input and a channel of clock output. The clock interface can be accessed from "EXT/CLK" Ethernet RJ45 port of the card. It supports two kinds of clock mode: 2Mbit and 2MHz.

Like EXM01 card, OXM04 also has SD card slots. It supports upgrade of OXM04 and other unit cards' program version and network element service configuration through SD card. Meanwhile, OXM04 supports remote online upgrade and CPU upgrade through NMS. DIP switch can be used to control NM card to make it in standby state.

OXM04 supports revertive and non-revertive SNCP. When the device is configured with two OXM04 cards, redundancy protection and non-recovery protection switching between the cards are supported. Switching by pulling the card out, artificially switching and automatically switching are supported.

OXM04 optical port uses LC dual-fiber SFP optical module, and single-fiber SFP optical module is also selectable.

On the front panel of OXM04, there are 2 equivalent Ethernet monitoring ports (respectively used as alarm output port and external clock input/output port), 2 STM-1/STM-4 optical interface sockets, 1 button and 4 DIP switches and 6 LEDs. Front panel diagram is shown in Figure 3-5. The functional descriptions of LEDs, button, and DIP switches are respectively shown in Table 3-10, Table 3-11 and Table 3-12.

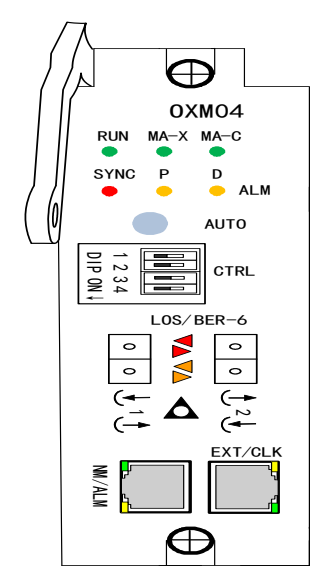

Figure 3-5 Front panel diagram of OXM04

| Mark | Color | Functional description                                                                                                    | Remark                                                                                 |
|------|-------|----------------------------------------------------------------------------------------------------|----------------------------------------------------------------------------------------|
| RUN  | Green | System running indication:<br>Slow flashing (1s on, 1s off)<br>indicates the single card is running<br>normally;<br>Quick flashing (500ms on, 500ms<br>off) indicates the single card is online<br>upgrading;<br>Off and flashing (1s on, 500ms<br>flashing) indicates the single card is<br>starting;<br>Breathing flashing (2s on, 2s off)<br>indicates the single card is running in<br>the standby state;<br>Off indicates the single card is<br>running abnormally or not working | Prompt<br>alarms and<br>deferred<br>alarms are<br>defined by<br>monitoring<br>software |
| MA-X | Green | Cross-connection/clock<br>active/standby indication:<br>On indicates the card is in active<br>cross-connection/clock state<br>Off indicates the card is in standby<br>cross-connection/clock state                                                                                                    |                                                                                        |
| MA-C | Green | On indicates the card is in active<br>monitoring state<br>Off indicates the card is in standby<br>monitoring state                                                                                                    |                                                                                        |

| Table 3-10 LED functional | descriptions of OXM04 |
|---------------------------|-----------------------|
|---------------------------|-----------------------|

| Mark                              | Color  | Functional description                                                                                                    | Remark |
|-----------------------------------|--------|----------------------------------------------------------------------------------------------------|--------|
| SYNC                              | Red    | 64K exchange slip indication:<br>Flashing indicates slip occurs<br>Off indicates running normally                                                                                           |        |
| ALM_D                             | Yellow | Deferred alarm indication:<br>On indicates that deferred alarm<br>occurs<br>Off indicates no deferred alarm                                                                                 |        |
| ALM_P                             | Red    | Prompt alarm indication:<br>On indicates prompt alarm occurs<br>Off indicates no prompt alarm                                                                                               |        |
| LOS                               | Red    | Signal state indication of optical<br>ports:<br>On: signal loss<br>Off: normal reception                                                                                                    |        |
| BER-6                             | Yellow | Bit error indication of optical line:<br>On: bit error exceeds 10 <sup>-6</sup><br>Off: bit error within 10 <sup>-6</sup>                                                                   |        |
| LED on<br>the<br>Ethernet<br>port | Green  | Ethernet electrical port state:<br>On indicates Ethernet port is in Link<br>state<br>Flashing indicates Ethernet port is<br>transmitting data<br>Off indicates Ethernet port has no<br>Link |        |

| Mark | Color  | Functional description                                   | Remark |
|------|--------|----------------------------------------------------------|--------|
|      | Yellow | Ethernet electrical port state:                          |        |
|      |        | On indicates Ethernet port works under full-duplex mode; |        |
|      |        | Off indicates Ethernet port works under half-duplex mode |        |

#### Table 3-11 Button definition of OXM04

| Mark | Description                                                                                                    |
|------|----------------------------------------------------------------------------------------------------|
| AUTO | Non-self-locking button. Each time the button is pressed,<br>the existing alarm is cleared. When a new alarm is<br>generated, the alarm box sounds an alarm. The NMS still<br>reports the alarm. |

 Table 3-12 DIP switches definitions of OXM04

| Mark | Description                                                                                                    | Remarks                                                                                                    |
|------|----------------------------------------------------------------------------------------------------|----------------------------------------------------------------------------------------------------|
| 1    | ON (switch left): use IP address<br>192.192.192.192<br>OFF (switch right): use actual IP address<br>Note: if no actions has taken in 5 minutes<br>after setting to the default IP<br>(192.192.192.192), the device will be<br>automatically back to the IP set by the<br>user. | The DIP switch<br>1 and 3 take<br>effect only<br>when they are<br>switched, that<br>is, the device<br>performs<br>corresponding |

| Mark | Description                                                                                                    | Remarks                                                                                                    |
|------|----------------------------------------------------------------------------------------------------|----------------------------------------------------------------------------------------------------|
| 2    | ON (switch left): OXM04 card is in standby<br>state; the device state can be queried, but<br>cannot be set.<br>OFF (switch right): OXM04 card is in<br>normal monitoring state, and the device state<br>can be queried and set.                                                                                                    | functions when<br>DIP switch 1<br>and 3 are<br>switched. The<br>function<br>implementation<br>is irrelevant to             |
| 3    | ON (switch left): Dip switch confirms the<br>device's configuration, when dip switch is<br>switched left, embedded software can<br>confirm the current configuration<br>automatically, mount and delete cards.<br>OFF (switch right): embedded software<br>cannot recognize the new configuration<br>when the settings are changed. | the DIP switch<br>status.<br>DIP switch 2<br>takes effect<br>after it is<br>switched ON<br>or OFF. It is<br>valid when the |
| 4    | Function is preserved                                                                                                    | deviceisrunningorbeforethedeviceispowered on.                                                                              |

#### Ethernet NM, Alarm Output, Clock Input/output Ports

The definitions of Ethernet NM, alarm output, clock input/output ports of OXM04 card are the same with those of EXM01 card, see details in 3.2.2.

The default IP address is 192.192.4.2. If the factory IP address is modified and the current address is forgotten, you can switch the DIP switch 1 to left, making the device run at a fixed IP (192.192.192.192). In this way, you can use this special IP address to visit Telnet and query the actual address after modifying the host address mask to 255.255.0.0, see detailed methods in 4.1.1 Query and Configuration of IP Address, MAC,

Subnet Mask, and Gateway. Switch the DIP switch 1 to right after query. In actual networking, you need to assign an IP address for each device. The IP addresses of nodes in the network must be unique.

### **STM-1/STM-4** Fiber Optic Ports

Fiber optic ports of OXM04 card use LC/PC dual-fiber SFP optical module and single-fiber SFP optical module is also available. Optical signal output is marked with ( $\rightarrow$ , while optical signal input is marked with ( $\leftarrow$ . Optical cable is connected to the optical port through pigtail fiber. When using single-fiber transceiver module, only one optical port exists. The wavelength of single-fiber module is its emission wavelength. Note that single-fiber devices with the same emission wavelength cannot interwork. So when single-fiber devices are interconnected, the devices with matched emission wavelengths should be used. Customarily, single-fiber optical ports of H5600.V5 device use single-fiber module with 1310nm wavelength, while the remote device uses the one with 1550nm wavelength.

#### 

- OXM04 has high power consumption. When using it, the fans must be running normally. If there are empty slots, blind cards should be equipped to ensure smooth airflow.
- When OXM04 is configured with ESFP optical module, it supports DDM (Digital Diagnostics Monitoring), for real-time monitoring of optical connection state and quality, as well as real-time monitoring of the intelligent optical module's emission optical power, reception optical power, temperature, working voltage, laser offset current, etc.

# 3.2.4 STM-16 Cross-connection Aggregation Master-control Card (OXM16)

STM-16 cross-connection aggregation master-control card (OXM16) is the core aggregation network management card in H5600.V5 device, which is fixed into slot X1 or X2. It integrates many functions, such as Network

supervision, STM-16 optical transmission, cross-connection, clock input/output and alarm output. In two OXM16 cards, network monitoring, cross connection and the clock units compose 1 + 1 backup protection.

STM-16 cross-connection aggregation master-control card (OXM16) provides 2 Ethernet NM ports respectively marked with NM/ALM and EXT/CLK, in which, NM/ALM port is also used as alarm output port, while EXT/CLK port is used as clock input/output port. Through Ethernet NM ports of OXM16, you can use NMS to monitor and configure the device and its downstream device. The NMS can display the working states of the whole device (including power state) and all the service cards, meanwhile, the configuration, management, state and performance supervision and power failure supervision of the remote device also can be displayed on NMS. OXM16 supports restoring the factory configuration of network element, i.e. removing all the services except for current IP address of device.

STM-16 cross-connection aggregation master-control card (OXM16) has 2 universal STM-16 ports which can be connected to form independent H5600.V5 networks, with linear, star, ring, or other complex topologies such as multiple rings and mesh networks. Or they can connect to an existing SDH/MSTP core network to form access networks.

The 4 STM-16 of 2 OXM16 cards can independently bear non-protective service whose total bandwidth is 4/8/16/64/256 VC-4, 12/24/48/192/768 VC-3, or 252/504/1008/4032/12168 VC-12, or carry Sub-Network Connection Protection (SNCP) of VC-12, VC-3, or VC-4 level to specified service. Protection between two interfaces in a card and between optical ports of different cards can be conducted.

OXM16 has built-in TUPP and cross connection function, providing channel cross connection and cascading of VC-12, VC-3, or VC-4 level between all tributary cards, tributary card and aggregation card, and aggregation cards. The cross connection directions can be from aggregation card to tributary card, tributary card to aggregation card, aggregation card to aggregation card, and tributary card to tributary card.

The cross connection types are unidirectional, bidirectional, multicast/broadcast, and loopback. The cross connection capacity of OXM16 is the full cross connections of 96 VC-4 and full cross connections of 32 VC3/VC12 of VC-4 capacity.

When device is configured with OXM16, and STM-1 tributary optical card in any tributary slot, the SDH buses between STM-1 tributary card (OS01S) and each aggregation card will be one group of VC-4.

Each OXM16 has two built-in E1 error testers, capable of testing optical transmission channel and E1 transmission channel. It also has two built-in E1 monitoring channels, dedicated to transmitting management information. Through cross matrix, E1 error tester and E1 monitoring channel can be inserted into OXM16.

On the OXM16, there is a built-in SDH device clock unit of ITU-T G.813 standard, providing a channel of clock input and a channel of clock output. The clock interface can be accessed from "EXT/CLK" Ethernet RJ45 port of the card. It supports two kinds of clock mode: 2Mbit and 2MHz.

Like EXM01 card, OXM16 also has SD card slots. It supports upgrade of OXM16 and other unit cards' program version and network element service configuration through SD card. Meanwhile, OXM16 supports remote online upgrade and CPU upgrade through NMS. DIP switch can be used to control NM card to make it in standby state.

OXM16 supports revertive and non-revertive SNCP. When the device is configured with two OXM16 cards, redundancy protection and non-recovery protection switching between the cards are supported. Switching by pulling the card out, artificially switching and automatically switching are supported.

OXM16 optical port uses LC dual-fiber SFP optical module, and single-fiber SFP optical module is also selectable.

On the front panel of OXM16, there are 2 equivalent Ethernet monitoring ports (respectively used as alarm output port and external clock input/output port), 2 STM-16 optical interface sockets, 1 button and 4 DIP

switches and 6 LEDs. Front panel diagram is shown in Figure 3-6. The functional descriptions of LEDs, button, and DIP switches are respectively shown in Table 3-13, Table 3-14 and Table 3-15.

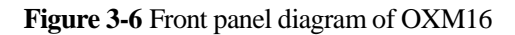

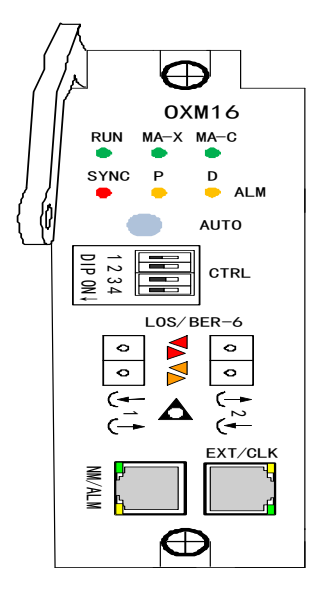

| Mark | Color | Functional description                                                                                                    | Remark                                                                                           |
|------|-------|----------------------------------------------------------------------------------------------------|--------------------------------------------------------------------------------------------------|
| RUN  | Green | System running indication:<br>Slow flashing (1s on, 1s off)<br>indicates the single card is running<br>normally;<br>Quick flashing (500ms on, 500ms<br>off) indicates the single card is online<br>upgrading;<br>Off and flashing (1s on, 500ms<br>flashing) indicates the single card is<br>starting;<br>Breathing flashing (2s on, 2s off)<br>indicates the single card is running in<br>the standby state;<br>Off indicates the single card is<br>running abnormally or not working | Remark<br>Prompt<br>alarms and<br>deferred<br>alarms are<br>defined by<br>monitoring<br>software |
| MA-X | Green | Cross-connection/clock<br>active/standby indication:<br>On indicates the card is in active<br>cross-connection/clock state<br>Off indicates the card is in standby<br>cross-connection/clock state                                                                                                    |                                                                                                  |
| MA-C | Green | Monitoring active/standby indication:<br>On indicates the card is in active<br>monitoring state<br>Off indicates the card is in standby<br>monitoring state                                                                                                    |                                                                                                  |

| Mark                              | Color  | Functional description                                                                                                    | Remark |
|-----------------------------------|--------|----------------------------------------------------------------------------------------------------|--------|
| SYNC                              | Red    | 64K exchange slip indication:<br>Flashing indicates slip occurs<br>Off indicates running normally                                                                                           |        |
| ALM_D                             | Yellow | Deferred alarm indication:<br>On indicates that deferred alarm<br>occurs<br>Off indicates no deferred alarm                                                                                 |        |
| ALM_P                             | Red    | Prompt alarm indication:<br>On indicates prompt alarm occurs<br>Off indicates no prompt alarm                                                                                               |        |
| LOS                               | Red    | Signal state indication of optical<br>ports:<br>On: signal loss<br>Off: normal reception                                                                                                    |        |
| BER-6                             | Yellow | Bit error indication of optical line:<br>On: bit error exceeds 10 <sup>-6</sup><br>Off: bit error within 10 <sup>-6</sup>                                                                   |        |
| LED on<br>the<br>Ethernet<br>port | Green  | Ethernet electrical port state:<br>On indicates Ethernet port is in Link<br>state<br>Flashing indicates Ethernet port is<br>transmitting data<br>Off indicates Ethernet port has no<br>Link |        |

| Mark | Color  | Functional description                                   | Remark |
|------|--------|----------------------------------------------------------|--------|
|      | Yellow | Ethernet electrical port state:                          |        |
|      |        | On indicates Ethernet port works under full-duplex mode; |        |
|      |        | Off indicates Ethernet port works under half-duplex mode |        |

#### Table 3-14 Button definition of OXM16

| Mark | Description                                                                                                    |
|------|----------------------------------------------------------------------------------------------------|
| AUTO | Non-self-locking button. Each time the button is pressed,<br>the existing alarm is cleared. When a new alarm is<br>generated, the alarm box sounds an alarm. The NMS still<br>reports the alarm. |

 Table 3-15 DIP switches definitions of OXM16

| Mark |
|------|
| 1    |

| Mark | Description                                                                                                    | Remarks                                                                                                    |
|------|----------------------------------------------------------------------------------------------------|----------------------------------------------------------------------------------------------------|
| 2    | ON (switch left): OXM16 card is in standby<br>state; the device state can be queried, but<br>cannot be set.<br>OFF (switch right): OXM16 card is in<br>normal monitoring state, and the device state<br>can be queried and set.                                                                                                    | functions when<br>DIP switch 1<br>and 3 are<br>switched. The<br>function<br>implementation<br>is irrelevant to             |
| 3    | ON (switch left): Dip switch confirms the<br>device's configuration, when dip switch is<br>switched left, embedded software can<br>confirm the current configuration<br>automatically, mount and delete cards.<br>OFF (switch right): embedded software<br>cannot recognize the new configuration<br>when the settings are changed. | the DIP switch<br>status.<br>DIP switch 2<br>takes effect<br>after it is<br>switched ON<br>or OFF. It is<br>valid when the |
| 4    | Function is preserved                                                                                                    | deviceisrunningorbeforethedeviceispowered on.                                                                              |

#### Ethernet NM, Alarm Output, Clock Input/output Ports

The definitions of Ethernet NM, alarm output, clock input/output ports of OXM16 card are the same with those of EXM01 card, see details in 3.2.2.

The default IP address is 192.192.4.2. If the factory IP address is modified and the current address is forgotten, you can switch the DIP switch 1 to left, making the device run at a fixed IP (192.192.192.192). In this way, you can use this special IP address to visit Telnet and query the actual address after modifying the host address mask to 255.255.0.0, see detailed methods in 4.1.1 Query and Configuration of IP Address, MAC,

Subnet Mask, and Gateway. Switch the DIP switch 1 to right after query. In actual networking, you need to assign an IP address for each device. The IP addresses of nodes in the network must be unique.

## STM-1/STM-16 Fiber Optic Ports

Fiber optic ports of OXM16 card use LC/PC dual-fiber SFP optical module and single-fiber SFP optical module is also available. Optical signal output is marked with ( $\rightarrow$ , while optical signal input is marked with ( $\leftarrow$ . Optical cable is connected to the optical port through pigtail fiber. When using single-fiber transceiver module, only one optical port exists. The wavelength of single-fiber module is its emission wavelength. Note that single-fiber devices with the same emission wavelength cannot interwork. So when single-fiber devices are interconnected, the devices with matched emission wavelengths should be used. Customarily, single-fiber optical ports of H5600.V5 device use single-fiber module with 1310nm wavelength, while the remote device uses the one with 1550nm wavelength.

#### 

• OXM16 has high power consumption. When using it, the fans must be running normally. If there are empty slots, blind cards should be equipped to ensure smooth airflow.

## 3.2.5 Dual STM-1/STM-4 Optical Interface Cards (OS01A/OS01S/OS04A) and 4xVC4 Channel 4 STM-1 Interface Tributary Card (OS01QE)

Dual-STM-1 optical interface cards (OS01A/OS01S), dual-STM-4 optical interface card (OS04A) and 4xVC4 channel 4 STM-1 interface tributary card (OS01QE) are mainly used to interconnect with our company's LM series terminal SDH devices, or any SDH device with standard STM-1/STM-4 optical ports from other companies, so as to provide point-to-multipoint star access of optical fibers, or construct hanging ring network or other more complex networks with ADM devices. Dual-STM-1

optical interface cards (OS01A/OS01S) can be inserted into any universal slot (1~12). 4 STM-4 optical interface card (OS01QE) and dual-STM-4 optical interface card (OS04A) can be inserted into slot6 or slot7.

The SDH bus between STM-1 optical interface card (OS01A/OS01S) and each E1 transmission cross-connection clock card is a group of VC-4. The SDH bus between OS01QE/OS04A and each E1 transmission cross-connection clock card is eight groups of VC-4. Non-blocking cross connections between two optical ports inside a STM-1 optical interface card (OS01A/OS01S/OS01QE/OS04A) are supported, which is used for 1+1 MSP and SNCP of optical ports. Uni-direction, bi-direction, multicast/broadcast and loopback cross connections are supported. 2 E1 BER testers and 2 E1 monitoring channels can be inserted by cross matrix.

Optical interface card (OS01A/OS01S/OS01QE/OS04A) supports timing extraction of two SDH ports.

Optical port of STM-1 optical interface card (OS01A) adopts SC/PC dual-fiber optical module, and single fiber or FC/PC optical module is also available. Optical ports of STM-1 optical interface card (OS01S/OS01QE) and STM-4 optical interface card (OS04A) adopt LC/PC dual-fiber SFP optical module, and single-fiber SFP optical module is also available. Optical signal output is marked with ( $\rightarrow$ , and optical signal input is marked with ( $\leftarrow$ . Optical cable is connected to the optical port through pigtail fiber. When single-fiber transceiver module is adopted, only one optical port exists. The wavelength of single-fiber module is its emission wavelength. Note that single-fiber devices with the same emission wavelength cannot interwork. So when single-fiber devices are interconnected, the devices with matched emission wavelengths should be used. Customarily, single-fiber optical port of H5600.V5 device uses single-fiber module with 1310nm wavelength, while the link partner device adopts one with 1550nm wavelength.

The panels of OS01A/OS01S/OS01QE/OS04A are shown in Figure 3-7. Table 3-16 describes the LEDs on the panels. There are no user-adjustable components inside the cards. The internal jumpers are for the purposes of

production testing and firmware updating only, and should not be altered in any way. Improper settings will render the card non-operational.

Figure 3-7 Optical interface card (OS01A/OS01S/OS01QE/OS04A) panel diagram

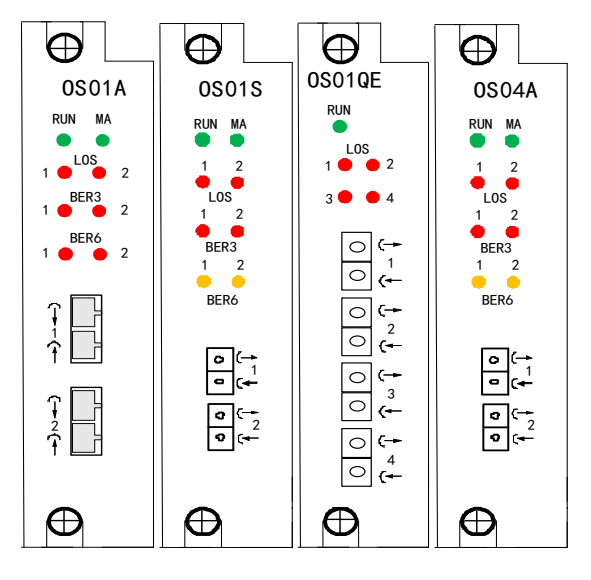

**Table 3-16** LED description for optical interface card (OS01A/OS01S/OS01QE/OS04A)

| Label | Color | Description                                                                                                    | Note |
|-------|-------|----------------------------------------------------------------------------------------------------|------|
| RUN   | Green | Running indication:<br>Blinking indicates running<br>normally;<br>Off indicates running<br>abnormally or not working | -    |

| Label            | Color  | Description                                                                                                    | Note                                                             |
|------------------|--------|----------------------------------------------------------------------------------------------------|------------------------------------------------------------------|
| МА               | Green  | Clock status indication:<br>On: the card drives the<br>system clock<br>Off: the card synchronizes<br>with the system clock   |                                                                  |
| LOS-(1~4)        | Red    | Optical port signal status<br>indication:<br>On: signal loss<br>Off: normal                                                  | Respectively<br>indicate LOS<br>status of each<br>optical port   |
| BER3-1<br>BER3-2 | Red    | Bit error indication of optical line:<br>On: bit error exceeds 10 <sup>-3</sup><br>Off: bit error within 10 <sup>-3</sup>    | BER3-1 and<br>BER3-2 indicate<br>port1 and port2<br>respectively |
| BER6-1<br>BER6-2 | Yellow | Bit error indication of<br>optical line:<br>On: bit error exceeds 10 <sup>-6</sup><br>Off: bit error within 10 <sup>-6</sup> | BER6-1 and<br>BER6-2 indicate<br>port1 and port2<br>respectively |

## 

- When OS01S/OS04A/OS01QE is configured with ESFP optical module, it supports DDM (Digital Diagnostics Monitoring), for real-time monitoring of optical connection status and quality and real-time monitoring of the intelligent optical module's emission optical power, reception optical power, temperature, working voltage, laser offset current, etc.
- Optical interface card (OS01A/OS01S) supports sharing of configuration data, i.e. if one card of these two types is replaced, its configuration can be ascertained by NMS and resetting service is not required.

# 

STM-4 optical interface card (OS04A) and STM-1 optical interface card (OS01QE) have high power consumption. When using it, the fans must be running normally. If there are empty slots, blind cards should be equipped to ensure smooth airflow.

# **3.2.6 Multichannel High Capacity Fiber-Optic Transmission Card (OT01)**

Multichannel high capacity fiber-optic transmission card (OT01) is a tributary card used in H5600.V5 device. It supports point-to-point application and realizes fiber-optic aggregation and transmission with high capacity and in different service types. OT01 implements multiplexing from 6 STM-1 standard interfaces and 4 GX standard interfaces to 2 UPLINK interfaces. OT01 occupies 2 slots, is inserted into any tributary slot except slot12.

OT01 provides 2 UPLINK interfaces, uses SFP+ optical module and supports 1+1 protection. When 1+1 protection is enabled, service will run in the interface 1, but if the interface 1 fails, service will be switched to the interface 2. When 1+1 protection is disabled, the interface 2 will be in down state, non-luminance. OT01 provides 4 GE interfaces, uses SFP optical module and supports DDM function, auto-negotiation, and forced 1000M full-duplex mode. OT01 provides 6 STM-1 interfaces, uses SFP optical module and supports DDM function.

OT01 provides 4 GE interfaces and the Ethernet maximum frame length is 16000Bytes. OT01 provides 6 STM-1 interfaces, realizes transparently transmitting path overhead D1-D12 bytes in VC4 level and supports error detection of B1 regenerative section and B2 multiplexing segment. 1 VC4 channel is accessed through the backplane of OT01 card, through which,

the service from other slot can be accessed into Uplink interface. The interface speed VC4, Ethernet and STM-1 are located in Uplink interface, see the UPLINK frame format diagram in Figure 3-8.

Figure 3-8 UPLINK frame format diagram

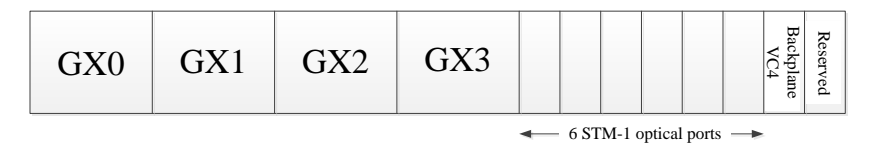

The panel diagram of OT01 is shown in Figure 3-9, and the LED functional descriptions are shown in Table 3-17.

#### Figure 3-9 The panel diagram of OT01

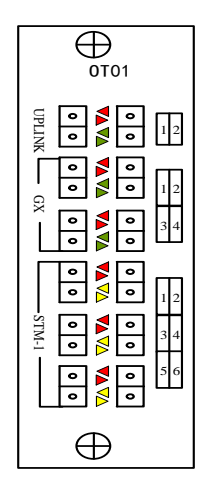

#### 

When OT01 card is configured with ESFP optical module, it supports DDM (Digital Diagnostics Monitoring), for real-time monitoring of optical connection status, quality and real-time monitoring of the intelligent optical module's emission optical power, reception optical power, temperature, working voltage, laser offset current, etc.

| Label  | Name | Color  | Functional descriptions                                            |
|--------|------|--------|--------------------------------------------------------------------|
| UPLINK | LOS  | Red    | Signal state indication at Uplink port:<br>On: optical signal loss |
|        |      |        | Off: normal reception                                              |
|        | SYNC | Green  | Frame synchronization state indication at Uplink port:             |
|        |      |        | On: frame synchronization                                          |
|        |      |        | Off: frame loss                                                    |
| GX     | LOS  | Red    | optical signal loss indication at GX port:                         |
|        |      |        | On: optical signal loss                                            |
|        |      |        | Off: normal reception                                              |
|        | LINK | Green  | Link indication at GX port:                                        |
|        |      |        | On: link up                                                        |
|        |      |        | Off: link down                                                     |
| STM-1  | LOS  | Red    | Signal state indication at STM-1 port:                             |
|        |      |        | On: optical signal loss                                            |
|        |      |        | Off: normal reception                                              |
|        | ERR  | Yellow | Line error indication at STM-1 port:                               |
|        |      |        | On: BER6 bit error exists                                          |
|        |      |        | Off: no bit error                                                  |

 Table 3-17 The LED functional descriptions

## 3.2.7 12×E1 PDH Interface Card (EP03)

H5600.V5 device can directly realize the access of 12 E1 ports when configured with 12E1 PDH interface card, which can be inserted into any

universal slot (1~12). PDH interface card (EP03) can choose any two E1 ports as the clock reference source.

The front panel of (EP03) is shown in Figure 3-10. E1 port of EP03 uses dual-E1 connector. The signal definition is shown in Table 3-18.

Figure 3-10 Front panel of EP03

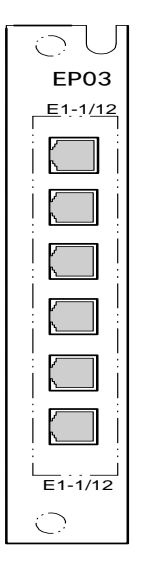

Table 3-18 EP03 dual-E1 socket's signal pin-out definition

| Dual-E1<br>socket Pin | E1 connection | Twisted-pair | Recommended<br>twisted-pair color |
|-----------------------|---------------|--------------|-----------------------------------|
| 1                     | E1_IN (1)-    | Paired       | Blue                              |
| 2                     | E1_IN (1)+    |              | Blue-white                        |
| 3                     | E1_OUT (1)+   | Paired       | Orange                            |
| 4                     | E1_OUT (1)-   |              | Orange-white                      |
| 5                     | E1_IN (2)-    | Paired       | Green                             |
| 6                     | E1_IN (2)+    |              | Green-white                       |

| Dual-E1<br>socket Pin | E1 connection | Twisted-pair | Recommended<br>twisted-pair color |
|-----------------------|---------------|--------------|-----------------------------------|
| 7                     | E1_OUT (2)+   | Paired       | Brown                             |
| 8                     | E1_OUT (2)-   |              | Brown-white                       |

E1 port impedance of EP03 card can be selected between  $75\Omega$  and  $120\Omega$ . On EP03 card, three 4-position DIP switches K4~K6 are used to set interface impedance: ON is  $75\Omega$ ; OFF is  $120\Omega$ . The requirements for the device's impedance are usually defined during purchasement. Changing settings should be avoided in usage. When  $120\Omega$  impedance is adopted, E1 ports of EP03 can directly use RJ-48C connector which is crimped with  $120\Omega$  twisted pair, as shown in Figure 3-11. When cable is being made, please ensure the input and output line pairs respectively use a twisted pair, or interference would be introduced. When  $75\Omega$ impedance is adopted, E1 ports of EP03 card require accessory cable ZJN. BH4.850.123, to realize the conversion from RJ-48C to BNC socket. "+" connects to core and "-" connects to skin.

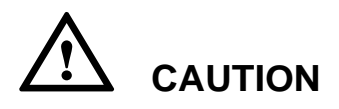

Each socket of E1 interface of EP03 card is for two channels of E1. This is a private definition. Do not mix the interface with  $120\Omega$  standard RJ-48C socket, or the interface may be damaged.

Figure 3-11 Dual-E1 connector diagram

## 3.2.8 Dual-V.35 Interface Card (ED01)

ED01 card provides dual V.35 ports, which can be inserted in any universal slot  $(1\sim12)$ .

V.35 interface adopts DB25 pins, providing two channels of V.35 data. The signal definition is shown in Table 3-19. V.35 interface offers DCE/DTE working mode, and supports unframed or framed structures and software/hardware time slot setting under framed mode. ITU-T V.35 interface can be converted through BH4.BH4.851.103 (DCE) or BH4.BH4.851.104 (DTE) cable (the connector is 34-pin ISO2593).

Table 3-19 V.35 signal DB25 definition

| Signal    | ISO-2593<br>DCE pin | DB25-DCE<br>pin | DB25-DTE<br>pin | Source |
|-----------|---------------------|-----------------|-----------------|--------|
| CGND      | А                   | 1               | 1               | -      |
| 1-103 (A) | Р                   | 3               | 2               | DTE    |
| 1-103(B)  | S                   | 16              | 14              | <br>   |
| 1-104(A)  | R                   | 2               | 3               | DCE    |
| 1-104(B)  | Т                   | 14              | 16              | <br>   |
| RTS       | С                   | -               | 4               | DTE    |
| CTS       | D                   | 4               | -               | DCE    |
| DSR       | Е                   | 20              | -               | DCE    |
| DTR       | Н                   | -               | 20              | DTE    |
| SGND      | В                   | 7               | 7               |        |
| DCD       | F                   | 8               | -               | DCE    |
| 1-113(A)  | U                   | 17              | 24              | DTE    |

#### H5600.V5 Device

| Signal   | ISO-2593<br>DCE pin | DB25-DCE<br>pin | DB25-DTE<br>pin | Source |
|----------|---------------------|-----------------|-----------------|--------|
| 1-113(B) | W                   | 9               | 11              |        |
| 1-114(A) | Y                   | 15              | 15              | DCE    |
| 1-114(B) | AA                  | 12              | 12              |        |
| 1-115(A) | V                   | 24              | 17              | DCE    |
| 1-115(B) | Х                   | 11              | 9               |        |
| 2-103(A) | Р                   | 5               | 6               | DTE    |
| 2-103(B) | S                   | 18              | 19              |        |
| 2-104(A) | R                   | 6               | 5               | DCE    |
| 2-104(B) | Т                   | 19              | 8               |        |
| 2-113(A) | U                   | 10              | 13              | DTE    |
| 2-113(B) | W                   | 23              | 25              |        |
| 2-114(A) | Y                   | 21              | 21              | DCE    |
| 2-114(B) | AA                  | 22              | 22              |        |
| 2-115(A) | V                   | 13              | 10              | DCE    |
| 2-115(B) | X                   | 25              | 23              |        |

Front panel of Dual-V.35 interface card (ED01) is shown in Figure 3-12. The LEDs are defined in Table 3-20.

#### Figure 3-12 Dual-V.35 interface card (ED01)

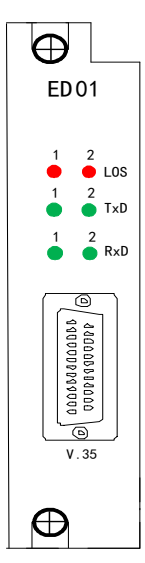

Table 3-20 LED definition of ED01

| Label   | Color | Definition                                                                 | Note                                                                  |
|---------|-------|----------------------------------------------------------------------------|-----------------------------------------------------------------------|
| LOS1~2  | Red   | Signal status indication:<br>On: signal loss<br>Off: receiving normal      | Respectively<br>indicating the<br>signal status of two<br>ports       |
| TxD 1~2 | Green | Data sending indication:<br>On: data sending<br>Off: no data sending       | Respectively<br>indicating the data<br>sending status of<br>two ports |
| RxD 1~2 | Green | Data receiving indication:<br>On: data receiving<br>Off: no data receiving | Respectively<br>indicating data<br>receiving status of<br>two ports   |

The work mode and bandwidth of V.35 port can be set by NMS or hardware DIP switches as shown in Table 3-21. There are four groups of DIP switches in each Dual V.35 card (K1 and K2, K3 and K4), which can set the work mode and bandwidth of 2 V.35 channels respectively. Take the first V.35 channel for example: 4-position DIP switch K1 is used to set the work mode, frame state and the 16th time slot, as shown in Table 3-21. 10-position DIP switch K2 is used to set head and tail time slots for the 1st V.35, it will be valid under framed mode. DIPs from K2\_1 (high position) to K2\_5 (low position) are DIPs for head slot setting, corresponding to Head Slot Set [4 to 0], denoted by binary code, for example, 00111 stands for the 7th time slot. DIPs from K2\_6 (high position) to K2\_10 (low position) are for tail slot setting, corresponding to Tail Slot Set [4 to 0], denoted by binary code, for the 31th time slot.

| DIP<br>switch<br>Number | Function                                             | Description |                        |                     |
|-------------------------|------------------------------------------------------|-------------|------------------------|---------------------|
| K1_4<br>(S16 en)        | K1_4: TS-16<br>mode K1_3:                            | K1_3: ON    | K1_4: ON               | Multi-frame         |
| K1_3<br>(FR_en)         | framed mode                                          | K1_3: OFF   | K1_4: OFF<br>K1_4: OFF | Unframed            |
| (111_011)               |                                                      | K1_3: OFF   | K1_4: ON               | N/A                 |
| K1_2<br>(Mod0)          | _2 Setting<br>working<br>_1 mode of the<br>V.35 port | K1_1: ON    | K1_2: ON               | Set by the software |
| K1_1<br>(Mod1)          |                                                      | K1_1: ON    | K1_2: OFF              | DTE<br>(optional)   |
|                         |                                                      | K1_1: OFF   | K1_2: ON               | DCE_E1 line clock   |
|                         |                                                      | K1_1: OFF   | K1_2: OFF              | DCE master<br>clock |

**Table 3-21** Description of the working mode, framing and 16 time slot settingby DIP switch K1 (4-position) of the first V35
| DIP    | Function | Description |
|--------|----------|-------------|
| switch |          |             |
| Number |          |             |

## **Remarks:**

- When K1\_1 and K1\_2 are switched ON simultaneously, the working mode and bandwidth of V.35 port are controlled by the NM software. When K1\_1 and K1\_2 are switched to the other statuses, the working mode and bandwidth of V.35 port are controlled by the DIP switch. The NM software does not control the working mode and bandwidth of the card but can query the device's alarms and status.
- In unframed mode, the bandwidth is 32x64kbps. In framed mode, the bandwidth is Nx64kbps (N≤31). In multi-frame mode, the bandwidth is Nx64kbps (N≤30). The TS-16 mode is used for multi-frames and signals.
- If services are forwarded through the 64kbps cross-connection card, the card must be set to DCE\_E1 line clock but not the DCE master clock. And at this time, E1 clock is synchronizing with the timeslot cross-connection unit.

# 3.2.9 Dual-X.21 Interface Card (ED02)

ED02 card provides dual X.21 ports, and can be inserted in any universal slot  $(1\sim12)$ .

ED02 adopts DB15 (male) interface, providing two channels of X.21 data. The signal definitions are shown in Table 3-22 and Table 3-23. X.21 interface offers DCE/DTE working mode, supporting non-framing or framing structures and software/hardware time slot setting under framing mode. ITU-T X.21 interface can be converted through BH4.851.172 (DCE) or BH4.851.173 (DTE) cable.

| DB15<br>(MALE) | Name                                  | Abbreviation | ITU-<br>T<br>Line | Signal<br>From<br>DTE to<br>DCE | Signal<br>From<br>CTE to<br>DTE |
|----------------|---------------------------------------|--------------|-------------------|---------------------------------|---------------------------------|
| 1              | PGND<br>cable                         | CG           | -                 | -                               | -                               |
| 2              | Sending<br>data A                     | Т            | 103               | $\rightarrow$                   | $\downarrow$                    |
| 3              | Request for<br>sending<br>data A      | С            | 105               | $\rightarrow$                   | $\rightarrow$                   |
| 4              | Receiving<br>data A                   | R            | 104               | ←                               | $\rightarrow$                   |
| 5              | Sending<br>data<br>READY A            | Ι            | 106               | <i>←</i>                        | $\rightarrow$                   |
| 6              | Receiving<br>clock<br>signal A        | S            | 115               | <b>←</b>                        | $\rightarrow$                   |
| 7              | Sending<br>clock<br>signal<br>(DCE) A | В            | 114               | ←                               | $\rightarrow$                   |
| 8              | Signal<br>ground                      | SG           | 102               | -                               | -                               |
| 9              | Sending<br>data B                     | Т            | 103               | $\rightarrow$                   | <del>~</del>                    |

 Table 3-22 X.21 interface signal definition (DCE)

H5600.V5 Device

| DB15<br>(MALE) | Name                                  | Abbreviation | ITU-<br>T<br>Line | Signal<br>From<br>DTE to<br>DCE | Signal<br>From<br>CTE to<br>DTE |
|----------------|---------------------------------------|--------------|-------------------|---------------------------------|---------------------------------|
| 10             | Request for<br>sending<br>data B      | С            | 105               | $\rightarrow$                   | ←                               |
| 11             | Receiving<br>data B                   | R            | 104               | <i>←</i>                        | $\rightarrow$                   |
| 12             | Sending<br>data<br>READY B            | Ι            | 106               | <i>←</i>                        | $\rightarrow$                   |
| 13             | Receiving<br>clock<br>signal B        | S            | 115               | <b>←</b>                        | $\rightarrow$                   |
| 14             | Sending<br>clock<br>signal<br>(DCE) B | -            | -                 | -                               | -                               |

**Table 3-23** X.21 interface signal definition (DTE)

| DB15<br>(Female) | Name           | Abbreviation | ITU-T<br>Line | Signal<br>From<br>DTE to<br>DCE |
|------------------|----------------|--------------|---------------|---------------------------------|
| 1                | -              | -            | -             | -                               |
| 2                | Sending data A | Т            | 103           | $\rightarrow$                   |

| DB15<br>(Female) | Name                        | Abbreviation | ITU-T<br>Line | Signal<br>From<br>DTE to<br>DCE |
|------------------|-----------------------------|--------------|---------------|---------------------------------|
| 3                | Request for sending data A  | С            | 105           | $\rightarrow$                   |
| 4                | Receiving data A            | R            | 104           | ←                               |
| 5                | Sending data<br>READY A     | Ι            | 106           | ←                               |
| 6                | -                           | -            | -             | -                               |
| 7                | Receiving clock<br>signal A | S            | 115           | ←                               |
| 8                | Signal ground               | SG           | 102           |                                 |
| 9                | Sending data B              | Т            | 103           | $\rightarrow$                   |
| 10               | Request for sending data B  | С            | 105           | $\rightarrow$                   |
| 11               | Receiving data B            | R            | 104           | <i>←</i>                        |
| 12               | Sending data<br>READY B     | Ι            | 106           | ←                               |
| 13               | -                           | -            | -             | -                               |
| 14               | Receiving clock<br>signal B | S            | 115           | ←                               |
| 15               | -                           | -            | -             | -                               |

Dual- X.21 interface card (ED02) is shown in Figure 3-13. The LEDs are defined in Table 3-24.

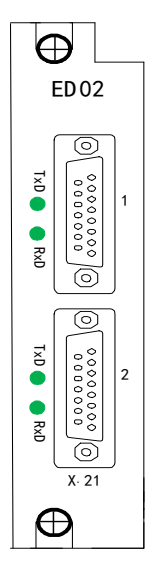

## Figure 3-13 Front panel of ED02 card

Table 3-24 LED definition of ED02 card

| Label | Color | Definition                                                                                                    | Note                                                                   |
|-------|-------|----------------------------------------------------------------------------------------------------|------------------------------------------------------------------------|
| TxD   | Green | Data sending indication:<br>Blink: data is sent through the port.<br>Off: no data is sent through the<br>port.              | Respectively<br>indicating data<br>sending status<br>of two ports      |
| RxD   | Green | Data receiving indication:<br>Blink: data is received through the<br>port.<br>Off: no data is received through the<br>port. | Respectively<br>indicating data<br>receiving<br>status of two<br>ports |

The work mode and bandwidth of X.21 port can be set by the software or DIP switch as shown in Table 3-25. The card provides four groups of DIP switches: K1, K2, K3, and K4. K1 and K2 are used to configure the first

channel, while K3 and K4 are used to configure the second channel. Take the DIP switch configuration of the first X.21 channel as an example: Four-position DIP switch K3 is used to configure the working mode, framed mode, and TS-16 mode of the first V.35 channel as shown in Table 3-25. 10-position DIP switch K1 is used to configure the head and tail timeslots of the first V.35 channel, which is valid only in framed mode. DIP switch K1\_10 (high position) to K1\_6 (low position) configure the head timeslots, corresponding to Head Slot Set [4 to 0]. It uses binary encoding, for example, 00111 represents for timeslot 7. DIP switch K1\_5 (high position) to K1\_1 (low position) configure the tail timeslots, corresponding to Tail Slot Set [4 to 0]. It uses binary encoding, for example, 11111 represents for timeslot 31.

| DIP Switch<br>NO. | Function                                          | Description |           |                      |
|-------------------|---------------------------------------------------|-------------|-----------|----------------------|
| K3_4              | K3_4:                                             | K3_3: ON    | K3_4: ON  | Multiframe           |
| (S16_en)          | mode;                                             | K3_3: ON    | K3_4: OFF | Framed               |
| $K_{3_{3}}$       | K3_3:                                             | K3_3: OFF   | K3_4: OFF | Unframed             |
| (I K_ell)         | framed<br>mode                                    | K3_3: OFF   | K3_4: ON  | N/A                  |
| K3_2<br>(Mod0)    | Setting<br>working<br>mode of<br>the X.21<br>port | K3_1: ON    | K3_2: ON  | Set by the software  |
| K3_1<br>(Mod1)    |                                                   | K3_1: ON    | K3_2: OFF | DTE<br>(Optional)    |
|                   |                                                   | K3_1: OFF   | K3_2: ON  | DCE_E1<br>line clock |
|                   |                                                   | K3_1: OFF   | K3_2: OFF | DCE master<br>clock  |

**Table 3-25** Configuration of K3 (4-position DIP switch)

| DIP Switch | Function | Description |
|------------|----------|-------------|
| NO.        |          |             |

### **Remarks:**

- When K3\_1 and K3\_2 are switched ON, the working mode and bandwidth of X.21 port are controlled by the NM software. When K3\_1 and K3\_2 are switched to other status, the working mode and bandwidth of X.21 port are controlled by the DIP switch. The NM software does not control the working mode and bandwidth of the card but can query the device's alarms and status.
- In unframed mode, the bandwidth is 32x64kbps. In framed mode, the bandwidth is Nx64kbps (N≤31). In multi-frame mode, the bandwidth is Nx64kbps (N≤30). The TS-16 mode is used for multi-frames and signals.
- If services are forwarded through the 64kbps cross-connection card, the card must be set to DCE\_E1 line clock but not the DCE master clock. In DCE\_E1 line clock mode, E1 clock synchronizes with timeslot cross-connection unit.

# 3.2.10 Layer 3 Switching Card (ETR01)

ETR01 is a layer-3 switching card, providing 2 GE ports. These two GE ports are combo ports, that is, two electrical ports and two optical ports are provided, but electrical and optical ports with the same sequence number cannot be used simultaneously. SFP plug-in design is used for the optical GE ports. Ethernet electrical ports support auto-negotiation and can work in the following modes: 100M bit/s full-duplex, 100M bit/s half-duplex, 10M bit/s full-duplex, and 10M bit/s half-duplex. The optical ports support auto-negotiation and 1000M bit/s full-duplex mode.

ETR01 can be only inserted at slot 3 and slot 10 in H5600.V5 chassis. ETR01 card provides the H5600.V5 with the ability to aggregate Ethernet traffic, using layer3 functionality. ETR01 card should be work with other layer2 cards. It works as a gateway for other layer 2 Ethernet traffic to network. Static routing and Open Shortest Path First (OSPF v2) are supported.

The panel diagram of ETR01 card is shown in Figure 3-14, and the LED functional descriptions are shown in Table 3-26. RJ45 socket diagram and definitions are shown in Figure 3-15 and Table 3-27.

Figure 3-14 The panel diagram of ETR01 card

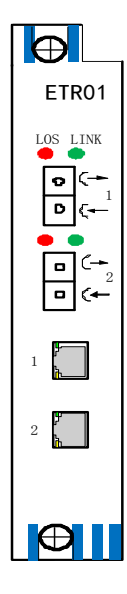

Table 3-26 LED functional descriptions of ETR01 card

| Label                                 | Color | LED functional descriptions                                                                                                    |
|---------------------------------------|-------|----------------------------------------------------------------------------------------------------|
| Green<br>LED at<br>Ethernet<br>socket | Green | Link and Active indication:<br>On: electrical port is effectively connected;<br>Off: no network connection at electrical port;<br>Blink: electrical port is in communication |

#### H5600.V5 Device

| Label                                  | Color  | LED functional descriptions                                                                                                    |
|----------------------------------------|--------|----------------------------------------------------------------------------------------------------|
| Yellow<br>LED at<br>Ethernet<br>socket | Yellow | Ethernet port FDX indication:<br>On: Ethernet ports (electrical&optical ports) are<br>in full-duplex mode;<br>Off: Ethernet ports (electrical&optical ports) are<br>in half-duplex mode |
| LOS                                    | Red    | Signal state indication at the optical port:<br>On: signal loss<br>Off: normal reception                                                                                                |
| Link                                   | Green  | Link indication at the optical port:<br>On: valid connection<br>Off: no connection                                                                                                    |

## Figure 3-15 RJ45 connector diagram

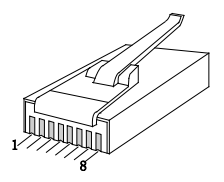

 Table 3-27 RJ45 pin definition

| Pin        | 1    | 2    | 3    | 4    | 5    | 6    | 7    | 8    |
|------------|------|------|------|------|------|------|------|------|
| Definition | BI_A | BI_A | BI_B | BI_C | BI_C | BI_B | BI_D | BI_D |
|            | +    | -    | +    | +    | -    | -    | +    | -    |

# 3.2.11 OW/Overhead/Clock Card (LA01)

OW/overhead/clock interface card (LA01) is configured with order wire telephone, F1/E2 overhead channel and provides external clock interface. This card can be put into any universal slot of the device.

LA01 uses 64 kit/s PCM code, provides order wire telephone function, supports ordinary dial-up telephone calls, and provides phone power supply and ring generator. This card also provides user channel byte F1 or overhead byte E2 access, and uses RS-232 interface. This interface card also provides a channel of external clock input and output interface, the impedance can be selected between  $75\Omega$  and  $120\Omega$ .

Front panel diagram of OW/overhead/clock interface card (LA01) is shown in Figure 3-16, and LED definition is in Table 3-28.

Figure 3-16 OW/overhead/clock interface card (LA01) diagram

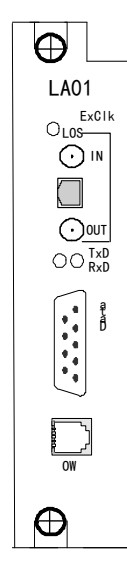

| Label | Color | LED definition                          |
|-------|-------|-----------------------------------------|
| LOS   | Red   | Clock signal state indication:          |
|       |       | On: signal loss                         |
|       |       | Off : receive normally                  |
| TxD   | Green | Data transmitting indication:           |
|       |       | Blink: data is transmitted in the port  |
|       |       | Off: no data is transmitted in the port |
| RxD   | Green | Data receiving indication:              |
|       |       | Blink: data is received in the port     |
|       |       | Off: no data is received in the port    |

Table 3-28 OW/Overhead/Clock card (LA01) LED definition

# **Order Wire Port:**

The RJ11 socket (labeled with OW) in the front panel is used for order wire telephones and connected to standard dual-tone multi-frequency telephone as an order wire telephone.

Order wire telephone provides communication between the nodes on ring topology network or chain topology network. Dial-up it will realize point to point selectable call. Dial key "#" before the call, and then dial 4-digit called number, namely #NNNN. The telephone number of a device can be set and query by network software.

Order wire communication can choose overhead E1 or E2, which is used in regenerator section and multiplex section respectively.

# **Clock Port:**

In the front panel of LA01, there is one  $75\Omega$  or  $120\Omega$  clock port. Through network management software, the user can set 2MHz or 2Mbit/s clock mode.  $75\Omega$  port uses CC4  $75\Omega$  coaxial cable socket. IN and OUT respectively denotes the input and output of clock signal.  $120\Omega$  port uses RJ-48C socket. The signal definition is shown in Table 3-29.

Table 3-29 Clock connector (RJ-48C) line definition

| Pin        | 1   | 2   | 3   | 4    | 5    | 6   | 7 | 8 |
|------------|-----|-----|-----|------|------|-----|---|---|
| Definition | IN+ | IN- | GND | OUT+ | OUT- | GND | - | - |

Use RJ-48C connector directly when  $120\Omega$  port is selected, which can be directly crimped with  $120\Omega$  twisted pair, as shown in Figure 3-17. When making cable, it must be ensured that input and output line pairs respectively use a twisted pair.

#### Figure 3-17 RJ-48C connector diagram

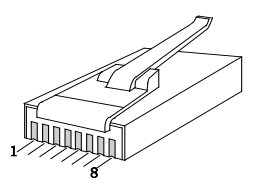

• Clock  $75\Omega$  port and  $120\Omega$  port cannot be used at the same time.

## **RS-232/Overhead Port:**

RS-232 port in the front panel of LA01 uses DB9 socket with rate $\leq$ 19.2kbps, it can be used as asynchronous RS-232 port, and provides user channel byte F1 or E2 overhead access. DB9 socket line order is defined in Table 3-30. K1 definition is shown in Table 3-31.

| Table 3-30 DB9 | socket | signal | definition |
|----------------|--------|--------|------------|
|----------------|--------|--------|------------|

| Pin | Signal | Note                                 |
|-----|--------|--------------------------------------|
| 1   | -      | 1. Asynchronous RS-232 port uses pin |

### H5600.V5 Device

| Pin | Signal | Note                                                                |
|-----|--------|---------------------------------------------------------------------|
| 2   | RxD    | 2, 3 and 5;                                                         |
| 3   | TxD    | 2. Asynchronous RS-232 port is controlled by in-card DIP switch K1. |
| 4   | -      | The DIP switch definition is shown in                               |
| 5   | GND    | Table 3-31.                                                         |
| 6   | -      |                                                                     |
| 7   | -      |                                                                     |
| 8   | -      |                                                                     |
| 9   | -      |                                                                     |

 Table 3-31 DIP switch K1 definition

| Dip<br>switch<br>number | Definition                                                                                                    | Remark                                                                                                    |
|-------------------------|----------------------------------------------------------------------------------------------------|----------------------------------------------------------------------------------------------------|
| K1[1]                   | RS-232 Mode selection:<br>ON: USRT (synchronous);<br>OFF: UART (asynchronous)                                                                     | At present LA01 does<br>not support synchronous<br>data port, and K1[1] is<br>OFF by default<br>(asynchronous serial<br>port) |
| K1[2]                   | <ul> <li>75 Ω clock interface</li> <li>outside cover grounding</li> <li>selection:</li> <li>ON: grounding;</li> <li>OFF: not grounding</li> </ul> | -                                                                                                    |

| Dip<br>switch<br>number | Definition                                                                                | Remark |
|-------------------------|-------------------------------------------------------------------------------------------|--------|
| K1[3]                   | Asynchronous RS-232<br>enable/disable selection:<br>ON: enable UART;<br>OFF: disable UART | -      |
| K1[4]                   | Used for debugging, which<br>should be set OFF during<br>normal use                       | -      |

# 

- K2 is used for debugging; it should be set OFF during normal use.
- LA01 does not support synchronous data port at present.
- When overhead E2 is used by order wire and user channel at the same time, order wire first, then the user channel data will be interrupted. After the order wire hang-up, user channel data will resume again.

# 3.2.12 4Tx Channel EoS Card (FE01)

4Tx channel EoS card (FE01) is 100M Ethernet electrical port access card, which realizes Ethernet pass-through function. This card can be put into any universal slot (1~12).

This card supports VC-12 virtual concatenation, VCAT members can be selected from  $1\sim63$  VC-12. Four independent ports are adapted into independent virtual concatenation channels respectively. Each channel's bandwidth can be adjusted from 2M~100M by setting the number of VC-12 of VCAT, 46 VC-12 can reach 100M bandwidth.

FE01 card's Ethernet adopts GFP encapsulation and provides various GFP alarms. LCAS function is supported and ineffective members can be automatically deleted from VCAT group temporarily. After the fault is

recovered, the members will be automatically added back to the VCAT group. Therefore, VCAT circuit capacity can be automatically adjusted to realize error-free bandwidth adjustment.

Ethernet supports flow control function. In 100M full-duplex mode, after flow control is enabled through NMS, when the reception cache occupation has surpassed the threshold value, pause frame will be automatically sent to the peer device's sending end, pausing its sending to avoid packet loss caused by cache overflow of the receiving device.

FE01 card's Ethernet supports LFP (Link Fault Pass-Through) function. When channel LFP function is enabled, status of any port connection in the link can be automatically detected. When port connection is broken, the other ports connected in the link will be forced to link down, so as to facilitate tracking network connection failure.

The front panel diagram of FE01 is shown by Figure 3-18.

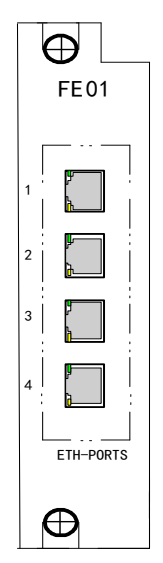

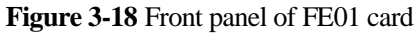

All the four Ethernet ports of FE01 card are standard RJ-45 interfaces and support auto-negotiation mode and forced 100M full-duplex mode. Of the

two LEDs at each socket of the Ethernet port, the green one indicates Link and Active: on indicates effective connection has been built; off indicates no network connection is built; flashing indicates there is communication at the port; the yellow one is Speed indication: on indicates 100M. RJ-45 socket definition is shown in Table 3-32.

Table 3-32 RJ-45 Ethernet socket definition

| Pin        | 1    | 2    | 3    | 4 | 5 | 6    | 7 | 8 |
|------------|------|------|------|---|---|------|---|---|
| Definition | TxD+ | TxD- | RxD+ | - | - | RxD- | - | - |

**TIP**: In the table above, Rx and Tx are defined based on this device.

## 

- The 100Base-Tx port of this device features HP auto-MDIX function under auto-negotiation mode and can automatically detect the transceiver line order of the connected network cable and make adaption. So it can be used whether the Ethernet port connected is MDI or MDI-X and whether the network cable used is crossover or straight-through.
- Different from optical interface card (OS01A/OS01S), FE01's cross capability is still 1 VC-4 even it is located in type A slots.

# 3.2.13 4Fx Channel EoS Card (FE02)

When the Ethernet transmission distance is within 100m, electrical interface card 4Tx channel EoS card (FE01) can be used; but when the Ethernet transmission distance is beyond 100m, optical interface card 4Fx channel EoS card (FE02) should be used.

4Fx channel EoS card (FE02) is 100M Ethernet optical interface access card, which can be inserted into any universal slot (1~12) and connected to the link partner's standard optical transceiver or other Fx standard optical Ethernet port device. This card's four ports adopt LC optical ports. Different SFP optical modules should be selected according to the transmission distance. The other functions are the same with electrical interface card 4Tx channel EoS card (FE01). For details please refer to 3.2.12.

4Fx channel EoS card (FE02) can be connected to optical transceiver H0FL-1101, and configure 802.1Q VLAN, TAG, and priority of H0FL-1101 through NMS (the VLAN ID is 1~4095); by factory default, configuration of VLAN of H0FL-1101 is disabled; the card's ports support LFP (Link Fault Pass-Through), i.e. when the channel LFP function is enabled, the card can automatically detect the connection status of any port and if one port connection is broken, the other ports connected by this link will be forced to link down, which facilitate tracking network connection failure. When 4Fx channel EoS card (FE02) is connected to optical transceiver H0FL-1101S1/1101S2 which supports standard protocols, the card supports network management for H0FL-1101S1/1101S2 NE; at this time LFP function of FE02 is disabled, i.e. not supporting LFP.

Figure 3-19 shows the front panel of 4Fx channel EoS card (FE02).

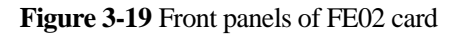

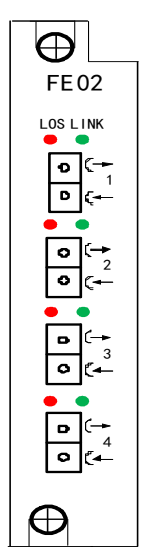

The definition of the LEDs on FE02 card is shown below.

| Label | Color | LED definition                                                                      | Note                                                           |  |  |
|-------|-------|-------------------------------------------------------------------------------------|----------------------------------------------------------------|--|--|
| LOS   | Red   | Signal status indication:<br>On: signal loss<br>Off : receive normally              | LEDs 1~4 indicate 4<br>Ethernet optical<br>ports respectively. |  |  |
| LINK  | Green | Link connection indication:<br>On: interface link well<br>Off: interface link wrong |                                                                |  |  |

Table 3-33 FE02 LED definition

# 3.2.14 4Tx Channel EoE Card (FE04)

4Tx channel EoE card (FE04) is 100M Ethernet electrical interface card, providing Ethernet service transmission through multiple E1 channels. This card can be put into any universal slot (1~12).

FE04 provides four Ethernet ports via four independent transmission channels.

Ethernet adopts private protocol. Each channel transforms frame format of Ethernet to frame format of E1 for transmission. Ethernet packets are encapsulated into N×E1 (1 $\leq$ N $\leq$ 16) by order and switched to optical card by cross connection to transmit to the remote end. Ethernet packets can also be switched to E1 card and transmitted to the remote end through E1 interconnection, and then land in Ethernet, which is produced by a reversed process. This realizes transmission of Ethernet data based on E1. The bandwidth can be automatically adjusted according to the number of effective E1 channels. Even if fault or loopback occurs to some E1 channels, the data transmission will not be broken and only data throughput is lowered as those channels will be automatically raise the transmission bandwidth.

FE04 card's Ethernet supports LFP (Link Fault Pass-Through) function. When channel LFP function is enabled, connection status of each port can be automatically detected. When one port connection is broken, the other ports connected to the link will be forced to link down to facilitate tracking the network connection.

# 

- Bindings of four Ethernet channel 1~4 are respectively corresponding to 1~16, 17~32, 33~48, 49~63 VC12 time slots. (The 1<sup>st</sup>, 2<sup>nd</sup>, 3<sup>rd</sup> channels support up to 16 time slots, and the 4<sup>th</sup> channel supports up to 15 time slots).
- When two channels of EoE encapsulated Ethernet are interconnected, the service configurations and channel bindings should be corresponding with each other. E.g. when the 18<sup>th</sup> time slot of channel 2 of FE04 is interconnected with channel 3, it can only be interconnected with the corresponding time slot of channel 3, i.e. the 34<sup>th</sup> time slot. This must be noted when service configuration and channel binding is conducted. To avoid Ethernet blocking caused by configuration mistake, it is suggested that when conducting service configuration and channel binding, start consecutively from the first time slot.
- Every channel can transmit monitoring information along with service, i.e. supporting in-band monitoring, without taking extra resources.
- FE04 ports support auto-negotiation and manual 100M full-duplex modes.
- When FE04 is at type A slots, its cross connection capacity is one VC-4. This is the same with 4Tx channel EoS card (FE01).

4Tx channel EoE card FE04's front panel is shown below in Figure 3-20. The definitions of the LEDs at Ethernet socket and RJ-45 socket are the same with 4Tx channel EoS card (FE01), for details, please refer to 3.2.12.

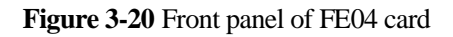

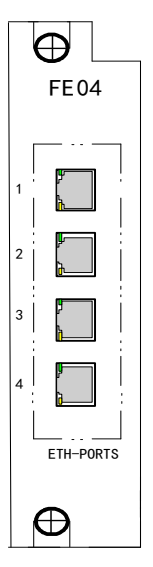

# 3.2.15 4Fx Channel EoE Card (FE05)

4Fx channel EoE card (FE05) is 100M Ethernet optical interface card, providing Ethernet service in multiple E1 channels, which can be inserted into any universal slot (1~12). The device can work with optical transceiver or other Fx standard optical Ethernet device at remote side to transmit data in EOE Ethernet. Four ports of FE05 use LC optical ports. You can select different SFP optical modules according to the transmission distance.

FE05 provides four Ethernet ports via four independent transmission channels. Ethernet adopts private protocol. Each channel transforms frame format of Ethernet to frame format of E1 for transmission. Ethernet packets are encapsulated to N×E1 ( $1\le N\le 16$ ) by order and switched to optical card by cross connection to transmit to the remote end. Ethernet packets can also be switched to E1 card and transmitted to the remote end through E1 interconnection, and then land in Ethernet, which is produced by a reversed process. This realizes transmission of Ethernet data based on E1. The bandwidth can be automatically adjusted according to the number of effective E1 channels. Even if fault or loopback occurs to some E1 channels, the data transmission will not be broken and only data throughput is lowered as those channels will be automatically deleted. After the channels are restored, the device will automatically raise the transmission bandwidth.

When 4Fx channel EoE card (FE05) is connected to remote optical transceiver H0FL-1101, the 802.1Q VLAN, TAG, and priority of H0FL-1101 can be configured through NMS (VLAN ID is 1~4095); by factory default, configuration of the VLAN of the link partner optical transceiver is disabled; and the card's ports support LFP (Link Fault Pass-Through). When 4Fx channel EoE card (FE05) is connected to H0FL-1101S1/1101S2 which support standard protocols, the card supports network management of H0FL-1101S1/1101S2 NE. At this time FE05's LFP function is disabled.

## 

- Bindings of four Ethernet channel 1~4 are respectively corresponding to 1~16, 17~32, 33~48, 49~63 VC12 time slots. (The 1<sup>st</sup>, 2<sup>nd</sup>, 3<sup>rd</sup> channels support up to 16 time slots, and the 4<sup>th</sup> channel supports up to 15 time slots).
- When two channels of EoE encapsulated Ethernet are interconnected, the service configurations and channel bindings should be corresponding with each other. E.g. when the 18<sup>th</sup> time slot of channel 2 of FE05 is interconnected with channel 3, it can only be interconnected with the corresponding time slot of channel 3, i.e. the 34<sup>th</sup> time slot. This must be noted when service configuration and channel binding is conducted. To avoid Ethernet blocking caused by configuration mistake, it is suggested that when conducting service configuration and channel binding, start consecutively from the first time slot.
- Each channel can transmit monitoring information along with service, i.e. supporting in-band monitoring, without taking extra resources.
- When 4Fx channel EoE card (FE05) is at type A slots, its cross connection capacity is one VC-4.

4Fx channel EoE card FE05's front panel is shown in Figure 3-21.

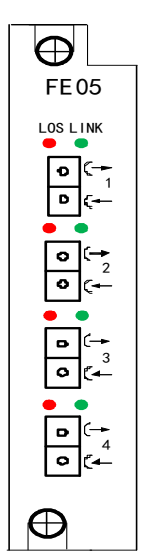

### Figure 3-21 Front panel of FE05 card

The LED definition of 4Fx channel EoE card (FE05) is the same with 4Fx channel EoS card (FE02). Please see details in 3.2.13.

# 3.2.16 1-Port 4-Channel Nx64K Ethernet Interface Card (FE64)

1-port 4-channel Nx64K Ethernet interface card (FE64) is 10/100M adaptive Ethernet electrical interface card, which can access and switch Ethernet frames from four internal EoTDM channels (through SDH bus) and an external port. This card can be put into any universal slot (1~12).

The total available bandwidth of 4 internal channels of FE64 card is up to 63 E1s, channel 1 to 4 are respectively corresponds to  $1\sim16$ ,  $17\sim32$ ,  $33\sim48$ , and  $49\sim63$  E1s (the first three channels support up to 16 E1s and the 4<sup>th</sup> channel supports up to 15 E1s).

4 internal channels of FE64 card are connected to the backplane SDH bus through the way of EoTDM. The encapsulation format of EoTDM is Eo64K or EoPDH. Eo64K format converts Ethernet frame into proprietary N×64K frame for transmission and Ethernet packets are encapsulated into N×64K ( $1\le N\le 496$  or 465) in order. Channels 1 to 3 support up to  $496\times 64K$  ( $16\times 31$ ) timeslots, and channel 4 supports up to  $465\times 64K$  ( $15\times 31$ ) timeslots. Eo64K encapsulated Ethernet of FE64 card can cooperate with EXM01 card, realizing the access of N×64K Ethernet service; Each channel that adopts EoPDH standard-protocol encapsulation converts Ethernet frame into standard E1 frame into N×E1 ( $1\le N\le 16$  or 15) for transmission, realizing Ethernet data transmission based on E1. The first three channels support up to 16 E1s, while the 4th channel supports up to 15. It can interconnect with various EoPDH devices that conform to G.8040 standard.

### Main functions:

- VLAN classification based on port, 802.1Q or Q in Q, VLAN supports up to 512 entries, and VLAN ID range is 1~4094;
- QoS management based on port, DS and 802.1P;
- STP/RSTP;
- Ethernet port loopback detection;

Ethernet port loopback detection function and STP/RSTP are bound: the port will support loopback detection only when STP/RSTP is enabled. The device will automatically remove loopback ports (by default) which are determined by the principle that spanning tree only has backup ports and alternative ports. NMS supports loopback detection and query of removed ports but does not support disabling loopback detection and manual removal of loopback ports;

- Configuration of static MAC address list (64 entries);
- MAC address learning: query of the MAC address of user data packets, up to 2048 entries; the entry content includes MAC address, ports (external and internal ports) and VLAN ID; MAC address aging time can be set to 10~1048575s (the default is 300s);
- Ethernet internal channel Trunking (up to four channels and two groups of Trunking);

- LCAS protocol is supported, which can automatically adjust the bandwidth according to the number of effective E1 channels. Even if errors or loopbacks occur to some E1 channels, it will remove them automatically. This just decreases the data throughout but not breaks the transmission. And when the channels have recovered, the device will automatically restore the transmission bandwidth;
- Maximum packet length of 2032 bytes;
- Electrical ports support management of Ethernet input/out bandwidth (speed limit range can be set to 64Kbps~100Mbps: when the bandwidth is less than 2Mbps, the granule is 64Kbps; when the bandwidth is equal to or more than 2Mbps, the granule is 1Mbps);
- Storm repression for unknown unicast, multicast, and broadcast (the speed limit range and granule are the same with management of input/output bandwidth);
- RMON (Remote Network Monitoring). Query and configuration of relevant content of statistics group and history group;
- Single card resetting function.

## 

- The total available Ethernet bandwidth is up to 63 E1s, channels 1 to 4 respectively correspond to 1~16, 17~32, 33~48, and 49~63 E1s (the first three channels support up to 16 E1s and the 4th channel supports up to 15 E1s).
- When Eo64K encapsulation is adopted, timeslot 16 can be used to transmit Ethernet data or not to.
- When STP is enabled, the ports will be redetected and Ethernet will be broken.
- When LCAS function is disenabled, the Ethernet service configurations and channel bindings of both ends must be consistent.
- When VLAN is disenabled, one external port and four internal channels of FE64 card are switching ports.

Ethernet electrical ports of FE64 card support auto-negotiation mode and manual 10M/100M full/half-duplex mode.

The panel diagram of FE64 card is shown in Figure 3-22, and the LED definition is in Table 3-34. RJ45 socket definition of Ethernet electrical ports is the same with FE01 card, please see details in 3.2.12.

Figure 3-22 Panel diagram of FE64 card

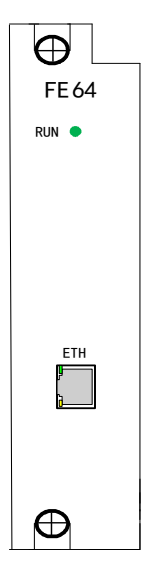

Table 3-34 LED definition of FE64 card

| Label                              | Color | LED definition                                                                                                    |
|------------------------------------|-------|----------------------------------------------------------------------------------------------------|
| RUN                                | Green | System running indication:<br>Blink: the card is running normally;<br>Off: the card is running abnormally                                                                    |
| Green LED at<br>Ethernet<br>socket | Green | Link and Active indication:<br>On: electrical port is effectively connected;<br>Off: no network connection at electrical port;<br>Blink: electrical port is in communication |

| Label                               | Color  | LED definition                                                                                                    |
|-------------------------------------|--------|----------------------------------------------------------------------------------------------------|
| Yellow LED<br>at Ethernet<br>socket | Yellow | Ethernet port FDX indication:<br>On: electrical port is in full-duplex mode;<br>Off: electrical port is in half-duplex mode |

# 3.2.17 Dual-GE Interface 16-channel Aggregation EoS Card (GX05)

Dual-GE interface 16-channel aggregation EoS card (GX05) is a 10/100/1000M adaptive Ethernet optical/electrical card, realizing access and switch of 1 or 5 Ethernet ports (at aggregation side) from back panel and 16 Ethernet ports from VCG channels (internal), aggregating to 2 GE optical/electrical ports (external). When GX05 is inserted to Ethernet aggregation slot (universal slot3 and slot10), it supports 5 aggregation ports to fulfill other slots' Ethernet service aggregation through backboard Ethernet bus to GE port (these slots need to be configured with cards with Ethernet aggregation function and enable aggregation side ports through NM software), aggregating Ethernet services of various tributaries to GE port and then uplink to the aggregation level switch or multi-service router of MAN. This helps to save service ports of aggregation node and realizes high-speed transmission. GX05 also can be inserted into other universal slot to provide one aggregation-side port. GX05 has 2 GE electrical ports and 2 GE optical ports. But the electrical and the optical ports with the same serial number cannot be used at the same time.

16 internal virtual concatenation channels support VC-12 VCAT, the total maximum bandwidth can get 1 STM-1. Each channel's bandwidth can be adjusted between 2M~100M by setting the number of VC12 of VCAT, 46 VC12 can get 100M bandwidth. Ethernet uses GFP encapsulation, and GFP alarm is supported.

GX05 card supports LCAS function, which can automatically delete failed members from VCAT for a while, when the malfunction is recovered, this

member will be backed to VCAT automatically. Accordingly, we can adjust VCAT capability, realizing zero BER bandwidth adjustment.

The 2 GE ports of GX05 are switching ports, and support VLAN (based on port, 802.1Q and QinQ). The Maximum VLAN number is 4094, and the range of VLAN ID is 1-4094. MAC address learning mode supports both Sharing VLAN Learning (SVL) and Independent VLAN Learning (IVL). They can be set through the NMS and SVL is used by default. 5 aggregation-side ports of slot3 respectively correspond to universal slots 1~2, 4~6, while 5 aggregation-side ports of slot10 respectively correspond to universal slot 7~9 and 11~12.

Besides, GX05 supports Ethernet port loop back detection function, STP function, RSTP function, static MAC table setting (64 table items), EFM function (802.3ah) and LACP function (manual and static). And Ethernet port loopback detection is bound with the RTP&RSTP function. Only when STP&RSTP function is enabled can the user use the Ethernet port loopback detection function (Ethernet port loopback detection function is enabled by default). According to STP, only backup ports and replacing ports are considered as loop back ports and will be deleted (automatically by default). NMS supports loop back monitoring and searching of deleted ports, but it cannot disable loop back monitoring function and delete loop back port manually. EFM function (802.3ah) support report of power failure and loopback test of the remote device. Remote loopback can be set to automatic test mode and user test mode.

LACP function supports 6 kinds of load sharing algorisms: S-MAC, D-MAC, S-MAC&D-MAC, S-IP, D-IP, and S-IP&D-IP. S-MAC&D-MAC is used by default. Under Manual LACP and Static LACP, aggregation group creation and member port adding need manual configuration. The difference is that in manual load sharing mode, all interfaces are under forwarding state, sharing the load, and no LACP (link Aggregation Control Protocol) message is involved. But the static LACP is a method that using LACP for aggregation parameter negotiation and LACP mode confirmation of active ports and passive ports. Ports' priority, synchronization mode, time-out mode and the Net-bridge's priority and

MAC address need to be configured manually. Besides, the priority range is 0~65535 (32768 by default), the synchronization mode should be active or passive (active by default), time-out mode should be short or long (long by default), the default Net-bridge MAC address is the MAC address of the NM card, and the Net-bridge priority range is 0-15 (slot -1 by default). The LACP function supports up to 12 aggregation groups, and each group can possess 8 ports with the same bit rate at most.

GX05 supports MAC address learning function, which can query MAC address of user data packets and supports up to 4095 entries including MAC addresses, source ports (internal, external and aggregation-side) and VLAN ID.

GX05 card's electrical port supports auto-negotiation mode and manual 10M/100M half/full duplex mode. Optical port supports auto-negotiation mode and manual 1000M full-duplex mode.

Ethernet's maximum frame length supported by GX05 is 2048Bytes.

The panel of GX05 is shown in Figure 3-23. Definition of LEDs is shown in Table 3-35. RJ45 connector diagram of Ethernet interface is shown in Figure 3-24, RJ45 socket line definition is shown in Table 3-36.

**Figure 3-23** Panel of dual-GE interface 16-channel aggregation EoS card (GX05)

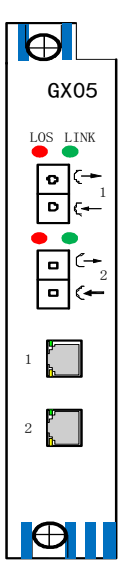

Table 3-35 LED functional descriptions of GX05 card

| LED                                   | Color  | LED functional descriptions                                                                                                    |
|---------------------------------------|--------|----------------------------------------------------------------------------------------------------|
| Green LED<br>on the<br>Ethernet port  | Green  | Link/Active indication:<br>On: valid connection<br>Off: no connection<br>Blink: data sent/received                                                                               |
| Yellow LED<br>on the<br>Ethernet port | Yellow | Ethernet port FDX indication:<br>On: Ethernet ports (electrical and optical) is<br>in full-duplex mode<br>Off: Ethernet ports (electrical and optical) is<br>in half-duplex mode |

| LED  | Color | LED functional descriptions                  |  |
|------|-------|----------------------------------------------|--|
| LOS  | Red   | Signal state indication of the optical port: |  |
|      |       | On: signal loss                              |  |
|      |       | Off: normal reception                        |  |
| Link | Green | Link indication of the optical port:         |  |
|      |       | On: valid connection                         |  |
|      |       | Off: no connection                           |  |

#### Figure 3-24 RJ45 connector diagram

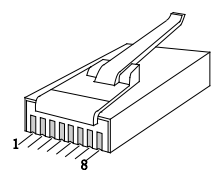

Table 3-36 RJ45 socket definition

| Pin        | 1    | 2    | 3    | 4    | 5    | 6    | 7    | 8    |
|------------|------|------|------|------|------|------|------|------|
| Definition | BI_A | BI_A | BI_B | BI_C | BI_C | BI_B | BI_D | BI_D |
|            | +    | -    | +    | +    | -    | -    | +    | -    |

# 

- The electrical port and optical port of GX05 support automatic adaption, but electrical and optical port with the same number cannot be used at the same time. When the card switches from optical port to electrical port, the interface work mode of ports should be reconfigured.
- When enabling STP function, the device will monitor all the ports and this will lead to interruption of Ethernet service for a while. Please set the ports which do not need to be monitored to edge port.
- Link aggregation function precautions:

- When the software is upgraded through a GE port on GX05 card, disable aggregation-side ports, STP and VLAN first. Link aggregation function and 802.3ah, STP/RSTP functions cannot be used at the same time.
- The ports added to the same aggregation should have the same work rate, duplex mode, and VLAN configuration.
- When the aggregation group is at activated state, its port attribute cannot be modified. Only when the aggregation group is at deactivated state, the port's priority, synchronization mode, and timeout mode can be modified.
- The load balancing algorithm of this device's aggregation group should be same with that of the link partner's aggregation group.
- The external port cannot be added to the same aggregation group with other ports.
- When setting the link aggregation module, after the aggregation group or port attributes are set, please query the result after three seconds.

# 3.2.18 16-channel EoS Aggregation Card (GX05C)

16-channel EoS aggregation card (GX05C) realizes the access and switch of 1 or 5 Ethernet (aggregation-side ports) from back panel and 16 Ethernet (internal ports) from VCG channels, and then aggregates to 2 GE optical ports and 2 FE electrical ports (external ports).

When GX05C is inserted to Ethernet aggregation slot (universal slot3 and slot10), it supports 5 aggregation ports (5 aggregation-side ports of slot3 respectively correspond to universal slots  $1\sim2$ ,  $4\sim6$ , while 5 aggregation-side ports of slot10 respectively correspond to universal slot  $7\sim9$  and  $11\sim12$ ). These 5 aggregation ports fulfill other slots' Ethernet service aggregation through backboard Ethernet bus to GE port (these slots need to be configured with cards which support Ethernet aggregation function and enable aggregation side ports through NMS), aggregating Ethernet services of various tributaries to GE port and then uplink to the aggregation level switch or multi-service router of MAN. This helps to save service ports of aggregation node and realizes high-speed transmission. GX05C also can be inserted into other universal slot to provide one aggregation-side port.

16 internal virtual concatenation channels support VC-12 VCAT, the total maximum bandwidth can get 1 STM-1. Each channel's bandwidth can be adjusted between 2M~100M by setting the number of VC12 of VCAT, 46 VC12 can get 100M bandwidth. Ethernet uses GFP encapsulation, and GFP alarm is supported.

GX05C card supports LCAS function, which can automatically delete failed members from VCAT for a while, when the malfunction is recovered, the deleted members will be backed to VCAT automatically. Accordingly, VCAT capability can be adjusted automatically to realize zero BER bandwidth adjustment.

The 2 GE optical ports and 2 FE electrical ports of GX05C are switching ports, which support VLAN (based on 802.1Q and QinQ). The Maximum VLAN table entries are 4094, and the range of VLAN ID is 1-4094. MAC address learning mode supports both SVL (Sharing VLAN Learning) and IVL (Independent VLAN Learning). They can be set through the NMS and SVL is used by default. Besides, GX05C supports Ethernet port loop back detection function, STP function, RSTP function, static MAC table setting (64 table items), EFM function (802.3ah) and LACP function (manual and static). And Ethernet port loopback detection is bound with the RTP&RSTP function. Only when STP&RSTP function is enabled can the user use the Ethernet port loopback detection function (Ethernet port loopback detection function is enabled by default). According to STP, only backup ports and replacing ports are considered as loop back ports and will be deleted (automatically by default). NMS supports loop back monitoring and searching of deleted ports, but it cannot disable loop back monitoring function and delete loop back port manually. EFM function (802.3ah) support report of power failure and loopback test of the remote device.

LACP function supports 6 kinds of load sharing algorisms: S-MAC, D-MAC, S-MAC&D-MAC, S-IP, D-IP, and S-IP&D-IP. S-MAC&D-MAC is used by default. Under Manual LACP and Static LACP, aggregation group creation and member port adding need manual configuration. The difference is that in manual load sharing mode, all interfaces are under forwarding state, sharing the load, and no LACP (link Aggregation Control Protocol) message is involved. But the static LACP is a method that using LACP for aggregation parameter negotiation and LACP mode confirmation of active ports and passive ports. Ports' priority, synchronization mode, time-out mode and the Net-bridge's priority and MAC address need to be configured manually. Besides, the priority range is 0~65535 (32768 by default), the synchronization mode should be active or passive (active by default), time-out mode should be short or long (long by default), the default Net-bridge MAC address is the MAC address of the NM card, and the Net-bridge priority range is 0-15 (slot-1 by default). The LACP function supports up to 12 aggregation groups, and each group can possess 8 ports with the same bit rate at most.

GX05C supports MAC address learning function, which supports up to 4095 VLAN table entries, including external ports, internal ports and aggregation-side ports.

GX05C has 2 100M Ethernet electrical ports and 2 1000M Ethernet optical ports. Ethernet electrical ports support auto-negotiation mode and manual 10M/100M full duplex modes. Optical ports support auto-negotiation mode and manual 100M/1000M full duplex modes.

Ethernet's maximum frame length supported by GX05C is 9712Bytes.

The panel of GX05C is shown in Figure 3-25. Definition of LEDs is shown in Table 3-37. RJ45 connector diagram of Ethernet interface is shown in Figure 3-26, RJ45 socket line definition is shown in Table 3-38.

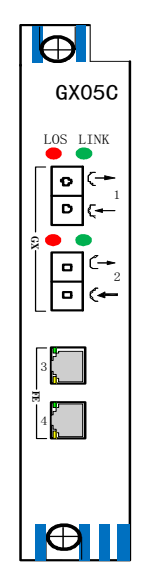

## Figure 3-25 Panel of 16-channel EoS aggregation card (GX05C)

 Table 3-37 LED functional descriptions of GX05C card

| LED                                   | Color  | LED functional descriptions                                                                                                    |  |  |  |  |
|---------------------------------------|--------|----------------------------------------------------------------------------------------------------|--|--|--|--|
| Green LED<br>on the<br>Ethernet port  | Green  | Link/Active indication:<br>On: valid connection                                                                                                    |  |  |  |  |
|                                       |        | Off: no connection<br>Blink: data sent/received                                                                                                    |  |  |  |  |
| Yellow LED<br>on the<br>Ethernet port | Yellow | Ethernet port FDX indication:<br>On: Ethernet ports (electrical and optical) is<br>in full-duplex mode<br>Off: Ethernet ports (electrical and optical) is<br>in half-duplex mode |  |  |  |  |
| LOS                                   | Red    | Signal state indication of the optical port:<br>On: signal loss<br>Off: normal reception                                                                                         |  |  |  |  |

| LED  | Color | LED functional descriptions          |  |  |
|------|-------|--------------------------------------|--|--|
| LINK | Green | Link indication of the optical port: |  |  |
|      |       | On: valid connection                 |  |  |
|      |       | Off: no connection                   |  |  |

### Figure 3-26 RJ45 connector diagram

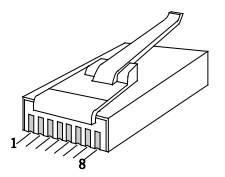

Table 3-38 RJ45 socket definition

| Pin        | 1    | 2    | 3    | 4 | 5 | 6    | 7 | 8 |
|------------|------|------|------|---|---|------|---|---|
| Definition | TxD+ | TxD- | RxD+ | - | - | RxD- | - | - |

Note: Rx and Tx in the table above are based on this device.

# 

- When enabling STP function, the device will monitor all the ports and this will lead to interruption of Ethernet service for a while. Please set the ports which do not need to be monitored to edge port.
- Link aggregation function precautions:
  - When the software is upgraded through an FE port on GX05C card, disable aggregation-side ports, STP and VLAN first. Link aggregation function and 802.3ah, STP/RSTP functions cannot be used at the same time.
  - The ports added to the same aggregation should have the same work rate, duplex mode, and VLAN configuration.
  - When the aggregation group is at activated state, its port attribute cannot be modified. Only when the aggregation group is at deactivated state, the port's priority, synchronization mode, and timeout mode can be modified.

- The load balancing algorithm of this device's aggregation group should be the same with that of the link partner's aggregation group.
- The external port cannot be added to the same aggregation group with other ports.
- When setting the link aggregation module, after the aggregation group or port attributes are set, please query the result after three seconds.
- PCB A01 version of GX05C does not support aggregating service in FX01 card.

# **3.2.19 4FX Interface Transceiver Aggregation Card** (FX01)

4FX interface transceiver aggregation card (FX01) is an Ethernet aggregation access card facing carrier application. It provides four megabit Ethernet optical ports and the remote end can connect optical transceiver. This card can be inserted to any universal slot of the device except ethernet aggregation slot (slot3/slot10). FX01 card has a 100M Ethernet aggregation-side port, making it work with GX05 to realize access and aggregation of optical transceiver.

FX01 card provides four external Ethernet optical ports, and when the remote end is connected to our company's H0FL-1101, H0FL-1101S1, H0FL-1101S2 and other optical transceivers, the corresponding management functions are provided, such as port mode setting, speed limit setting, flow control setting, VLAN configuration, LFP setting and the query of remote device alarm information.

FX01 card supports setting static MAC address list (64 entries), MAC address aging, VLAN division, QoS function, STP, RSTP and other Ethernet L-2 protocol.

FX01 card static MAC address list supports setting static multicast MAC address and static unicast MAC address (64 entries). MAC address aging time range supports 10~524287s, the default being 300s.

The four Ethernet optical ports of FX01 card are switching ports, which can divide VLANs based on port, 802.1Q VLAN, and 802.1ad QinQ. The
VLAN group supports up to 4094 entries, and the VLAN ID range is 1~4094. VLAN based on port uses port pass-through mode, i.e. ports can receive frames with or without VLAN and do not filter frames sent and received based on VLAN. VLAN based on 802.1Q can identify and process 802.1Q tag, configure VLAN ID and 802.1p priority. VLAN based on QinQ can identify and deal with double tags. FX01 card can realize QoS management based on ports, 802.1p, and DS.

Ethernet can be configured with STP or RSTP. Switch devices running this protocol find loops in network through exchanging information and block some ports to remove loops. The RSTP of Ethernet ports of FX01 card is enabled by default.

#### 

• When the STP function is enabled, the ports will be detected again and Ethernet will be broken. If some ports do not need detection, please set these ports to edge ports.

Ethernet's maximum frame length supported by FX01 card is 2000Bytes or 2046Bytes.

The Ethernet optical ports of 4FX interface transceiver aggregation card (FX01) use LC optical ports and support ESFP optical module DDM. Different SFP optical modules can be selected according to transmission distance. Optical ports support manual 100M full-duplex mode. Front panel diagram is shown by Figure 3-27, and LED functional descriptions are shown in Table 3-39.

Figure 3-27 4FX interface transceiver aggregation card (FX01) front panel diagram

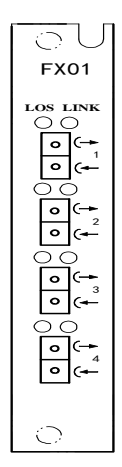

**Table 3-39** 4FX interface transceiver aggregation card (FX01) LED functional description

| Mark | Color | Functional description                                                                    | Remark                                                          |
|------|-------|-------------------------------------------------------------------------------------------|-----------------------------------------------------------------|
| LOS  | Red   | Interface signal status indication:<br>On: signal loss<br>Off: normal reception           | LED 1~4 marks<br>are respectively<br>corresponding<br>with four |
| LINK | Green | Interface Link indication:<br>On: correct interface link<br>Off: incorrect interface link | Ethernet optical ports                                          |

# 3.2.20 Multi-functional Voice Interface Card (CHU01)

Multi-functional voice interface card (CHU01) provides 10-channel FXO, FXS, hotline, or magnet (common magnet and 2100 Hz signaling magnet) voice interfaces (timeslots 1 to 10). The interface mode of every two voice channels can be set to FXO, FXS, hotline, or magnet mode by the software

NMS or hardware DIP switch. The magnet port also supports out-of-band signaling, and can interconnect with common magnet port of H5 devices from our company.

When multi-functional voice interface card (CHU01) is configured to FXO voice interface, it can be installed in any universal slot  $(1\sim12)$  of the device; but when it is configured to FXS, hotline, or magnet voice interface, it can only be installed in slot  $(1\sim11)$ , not in slot 12.

There is one voice interface (DB25 socket) and a total of ten LEDs in two left and right columns. See the panel diagram of CHU01 card in Figure 3-28. Each LED indicates the status of 2-channel voice services, with the left indicating the working mode (FXO, FXS, hotline, or magnet) and the right indicating whether the channel is occupied. DB25 socket is used to connect 2-wire voice cable ZJN.BH4.851.245. See LED definitions and pin assignments in Table 3-40 and Table 3-41.

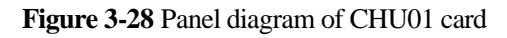

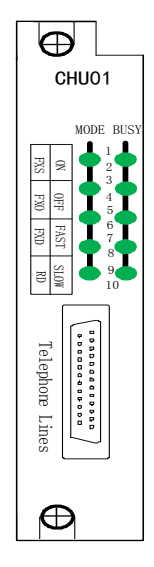

| Label | Color | LED definition                                                              | Remark                                                                    |
|-------|-------|-----------------------------------------------------------------------------|---------------------------------------------------------------------------|
| MODE  | Green | On: FXS                                                                     | Each LED                                                                  |
|       |       | Off: FXO                                                                    | indicates the status of                                                   |
|       |       | Blink (once in 2 seconds: Magnet (RD)                                       | 2-channel voice services, the left                                        |
|       |       | Blink (twice every second):<br>Hotline (FXD)                                | LEDs indicate<br>the voice type<br>(MODE) and                             |
| BUSY  | Green | On: calls occupy at least one<br>channel;<br>Off: the two channels are idle | the right LEDs<br>indicate the<br>voice<br>occupied/idle<br>status (BUSY) |

Table 3-40 LED definition of CHU01 card

**Table 3-41** Pin assignment of ZJN.BH4.851.245

| DB25F Pin | Color  | Signal | Combination  | Remark   |
|-----------|--------|--------|--------------|----------|
| 1         | White  | T1     | Twisted pair | 2-wire-1 |
| 14        | Blue   | R1     |              |          |
| 2         | White  | T2     | Twisted pair | 2-wire-2 |
| 15        | Orange | R2     |              |          |
| 3         | White  | Т3     | Twisted pair | 2-wire-3 |
| 16        | Green  | R3     |              |          |
| 4         | White  | T4     | Twisted pair | 2-wire-4 |
| 17        | Brown  | R4     |              |          |
| 6         | White  | Т5     | Twisted pair | 2-wire-5 |

#### H5600.V5 Device

| DB25F Pin | Color  | Signal | Combination  | Remark    |
|-----------|--------|--------|--------------|-----------|
| 19        | Gray   | R5     |              |           |
| 7         | Red    | T6     | Twisted pair | 2-wire-6  |
| 20        | Blue   | R6     |              |           |
| 8         | Red    | T7     | Twisted pair | 2-wire-7  |
| 21        | Orange | R7     |              |           |
| 9         | Red    | Т8     | Twisted pair | 2-wire-8  |
| 22        | Green  | R8     |              |           |
| 11        | Red    | Т9     | Twisted pair | 2-wire-9  |
| 24        | Brown  | R9     |              |           |
| 12        | Red    | T10    | Twisted pair | 2-wire-10 |
| 25        | Gray   | R10    |              |           |

 $\bigcirc$  TIP: Ti, Ri (i = 1 to 10) indicates the input and output of the voice cable.

#### **DIP Switch Description:**

CHU01 card uses the NMS or a 10-position hardware DIP switch K1 to set the working mode of ports. The jumper J4 determines whether to use the hardware or the software. When pin 1 and 2 of J4 are connected, software control is used; and when pin 2 and 3 are connected, hardware control is used. Table 3-42 defines the 10-position DIP switch.

| Table 3-42 Definition | of the DIP switch of | of CHU01 card |
|-----------------------|----------------------|---------------|
|-----------------------|----------------------|---------------|

| Label           |     | Definition | Remark |
|-----------------|-----|------------|--------|
| i (i=1,3,5,7,9) | i+1 |            |        |

| Label |     | Definition                              | Remark                                |
|-------|-----|-----------------------------------------|---------------------------------------|
| OFF   | OFF | The channels i~i+1 work in FXS mode     | Channel i and i+1<br>work in the same |
| OFF   | ON  | The channels i~i+1 work in FXO mode     | mode.                                 |
| ON    | OFF | The channels i~i+1 work in magnet mode  |                                       |
| ON    | ON  | The channels i~i+1 work in hotline mode |                                       |

# 3.2.21 Multi-functional Voice Interface Card (CHU02)

Multi-functional voice interface card (CHU02) provides 10-channel FXO, FXS, hotline, or magnet voice interfaces, whose interface type and quantity can be configured flexibly by plugging in voice sub-cards, each voice sub-card provides 1-channel voice and can be put into slot 1-10 of CHU02 card, occupying timeslots 1 to 10. Slot allocation is shown in Figure 3-29. FXO voice sub-card is mainly used to connect to the subscriber line interface of the switch card, whose functions are voice coding and decoding, ring detection, signaling decoding and etc.; FXS voice sub-card is mainly used to connect to the telephone, whose functions are voice coding and decoding, feeding and ringing to the subscriber line, overvoltage protection and etc.; The main functions of hotline voice sub-card are voice coding and decoding, on/off- hook detection, feeding and ringing to the phone and etc.; The main functions of magnetic voice sub-card are voice coding and decoding, detection of dialing signal, ringing to the phone and etc. This card uses 2100Hz in-band method with 2100Hz ring generator detection function.

When multi-functional voice interface card (CHU02) is configured to FXO voice interface, it can be installed in any universal slot (1~12) of the device;

but when it is configured to FXS, hotline, or magnet voice interface, it can only be installed in slot  $(1 \sim 11)$ , not in slot 12.

#### 

Voice level gain value of CHU02 card can be adjusted through NMS. Adjustment value of A/D direction is X (-18 dB $\leq$ X $\leq$ 10dB); while adjustment value of D/A direction is Y (-18 dB $\leq$ Y $\leq$ 8 dB).

There is one voice interface (DB25 socket) and a total of ten LEDs in two left and right columns. See the panel diagram of it in Figure 3-30. Each LED indicates the status of 1-channel voice services. See LED definition and pin assignment in Table 3-43. DB25 socket is used to connect 2-wire voice cable ZJN.BH4.851.245, whose pin assignment can be referred to the pin assignment Table 3-41 of 2-wire voice cable in 3.2.20.

Figure 3-29 Slot allocation of CHU02 voice sub-card

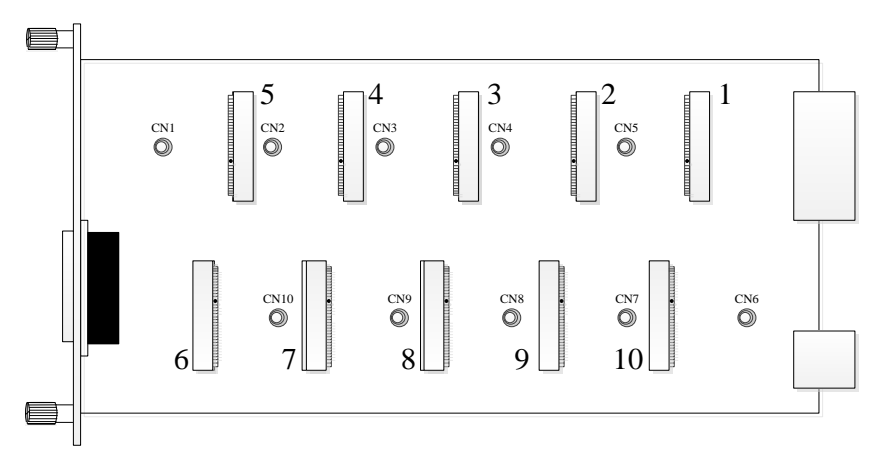

# CHU02 CH1 CH2 CH3 CH4 CH5 CH6 CH7 CH8 CH9 CH10

#### Figure 3-30 Panel diagram of CHU02 card

Table 3-43 LED definition of CHU02 card

| LED status of voice channel occupancy status | Description                  |
|----------------------------------------------|------------------------------|
| Solid on                                     | In communication             |
| Off                                          | Not occupied                 |
| Blink                                        | Sub-voice-card is unequipped |

# 3.2.22 10 FXS Port card with Line Fault Detection (CHU03)

CHU03 is a PCM voice card that provides users with FXS telephone access ports and supports telephone line fault detection, such as open circuit and short circuit detection. We can enable/disable detection function, and set the automatic detection interval and manual detection on CHU03. It provides FXS interfaces, the number of which can be flexibly configured

through plugging in voice sub-cards. Each voice sub-card provides 1-channel voice and can be put into slot 1 to 10 in the CHU03, occupying timeslots 1 to 10. Slot allocation is shown in Figure 3-31. FXS voice sub-card is mainly used to connect to the telephone, whose functions are voice coding and decoding, feeding and ringing to the subscriber line, overvoltage protection and etc.

CHU03 can be installed in any universal slot  $(1 \sim 12)$  of the device. It comes with ring function, so only -48V power supply is enough.

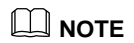

Voice level gain value of CHU03 card can be adjusted through NMS. Adjustment value of A/D direction is X (-18 dB $\leq$ X $\leq$ 10dB); while adjustment value of D/A direction is Y (-18 dB $\leq$ Y $\leq$ 8 dB).

There is one voice interface (DB25 socket) and ten LEDs on the front panel of CHU03. See the panel diagram in Figure 3-32. Each LED indicates the status of 1-channel voice services. See LED definition and pin assignment in Table 3-44. DB25 socket is used to connect 2-wire voice cable ZJN.BH4.851.245, whose pin assignment can be referred to the pin assignment Table 3-41 of 2-wire voice cable in 3.2.20.

Figure 3-31 Slot allocation of CHU03 voice sub-card

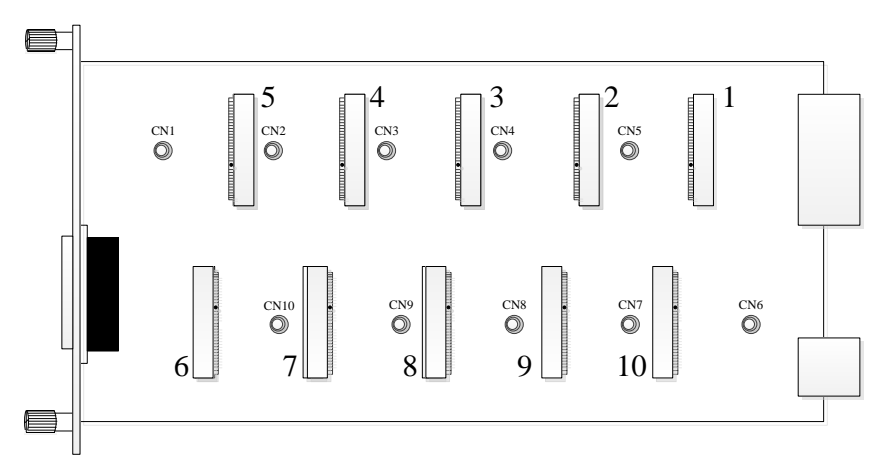

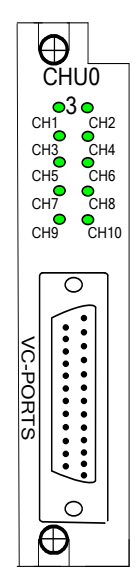

#### Figure 3-32 Panel diagram of CHU03 card

Table 3-44 LED definition of CHU03 card

| LED status of voice channel<br>occupancy status | Description                  |
|-------------------------------------------------|------------------------------|
| Solid on                                        | In communication             |
| Off                                             | Not occupied                 |
| Blink                                           | Sub-voice-card is unequipped |

# 3.2.23 Multi-functional Interface Card (CHM01)

Multi-functional interface card (CHM01) provides 4-channel FXS ports (timeslot 1-4), 4-channel 4-wire voice ports (timeslot 5-8) (including the EM signaling transmission ports), and 4-channel RS232 asynchronous data ports (timeslot 9-12), with the highest rate of 19.2kbit/s. 4-channel EM ports correspond to the sequence of 4-channel 4-wire voice respectively.

Multi-functional interface card (CHM01) can be installed in slot (1~11), but not in slot 12.

There is one DB9 socket, one DB44 socket and one LED on the panel of CHM01 card, as shown in Figure 3-33. When any of the 4-channel FXS ports is off hook, the Green LED is on, otherwise off. DB9 socket is used to connect 2-wire voice cable ZJN.BH4.851.143 for 4-channel FXS ports, and DB44 socket is used to connect RS232 asynchronous data ports and 4-wire voice cable ZJN.BH4.851.144. Pin assignments of these two cables are shown in Table 3-45 and Table 3-46.

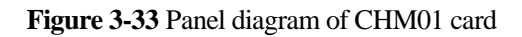

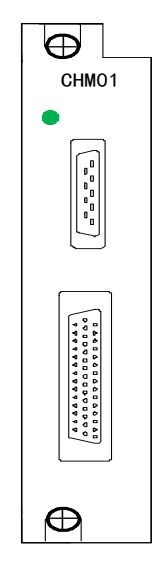

Table 3-45 Pin assignments of ZJN.BH4.851.143

| DB9 Pin | Signal | Color | Combination  | Remarks  |
|---------|--------|-------|--------------|----------|
| 7       | T1     | White | Twisted pair | 2-wire-1 |
| 6       | R1     | Blue  |              |          |
| 2       | T2     | White | Twisted pair | 2-wire-2 |

| DB9 Pin | Signal | Color  | Combination  | Remarks  |
|---------|--------|--------|--------------|----------|
| 3       | R2     | Orange |              |          |
| 4       | T3     | White  | Twisted pair | 2-wire-3 |
| 5       | R3     | Green  |              |          |
| 9       | T4     | White  | Twisted pair | 2-wire-4 |
| 8       | R4     | Brown  |              |          |

**Definition** TIP: Ti, Ri (i = 1 to 4) indicates the input and output of the voice cable.

| DB  | Sign | Color  | Combin  | DB4 | Sign | Color  | Combin  | DB  | Signal | Color  | Combi   |
|-----|------|--------|---------|-----|------|--------|---------|-----|--------|--------|---------|
| 44  | al   |        | ation   | 4   | al   |        | ation   | 44  |        |        | nation  |
| Pin |      |        |         | Pin |      |        |         | Pin |        |        |         |
| 1   | T1a  | White  | Twisted | 9   | E1b  | Red    | Twisted | 37  | TxD1   | Blue   | Twisted |
| 16  | R1a  | Blue   | pair    | 24  | E1a  | Blue   | pair    | 20  | GND1   | Purple | pair    |
| 3   | T2a  | White  | Twisted | 10  | E2b  | Red    | Twisted | 39  | GND1   | Gray   | Twisted |
| 18  | R2a  | Orange | pair    | 25  | E2a  | Orange | pair    | 38  | RxD1   | White  | pair    |
| 5   | T3a  | White  | Twisted | 11  | E3b  | Red    | Twisted | 42  | TxD2   | Orange | Twisted |
| 20  | R3a  | Green  | pair    | 26  | E3a  | Green  | pair    | 10  | GND2   | Purple | pair    |
| 7   | T4a  | White  | Twisted | 12  | E4b  | Red    | Twisted | 40  | GND2   | Gray   | Twisted |
| 22  | R4a  | Brown  | pair    | 27  | E4a  | Brown  | pair    | 41  | RxD2   | Black  | pair    |
| 2   | T1b  | Black  | Twisted | 13  | M1b  | Yellow | Twisted | 31  | TxD3   | Green  | Twisted |
| 17  | R1b  | Blue   | pair    | 28  | M1a  | Blue   | pair    |     | GND3   | Purple | pair    |
| 4   | T2b  | Black  | Twisted | 14  | M2b  | Yellow | Twisted | 33  | GND3   | Gray   | Twisted |
| 19  | R2b  | Orange | pair    | 29  | M2a  | Orange | pair    | 32  | RxD3   | Red    | pair    |
| 6   | T3b  | Black  | Twisted | 15  | M3b  | Yellow | Twisted | 36  | TxD4   | Brown  | Twisted |
| 21  | R3b  | Green  | pair    | 30  | M3a  | Green  | pair    |     | GND4   | Purple | pair    |
| 8   | T4b  | Black  | Twisted | 43  | M4b  | Yellow | Twisted | 34  | GND4   | Gray   | Twisted |
| 23  | R4b  | Brown  | pair    | 44  | M4a  | Brown  | pair    | 35  | RxD4   | Yellow | pair    |

 Table 3-46 Pin assignments ZJN.BH4.851.144

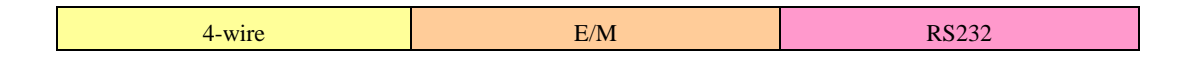

- EM signaling of CHM01 card supports 2E2M.
- GNDi (i=1~4) inside CHM01 card is disconnected from each other, so GND signal of each RS232 has to be grounded separately.
- When setting the electrical level value through NMS, you can adjust the 4-wire Tx and Rx level gain value in -14~+4 dBr.

# 3.2.24 FXO Voice Interface Card (CHL01)

The FXO voice interface card (CHL01) provides 10-channel FXO ports to connect to the subscriber line ports on a switch. This card can be installed in any universal slot (1~12) of the device.

There are 10 LEDs and one DB25 socket on the panel of CHL01 card, as shown in Figure 3-34. The green LEDs CH1~CH10 respectively correspond to 10-channel voice ports, on indicates the corresponding port is occupied, off indicates it is idle. DB25 socket is used to connect 2-wire voice cable ZJN.BH4.851.245, whose pin assignment can be referred to the pin assignment Table 3-41 of 2-wire voice cable in 3.2.20.

# CHL01 Ch1 Ch 2 Ch3 Ch 4 Ch5 Ch 6 Ch 7 Ch 8 Ch 9 Ch10 VC ports(Fx0)

#### Figure 3-34 Panel diagram of CHL01 card

### 3.2.25 FXS Voice Interface Card (CHR01)

FXS voice interface card (CHR01) implements the encoding and decoding of 10-channel voice ports, 2-wire and 4-wire switch, DC feed to a subscriber line, signaling, overvoltage protection, test of the subscriber line and etc.

FXS voice interface card (CHR01) can be installed in slot (1~11), but not in slot 12.

The panel of CHR01 card is the same with CHL01 card, as shown in Figure 3-35. The green LEDs CH1~CH10 respectively correspond to 10-channel voice ports, on indicates the corresponding port is occupied, off indicates it is idle. DB25 socket is used to connect 2-wire voice cable ZJN.BH4.851.245, whose pin assignment can be referred to the pin assignment Table 3-41 of 2-wire voice cable in 3.2.20.

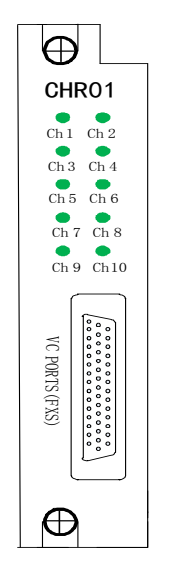

#### Figure 3-35 Panel of CHR01 card

### 3.2.26 2/4-Wire Voice Interface Card (CH4W01)

2/4-wire voice interface card (CH4W01) provides coding and decoding of 10-channel voice and power level adjustment of voice interface, and the transmitting and receiving level gain value of each voice channel can be set by software. Generally, this card is used for 2/4-wire voice conversion and there is no EM signaling interface conversion circuit inside it. It can be installed in any universal slot (1~12) of the device.

#### 

When setting the electrical level value through NMS, you can adjust the 4-wire Tx and Rx level gain value in -14~+4 dBr; adjust 2-wire Tx level gain value in -7~0 dBr, 2-wire Rx level gain value in -7.5~+2 dBr.

There is one LED and one DB44 socket on the panel of CH4W01 card, as shown in Figure 3-36. When the green PWR LED is on, it indicates the power supply is normal, if off, it indicates the power supply is running abnormally or is not running. DB44 socket is used to connect 4-wire voice cable ZJN.BH4.851.085B, whose pin assignment is shown in Table 3-47.

# CH4W01 PWR • VC-PORTS (4/2W)

#### Figure 3-36 Panel diagram of CH4W01 card

Table 3-47 Pin assignment of ZJN.BH4.851.085B

| Pin | Sign<br>al | Definition          | Pin | Signal | Definition           | Pin | Signal | Definition           |  |
|-----|------------|---------------------|-----|--------|----------------------|-----|--------|----------------------|--|
| 1   | T1a        | The 1 <sup>st</sup> | 28  | T9a    | The 9 <sup>th</sup>  | 16  | T1b    | The 1 <sup>st</sup>  |  |
| 2   | R1a        | 4-wire Rx           | 29  | R9a    | 4-wire Rx            | 17  | R1b    | 4-wire Tx/<br>2-wire |  |
| 3   | T2a        | The 2 <sup>nd</sup> | 24  | T10a   | The 10 <sup>th</sup> | 18  | T2b    | The 2 <sup>nd</sup>  |  |
| 4   | R2a        | 4-wire Rx           | 25  | R10a   | 4-wire Rx            | 19  | R2b    | 4-wire Tx/<br>2-wire |  |
| 5   | T3a        | The 3 <sup>rd</sup> | -   | -      | -                    | 35  | T3b    | The 3 <sup>rd</sup>  |  |
| 6   | R3a        | 4-wire Rx           | -   | -      | -                    | 36  | R3b    | 4-wire Tx/<br>2-wire |  |
| 7   | T4a        | The 4 <sup>th</sup> | -   | -      | -                    | 37  | T4b    | The 4 <sup>th</sup>  |  |
| 8   | R4a        | 4-wire Rx           | -   | -      | -                    | 38  | R4b    | 4-wire Tx/<br>2-wire |  |
| 9   | T5a        | The 5 <sup>th</sup> | 15  | GND    | -                    | 39  | T5b    | The 5 <sup>th</sup>  |  |

H5600.V5 Device

| Pin | Sign<br>al | Definition          | Pin | Signal | Definition           | Pin | Signal | Definition           |
|-----|------------|---------------------|-----|--------|----------------------|-----|--------|----------------------|
| 10  | R5a        | 4-wire Rx           | 30  | GND    | -                    | 40  | R5b    | 4-wire Tx/<br>2-wire |
| 11  | T6a        | The 6 <sup>th</sup> | -   | -      | -                    | 41  | T6b    | The 6 <sup>th</sup>  |
| 12  | R6a        | 4-wire Rx           | -   | -      | -                    | 42  | R6b    | 4-wire Tx/<br>2-wire |
| 13  | T7a        | The 7 <sup>th</sup> | 26  | T9b    | The 9 <sup>th</sup>  | 43  | T7b    | The 7 <sup>th</sup>  |
| 14  | R7a        | 4-wire Rx           | 27  | R9b    | 4-wire Tx/<br>2-wire | 44  | R7b    | 4-wire Tx/<br>2-wire |
| 31  | T8a        | The 8 <sup>th</sup> | 22  | T10b   | The 10 <sup>th</sup> | 33  | T8b    | The 8 <sup>th</sup>  |
| 32  | R8a        | 4-wire Rx           | 23  | R10b   | 4-wire Tx/<br>2-wire | 34  | R8b    | 4-wire Tx/<br>2-wire |

**Definition** TIP: Tia and Ria (i = 1 to 10) indicate the output of 4-wire voice; Tib and Rib (i = 1 to 10) indicate the input of 4-wire or 2-wire voice.

#### **DIP Switch Description**

CH4W01 provides 10 groups of jumpers (2 jumpers per group) and a group of 10-position DIP on the circuit board, used to select 2-wire or 4-wire at each interface, as shown in Figure 3-37. The i group of jumpers and the i DIP correspond to the i interface. See detailed setting methods in Table 3-48.

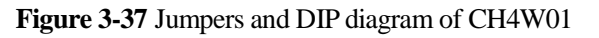

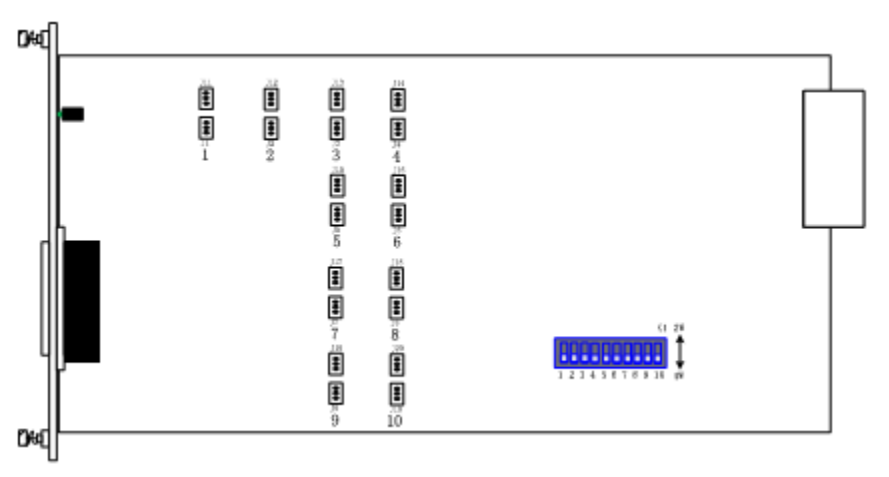

Table 3-48 Jumpers and DIP switch definitions of CH4W01 card

| The<br>i-channel<br>port<br>mode | 4-wire (facto<br>setting)             | ory default                        | 2-wire                                |                                    |
|----------------------------------|---------------------------------------|------------------------------------|---------------------------------------|------------------------------------|
| -                                | The i group<br>of jumpers<br>location | The i group<br>of DIP<br>direction | The i group<br>of jumpers<br>location | The i group<br>of DIP<br>direction |
| Setting<br>method                | J(i+10)                               | OFF<br>↓                           | J (i+10)                              | ON                                 |

Note: i=1, 2, 3, 4, 5, 6, 7, 8, 9, 10, which respectively corresponds to 10 channels of voice interfaces.

# 3.2.27 EM Signaling & 4-Wire Voice Card (CH4W02)

EM signaling & 4-wire voice card (CH4W02) provides 1~8 channels 2/4-wire voice and EM signaling, realizing the access of voice and signaling simultaneously. The number of interfaces can be flexibly configured by inserting the CH4WEM-ADP sub-card. Each CH4WEM-ADP card provides 1-channel 2/4-wire voice and EM signaling, which is inserted in the 1-8 slot of CH4W02 card and occupies 1-8 time slots. It can be installed in any universal slot (1~12) of the device.

There is one LED and eight RJ11 sockets on the panel of CH4W02 card, as shown in Figure 3-39. When the green RUN LED is on, indicating the power supply is normal, if off, indicating the power supply is running abnormally or is not running. Pin assignments of RJ11 socket is shown in Table 3-49.

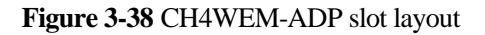

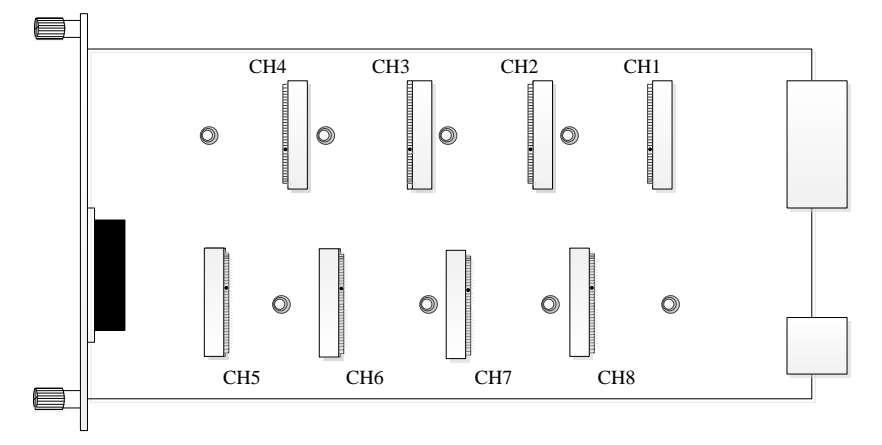

#### Figure 3-39 Panel diagram of CH4W02 card

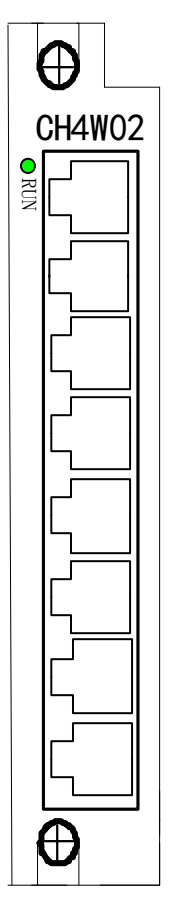

Table 3-49 Pin assignments of RJ11 socket

| Pin | Signal | Definition                        |
|-----|--------|-----------------------------------|
| 1   | M_IN   | EM signaling input                |
| 2   | Tia    | 4-wire voice output positive pole |
| 3   | Tib    | 4-wire voice input positive pole  |
| 4   | Rib    | 4-wire voice input negative pole  |
| 5   | Ria    | 4-wire voice output negative pole |

| Pin | Signal | Definition          |
|-----|--------|---------------------|
| 6   | E_OUT  | EM signaling output |

#### 

- EM signaling of CH4W02 supports 1E1M.
- When setting the electrical level value through NMS, you can adjust the 4-wire Tx and Rx level gain value in -14~+4 dBr.

# 3.2.28 2W/4W Voice &EM Interface Card with Digital Gain Adjustment (CH4W03)

2W/4W voice &EM interface card with digital gain adjustment (CH4W03) provides 1~8 channels 2/4-wire voice and EM signaling, realizing the access of 2/4-wire analog voice and TYPE V mode EM signaling. The number of interfaces can be flexibly configured by inserting the sub-card CH4WEM-ADP2. Each CH4WEM-ADP2 provides 1-channel 2/4-wire voice and EM signaling, which is inserted in the 1-8 slot of CH4W03 card and occupies 1-8 time slots. The slot layout is shown in Figure 4-31. CH4W03 can be installed in slot 1~12.

CH4W03 supports using NMS to switch 2/4-wire and 2/4-wire gain adjustment, which support single-level analog gain adjustment, 2-wire: A-D:0dB, D-A:0dB and A-D:0dB, D-A:5dB; 4-wire: A-D:0dB, D-A:0dB and A-D:+14dB, D-A:+4dB.

CH4W03 supports digital gain control: range from A-D:-18dB to +10dB, D-A: -18dB to +8dB, STEP can achieve 0.1dB.

There is one LED and eight RJ11 sockets on the panel of CH4W03 card, as shown in Figure 3-41. When the green RUN LED is on, indicating the power supply is normal, if off, indicating the power supply is running abnormally or is not running. Pin assignments of RJ11 socket is shown in Table 3-49.

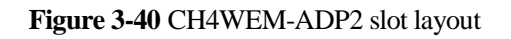

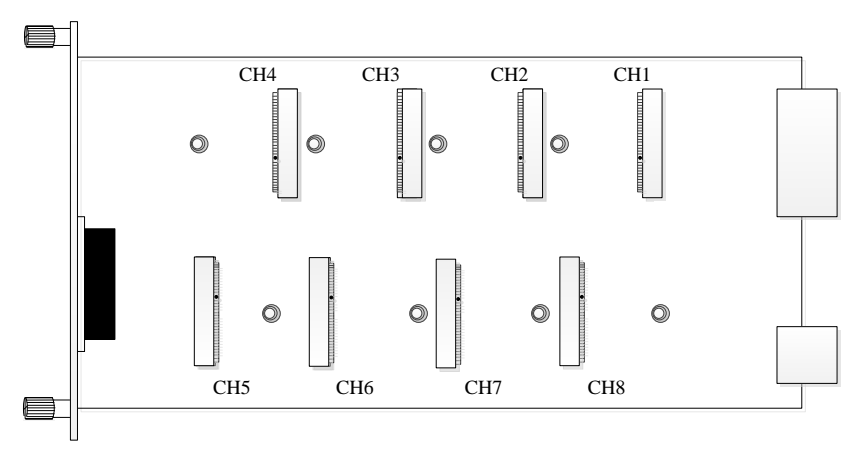

Figure 3-41 Panel diagram of CH4W03

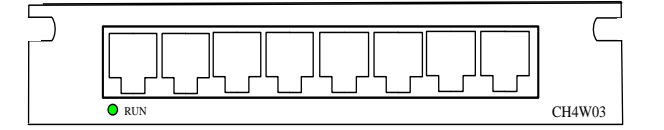

# 3.2.29 Audio conference Card (VCF01)

Audio conference card (VCF01) supports 10-channel audio conference. VCF01 can work with 2/4-wire voice interface card (CH4W01), multi-functional interface card (CHM01), FXS voice interface card (CHR01), multi-functional voice interface card (CHU01/CHU02), 10-channel full modes EM signaling card (EM10) or 20-channel EM signaling interface card (EM20).

VCF01 supports three modes, including conference mode, phone conference mode and intercom mode setting through NMS. When VCF01 is set to conference mode, it can be inserted into any universal slot (1~12), with plug-and-play ability; When VCF01 is set to phone conference mode or intercom mode, it can be inserted into any universal slot (1~11) except slot 12, with plug-and-play ability.

When conference mode works with 2/4-wire voice interface card (CH4W01) or multi-functional interface card (CHM01), voice service can be mixed into VCF01 and then be broadcasted to each node to realize conference in real-time; phone conference mode needs to work with FXS voice interface card (CHR01) and multi-functional voice interface card (CHU01/CHU02); intercom mode supports PTT (Push To Talk) to make conversations, the PUSH signal is transferred to VCF01 through signaling. That is to say, in the conference, participants need to press the control button on EM signaling interface card (EM10/EM20) or I/O interface card to start talking. Intercom mode needs to work with multi-functional interface card (CHM01) or 2/4-wire voice interface card (CH4W01) and EM signaling interface card (EM10/EM20).

VCF01 supports up to a 10-channel audio conference, in which, each voice uses PCM A-law code and occupies 1 time slot. VCF01's bandwidth is 10×64kbit/s; it needs to occupy TS16 when using conference mode, phone conference mode and intercom mode. Data of member nodes is transferred to VCF01 through PCM voice time slot. After mixing, the PCM voice data can be broadcasted from VCF01 to all the members.

VCF01 complies with G.276 standard and supports online upgrade of software. It can be reset through software, i.e. reboot FPGA to reset VCF01. See panel diagram of VCF01 in Figure 3-42.

| Φ          |    |  |
|------------|----|--|
| VCF        | 01 |  |
|            |    |  |
|            |    |  |
|            |    |  |
|            |    |  |
|            |    |  |
|            |    |  |
|            |    |  |
| $  \Theta$ |    |  |

Figure 3-42 Panel diagram of VCF01

The conference mode, phone conference mode and intercom mode can be realized by following steps:

- Conference mode works with CH4W01 or CHM01 who has voice ports, it needs to configure member group instead of signaling through NMS;
- Phone conference mode only works with CHR01/CHU01/CHU02 who has FXS voice and 64K cross-connection function. The signaling of CHR01 FXS voice and off-hook and ringing of VCF01 must be the same, if ringing is needed, VCF01 must work with ring generator card;

Specific process of audio conference is: the initiator picks up the phone and then the phones of other participants will ring, at this time, participants need to pick up the phones, or the phones won't stop ringing. Audio conference will start according to the participant's number. If some participants (except initiator) hang up, they will quit from the conference and their phones won't ring; but if the initiator hangs up, all the participants hang up. Intercom mode works with CH4W01/EM10/EM20 card. At first, configure 4-wire voice service to EM10/EM20 card and extract the signaling from it; EM10/EM20 cross-connects I/O signals to corresponding TS, and then the signal will reach VCF01 card. In EM10/EM20 card, there are 5 modes used to input I/O signals. The VCF01 card can judge the speaker according to the corresponding TS signaling. Under intercom mode, this card can realize multicasting of E/M signaling.

# 3.2.30 C37.94 Interface Card (C37D)

C37.94 interface card configured to H5600.V5 device, it provides 2-channel service inputs complying with the IEEE C37.94<sup>TM</sup>-2002 standard, and can be installed in any universal slot (1~12).

There are 4 optical sockets and 6 LEDs on the panel of C37D card, as shown in Figure 3-43. And see the LED definition in Table 3-50.

Figure 3-43 Panel diagram of C37D card

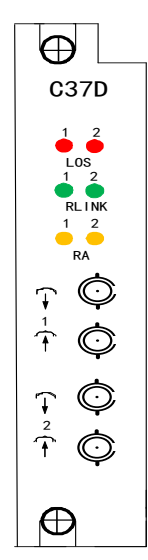

| Mark      | Color  | LED definition                                                                                                    | Remark                                                                       |
|-----------|--------|----------------------------------------------------------------------------------------------------|------------------------------------------------------------------------------|
| LOS 1~2   | Red    | Signal status indication of<br>optical ports:<br>On: signal loss;<br>Off: normal reception                                                                                                    | Respectively<br>indicates<br>signal status<br>of two optical<br>ports        |
| RLINK 1~2 | Green  | Connection status indication of<br>a remote channel:<br>On: the connection between<br>the local and remote channels<br>is established;<br>Off: the connection between<br>the local and remote channels<br>is not established. | Respectively<br>indicates<br>connection<br>status of 2<br>remote<br>channels |
| RA 1~2    | Yellow | Remote signal alarm<br>indication:<br>On: remote signal loss;<br>Off: normal remote reception                                                                                                    | Respectively<br>indicates<br>signal alarm<br>of 2 remote<br>channels         |

 Table 3-50 LED definition of C37D card

# 3.2.31 Low-speed Interface Card (SD01/SD02/SD03)

Low-speed interface card (SD01/SD02) implements asynchronous to synchronous conversion and interface adaptation, SD01 card provides 16-channel RS-232/V.24/V.28, occupying 16 voice channels with the highest rate of 19.2kbit/s; SD02 card provides 16-channel RS-232/V.24 and 2-channel RS-422/485/V.11, occupying 18 common channels with the highest rate of 19.2kbit/s.

SD03 card provides 6-channel RS232/V.24 low speed asynchronous data ports, or interface adaptation function for 2-channel synchronous data ports

and 4-channel asynchronous data ports, conforming to ITU-T X.50 Division 3 and ITU-T X.54 standards, with the highest synchronous rate of 64Kbps and the highest asynchronous rate of 48Kbps. Under multiplexed mode, each voice channel of SD03 card can multiplex 6-channel V.24, while under independent mode, SD03 card fixedly occupies 6 voice channels, which are ordered by interface.

Low-speed interface card (SD01/SD02/SD03) can be installed in any universal slot (1~12), with plug-and-play ability.

There are one LED and one DB62 socket on the panel of SD01/SD02 card, 6 LEDs and 6 RJ-48C sockets on the panel of SD03 card, as shown in Figure 3-44. When the green PWR LED on the panel of SD01/SD02 card is on, it indicates normal power supply; off indicates disconnected or abnormal power supply. When the green LED on the panel of SD03 card is on, it indicates link is synchronized, off indicates no link, or the link is not synchronized. DB62 socket on the panel of SD01 card is used to connect 16 RS232 cables ZJN.BH4.851.147; DB62 socket on the panel of SD02 card is used to connect 16 RS232 and dual RS422/485 cables ZJN.BH4.851.148. See pin assignments of SD01/SD02 in Table 3-51 and Table 3-52. See RJ-45 socket definition of SD03 in Table 3-53.

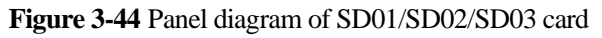

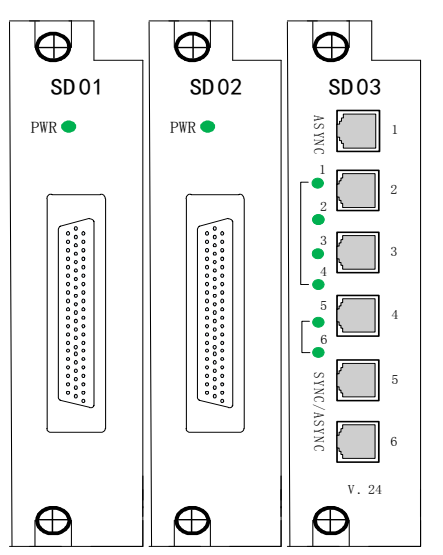

| DRA  | Signal | Color         | Combin                | DR  | Signal | Color  | Combinati               | DR        | Signal | Color  | Combinati               |
|------|--------|---------------|-----------------------|-----|--------|--------|-------------------------|-----------|--------|--------|-------------------------|
| S62F |        |               | ation                 | AS6 |        |        | on                      | AS6       |        |        | on                      |
| Pin  |        |               |                       | 2F  |        |        |                         | 2F        |        |        |                         |
| 22   | TVD1   | Dlue          | Twisted               | Pin | TVD7   | Crean  | Tryistad                | pin<br>24 | TVD12  | Daorum | Tryistad                |
| 42   |        | Diue<br>White | pair                  | 20  |        | Dlash  | pair                    | 54        |        | DIOWII | pair                    |
| 43   | GND    | white         | blue tie<br>1         | 49  | GND    | Бласк  | blue tie<br>2           | 55        | GND    | Red    | Orange tie<br>2         |
| 43   | GND    | White         | Twisted               | 49  | GND    | Black  | Twisted                 | 55        | GND    | Red    | Twisted                 |
| 1    | RXD1   | Orange        | blue tie              | 7   | RXD7   | Brown  | blue tie<br>2           | 13        | RXD13  | Gray   | Orange tie<br>2         |
| 23   | TXD2   | Green         | Twisted               | 29  | TXD8   | Gray   | Twisted                 | 35        | TXD14  | Blue   | Twisted                 |
| 44   | GND    | White         | pair<br>blue tie<br>1 | 50  | GND    | Black  | pair<br>blue tie<br>2   | 56        | GND    | Black  | pair<br>Orange tie<br>2 |
| 44   | GND    | White         | Twisted               | 50  | GND    | Yellow | Twisted                 | 56        | GND    | Black  | Twisted                 |
| 2    | RXD2   | Brown         | pair                  | 8   | RXD8   | Blue   | pair                    | 14        | RXD14  | Orange | pair                    |
|      |        |               | blue tie<br>1         |     |        |        | blue tie<br>2           |           |        |        | Orange tie<br>2         |
| 24   | TXD3   | Gray          | Twisted               | 30  | TXD9   | Blue   | Twisted                 | 36        | TXD15  | Green  | Twisted                 |
| 45   | GND    | White         | pair<br>blue tie<br>1 | 51  | GND    | White  | pair<br>Orange tie<br>1 | 57        | GND    | Black  | Drange tie              |
| 45   | GND    | Red           | Twisted               | 51  | GND    | White  | Twisted                 | 57        | GND    | Black  | Twisted                 |
| 3    | RXD3   | Blue          | pair<br>blue tie<br>1 | 9   | RXD9   | Orange | pair<br>Orange tie<br>1 | 15        | RXD15  | Brown  | pair<br>Orange tie<br>2 |
| 25   | TXD4   | Orange        | Twisted               | 31  | TXD10  | Green  | Twisted                 | 37        | TXD16  | Gray   | Twisted                 |
| 46   | GND    | Red           | pair<br>blue tie<br>1 | 52  | GND    | White  | pair<br>Orange tie<br>1 | 58        | GND    | Black  | pair<br>Orange tie<br>2 |
| 46   | GND    | Red           | Twisted               | 52  | GND    | White  | Twisted                 | 58        | GND    | Yellow | Twisted                 |
| 4    | RXD4   | Green         | pair<br>blue tie<br>1 | 10  | RXD10  | Brown  | pair<br>Orange tie<br>1 | 16        | RXD16  | Blue   | pair<br>Orange tie<br>2 |
| 26   | TXD5   | Brown         | Twisted               | 32  | TXD11  | Gray   | Twisted                 |           |        |        |                         |

| Table 3-51 | Pin assignment | t of ZJN.BH4.851.147 |
|------------|----------------|----------------------|
|------------|----------------|----------------------|

| 47 | GND  | Red    | pair     | 53 | GND   | White  | pair       |  |  |
|----|------|--------|----------|----|-------|--------|------------|--|--|
|    |      |        | blue tie |    |       |        | Orange tie |  |  |
|    |      |        | 2        |    |       |        | 1          |  |  |
| 47 | GND  | Red    | Twisted  | 53 | GND   | Red    | Twisted    |  |  |
| 5  | RXD5 | Grav   | pair     | 11 | RXD11 | Blue   | pair       |  |  |
| -  |      |        | blue tie |    |       |        | Orange tie |  |  |
|    |      |        | 2        |    |       |        | 1          |  |  |
| 27 | TXD6 | Blue   | Twisted  | 33 | TXD12 | Orange | Twisted    |  |  |
| 48 | GND  | Black  | pair     | 54 | GND   | Red    | pair       |  |  |
|    |      |        | blue tie |    |       |        | Orange tie |  |  |
|    |      |        | 2        |    |       |        | 1          |  |  |
| 48 | GND  | Black  | Twisted  | 54 | GND   | Red    | Twisted    |  |  |
| 6  | RXD6 | Orange | pair     | 12 | RXD12 | Green  | pair       |  |  |
|    |      | 0      | blue tie |    |       |        | Orange tie |  |  |
|    |      |        | 2        |    |       |        | 1          |  |  |

 $\bigcirc$  TIP: In the table above, TxDi (i = 1 to 16) indicates the output line of RS232 signals and RxDi (i= 1 to 16) indicates the input line of RS232 signals.

| Table 3-52 Pin assignment of ZJN.BH4.851.148 |
|----------------------------------------------|
|----------------------------------------------|

| DR<br>2F | DRAS6 Sign<br>2F Pin al |          | Color  | Combin<br>ation | DR<br>2<br>F                     | AS6<br>2F<br>Pin | Signa<br>1 | Color  | Combi<br>nation | DRAS6<br>2F<br>Pin |           | Signa<br>1 | Color           | Combinati<br>on |
|----------|-------------------------|----------|--------|-----------------|----------------------------------|------------------|------------|--------|-----------------|--------------------|-----------|------------|-----------------|-----------------|
|          | 22                      | TXD<br>1 | Blue   | Twisted pair    |                                  | 28               | TXD7       | Green  | Twisted pair    |                    | 34        | TXD<br>13  | Brown           | Twisted pair    |
| 232      | 43                      | GND      | White  | blue tie<br>1   | 232                              | 49               | GND        | Black  | blue tie<br>2   | 232                | 55        | GND        | Red             | Orange tie<br>2 |
| 2-1      | 43                      | GND      | White  | Twisted<br>pair | 2-7                              | 49               | GND        | Black  | Twisted<br>pair | -13                | 55        | GND        | Red             | Twisted<br>pair |
|          | 1                       | RXD<br>1 | Orange | blue tie<br>1   |                                  | 7                | RXD<br>7   | Brown  | blue tie<br>2   |                    | 13        | RXD<br>13  | Gray            | Orange tie<br>2 |
|          | 23                      | TXD<br>2 | Green  | Twisted pair    | visted<br>pair<br>ne tie<br>1 23 | 29               | TXD8       | Gray   | Twisted<br>pair | 35                 | TXD<br>14 | Blue       | Twisted<br>pair |                 |
| 232      | 44                      | GND      | White  | blue tie<br>1   |                                  | 50               | GND        | Black  | blue tie<br>2   | 232                | 56        | GND        | Black           | Orange tie<br>2 |
| 2-2      | 44                      | GND      | White  | Twisted         | 2-8                              | 50               | GND        | Yellow | Twisted         | -14                | 56        | GND        | Black           | Twisted         |
|          | 2                       | RXD<br>2 | Brown  | blue tie        |                                  | 8                | RXD<br>8   | Blue   | blue tie<br>2   |                    | 14        | RXD<br>14  | Orange          | Orange tie<br>2 |
| 232-3    | 24                      | TXD<br>3 | Gray   | Twisted pair    | 23<br>2_9                        | 30               | TXD9       | Blue   | Twisted pair    | 2-1                | 36        | TXD<br>15  | Green           | Twisted pair    |

|     | 45 | GND      | White  | blue tie<br>1         |                       | 51        | GND       | White                     | Orange<br>tie<br>1        |       | 57        | GND              | Black                   | Orange tie<br>2 |
|-----|----|----------|--------|-----------------------|-----------------------|-----------|-----------|---------------------------|---------------------------|-------|-----------|------------------|-------------------------|-----------------|
|     | 45 | GND      | Red    | Twisted               |                       | 51        | GND       | White                     | Twisted pair              |       | 57        | GND              | Black                   | Twisted         |
|     | 3  | RXD<br>3 | Blue   | blue tie              |                       | 9         | RXD<br>9  | Orange                    | Orange<br>tie<br>1        |       | 15        | RXD<br>15        | Brown                   | Orange tie<br>2 |
|     | 25 | TXD<br>4 | Orange | Twisted pair          |                       | 31        | TXD<br>10 | Green                     | Twisted<br>pair<br>Orange |       | 37        | TXD<br>16        | Gray                    | Twisted pair    |
| 232 | 46 | GND      | Red    | blue tie<br>1         | 232                   | 52        | GND       | White                     | tie<br>1                  | 232   | 58        | GND              | Black                   | Orange tie<br>2 |
| 4   | 46 | GND      | Red    | Twisted               | -10                   | 52        | GND       | White                     | Twisted pair              | -16   | 58        | GND              | Yellow                  | Twisted         |
|     | 4  | RXD<br>4 | Green  | blue tie<br>1         | 10                    | RXD<br>10 | Brown     | Orange<br>tie<br>1        |                           | 16    | RXD<br>16 | Blue             | pair<br>Orange tie<br>2 |                 |
|     | 26 | TXD<br>5 | Brown  | Twisted pair          |                       | 32        | TXD<br>11 | Gray                      | Twisted<br>pair           |       | 18        | TXD1<br>+        | Orange                  | Twisted         |
| 232 | 47 | GND      | Red    | blue tie<br>2<br>232- | 53                    | GND       | White     | tie<br>1                  | 422/4                     | 39    | TXD1<br>- | Orange-<br>white | pair                    |                 |
| τς  | 47 | GND      | Red    | Twisted               | i.                    | 53        | GND       | Red                       | Twisted pair              | 85-1  | 19        | RXD<br>1+        | Green                   |                 |
|     | 5  | RXD<br>5 | Gray   | pair<br>blue tie<br>2 | 11                    | RXD<br>11 | Blue      | Orange<br>tie<br>1        |                           | 40    | RXD<br>1- | Green-<br>white  | Twisted<br>pair         |                 |
|     | 27 | TXD<br>6 | Blue   | Twisted pair          | 33                    | TXD<br>12 | Orange    | Twisted<br>pair<br>Orange |                           | 20    | TXD2<br>+ | Brown            | Twisted                 |                 |
| 233 | 48 | GND      | Black  | 2                     | blue tie<br>2 23      | 54        | GND       | Red                       | tie<br>1                  | 422/4 | 41        | TXD2<br>-        | Brown-<br>white         | pair            |
| 2-6 | 48 | GND      | Black  | Twisted               | -12                   | 54        | GND       | Red                       | Twisted pair              | 185-2 | 21        | RXD<br>2+        | Blue                    | Twisted         |
|     | 6  | RXD<br>6 | Orange | blue tie<br>2         | pair<br>blue tie<br>2 | 12        | RXD<br>12 | Green                     | Orange<br>tie<br>1        |       | 42        | RXD<br>2-        | Blue-<br>white          | pair            |

 $\bigcirc$  TIP: In the table above, TxDi (i = 1 to 16) indicates the output line of RS-232 signals and RxDi (i= 1 to 16) indicates the input line of RS-232 signals. When a port works in RS-422/485 (full duplex) mode, TxDi+/- (i = 1 to 2) indicates the output line of RS-422/485 (full duplex) signals and RxDi+/- (i= 1 to 2) indicates the input line of RS-422/485 (full duplex) signals and RxDi+/- (i= 1 to 2) indicates the input line of RS-422/485 (full duplex) signals and RxDi+/- (i= 1 to 2) indicates the input line of RS-422/485 (full duplex) signals and RxDi+/- (i= 1 to 2) indicates the input line of RS-422/485 (full duplex) signals and RxDi+/- (i= 1 to 2) indicates the input line of RS-422/485 (full duplex) signals and RxDi+/- (i= 1 to 2) indicates the input line of RS-422/485 (full duplex) signals and RxDi+/- (i= 1 to 2) indicates the input line of RS-422/485 (full duplex) signals and RxDi+/- (i= 1 to 2) indicates the input line of RS-422/485 (full duplex) signals and RxDi+/- (i= 1 to 2) indicates the input line of RS-422/485 (full duplex) signals and RxDi+/- (i= 1 to 2) indicates the input line of RS-422/485 (full duplex) signals and RxDi+/- (i= 1 to 2) indicates the input line of RS-422/485 (full duplex) signals and RxDi+/- (i= 1 to 2) indicates the input line of RS-422/485 (full duplex) signals and RxDi+/- (i= 1 to 2) indicates the input line of RS-422/485 (full duplex) signals and RxDi+/- (i= 1 to 2) indicates the input line of RS-422/485 (full duplex) signals and RXDi+/- (i= 1 to 2) indicates the input line of RS-422/485 (full duplex) signals and RXDi+/- (i= 1 to 2) indicates the input line of RS-422/485 (full duplex) signals and RXDi+/- (i= 1 to 2) indicates the input line of RS-422/485 (full duplex) signals and RXDi+/- (i= 1 to 2) indicates the input line of RS-422/485 (full duplex) signals and RXDi+/- (i= 1 to 2) indicates the input line of RS-422/485 (full duplex) signals and RXDi+/- (i= 1 to 2) indicates the input line of RS-422/485 (full duplex) signals and RXDi+/- (i= 1 to 2) indicates the input line of

signals. When a port works in RS-485 (half duplex) mode, RxDi+/- (i = 1 to 2) indicates the input line of RS-485 signals.

Table 3-53 RJ-45 socket port definition

| RJ-45          | 1  | 2  | 3   | 4         | 5   | 6   | 7               | 8       |
|----------------|----|----|-----|-----------|-----|-----|-----------------|---------|
| Signal<br>name | RC | TC | DTR | S_GN<br>D | RXD | TXD | CTS_DS<br>R_DCD | RT<br>S |

#### **DIP Switch Description:**

4-position DIP switch K1 and K2 on SD02 card respectively correspond to 2-channel RS-422/485 ports, position 1, 2, and 4 of K1 and K2 control RS-422/485 interface mode: when 1, 2 and 4 are switched to OFF (by default), the port can be set to work in RS-422 (full-duplex) or RS-485 (full-duplex) mode by the NMS; when 1, 2 and 4 are switched ON, the interface is working in RS-485 (half-duplex) mode. Position 3 determines whether 120 $\Omega$  build-out resistors are connected: ON means to connect the resistor; OFF means to disconnect the resistor. You can determine whether to connect build-out resistors based on the onsite environment.

# 3.2.32 Asynchronous Serial Interface Conference Card (SD04)

Asynchronous serial interface conference card (SD04) provides 8-channel RS-232/V.24 ports, and 2-channel RS-422/V.11 ports, with the highest rate of 19.2kbit/s, occupying 10 voice channels. SD04 supports three modes: point to point (also called one-to-one), point to multi-point (also called one-to-many), and multi-point to multi-point (also called many-to-many). Point to multi-point mode uses OMNI BUS technology to realize the RS-232/V.24 conference. An OMNI BUS only occupies 1x64Kbps bandwidth. The single card supports up to 30 OMNI BUS. OMNI Bus allows only one master and limitless slaves to reduce the bandwidth of link transmission. As for point to point/multi-point to multi-point (conference), all the members are equal and all the members can receive the signal sent

by others (including itself). The conference of multi-point to multi-point can support 30 members at most and these 30 members can at random compose of different groups and the newly built group will not affect other ongoing groups.

Asynchronous serial interface conference card (SD04) can be installed in any universal slot  $(1\sim12)$ , with plug-and-play ability.

There is a PWR LED and a DB62 socket on the panel of SD04, as shown in Figure 3-45. When the green PWR LED on the panel of SD04 card is on, it indicates normal power supply; off indicates disconnected or abnormal power supply. DB62 socket on the front panel of SD04 card is used to connect 8-channel RS-232/V.24 and 2-channel RS-422/V.11 cable ZJN.BH4.851.148. See pin assignments of SD04 in Table 3-54.

Figure 3-45 Panel diagram of asynchronous serial interface conference card (SD04)

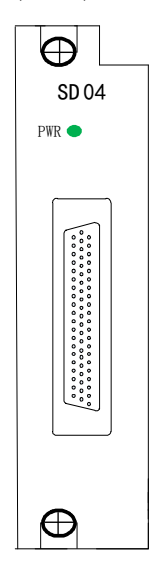

H5600.V5 Device

| DRAS62<br>F Pin |    | Sig<br>nal | Color  | Com<br>binati<br>on | DRA<br>F<br>Pi | .S62<br>n | Signa<br>l | Color        | Combin<br>ation | DR  | AS62<br>F<br>Pin | Signal    | Color           | Combin<br>ation |
|-----------------|----|------------|--------|---------------------|----------------|-----------|------------|--------------|-----------------|-----|------------------|-----------|-----------------|-----------------|
|                 | 22 | TX<br>D1   | Blue   | Twist<br>ed         |                | 26        | TXD<br>5   | Brown        | Twisted pair    |     | 18               | TXD1<br>+ | Orange          | Twisted pair    |
| 23              | 43 | GN<br>D    | White  | pair                | 23             | 47        | GND        | Red          |                 | 42  | 39               | TXD1<br>- | Orange<br>white |                 |
| 2-1             | 43 | GN<br>D    | White  | Twist<br>ed         | 2-5            | 47        | GND        | Red          | Twisted pair    | 2-1 | 19               | RXD1<br>+ | Green           | Twisted pair    |
|                 | 1  | RX<br>D1   | Orange | pair                |                | 5         | RXD<br>5   | Gray         |                 |     | 40               | RXD1<br>- | Green<br>white  |                 |
|                 | 23 | TX<br>D2   | Green  | Twist<br>ed         |                | 27        | TXD<br>6   | Blue         | Twisted pair    |     | 20               | TXD2<br>+ | Brown           | Twisted pair    |
| 233             | 44 | GN<br>D    | White  | pair                | 233            | 48        | GND        | Black        |                 | 42  | 41               | TXD2<br>- | Brown<br>white  |                 |
| 2-2             | 44 | GN<br>D    | White  | Twist<br>ed         | 2-6            | 48        | GND        | Black        | Twisted pair    | 2-2 | 21               | RXD2<br>+ | Blue            | Twisted pair    |
|                 | 2  | RX<br>D2   | Brown  | pair                |                | 6         | RXD<br>6   | Orange       |                 |     | 42               | RXD2<br>- | Blue<br>white   |                 |
|                 | 24 | TX<br>D3   | Gray   | Twist<br>ed         |                | 28        | TXD<br>7   | Green        | Twisted pair    |     |                  |           |                 |                 |
| 232             | 45 | GN<br>D    | White  | pair                | 232            | 49        | GND        | Black        |                 |     |                  |           |                 |                 |
| 2-3             | 45 | GN<br>D    | Red    | Twist<br>ed         | 2-7            | 49        | GND        | Black        | Twisted pair    |     |                  |           |                 |                 |
|                 | 3  | RX<br>D3   | Blue   | pair                |                | 7         | RXD<br>7   | Brown        |                 |     |                  |           |                 |                 |
|                 | 25 | TX<br>D4   | Orange | Twist<br>ed         | 29             | TXD<br>8  | Gray       | Twisted pair |                 |     |                  |           |                 |                 |
| 23              | 46 | GN<br>D    | Red    | pair                | pair<br>23     | 50        | GND        | Black        |                 |     |                  |           |                 |                 |
| 2-4             | 46 | GN<br>D    | Red    | Twist<br>ed         | 8-0            | 50        | GND        | Yellow       | Twisted pair    |     |                  |           |                 |                 |
|                 | 4  | RX<br>D4   | Green  | pair                |                | 8         | RXD<br>8   | Blue         |                 |     |                  |           |                 |                 |

**Table 3-54** Pin assignment of8-channel RS-232/V.24 and 2-channelRS-422/V.11 cable (ZJN.BH4.851.148)

 $\bigcirc$  **TIP**: In the table above, TxDi indicates the output line of RS-232 signals and RxDi indicates the input line of RS-232 signals. When a port works in RS-422 mode, TxDi+/- indicates the output line of RS-422 signals and RxDi+/- indicates the input line of RS-422 signals.

#### **DIP Switch Description:**

4-position DIP switch K1 and K2 on SD04 card respectively correspond to 2-channel RS-422 ports, position 1, 2, and 4 of K1 and K2 control RS-422 interface mode: when 1, 2 and 4 are switched to OFF (by default), the port can be set to work in RS-422 (full-duplex) mode by the NMS. Position 3 determines whether 120 $\Omega$  build-out resistors are connected: ON means to connect the resistor; OFF means to disconnect the resistor. You can determine whether to connect build-out resistors based on the onsite environment.

### 3.2.33 64K Co-directional Interface Card (CHD01)

When H5600.V5 device is configured with 64K co-directional interface cards (CHD01), it can provide the access of 8-channel 64K co-directional data conforming to ITU-T G.703 standard. This card can be installed in any universal slot (1~12).

There are 9 LEDs and 4 sockets on the panel of CHD01 card, as shown in Figure 3-46. When the green LED RUN on the panel blinks, it indicates that this card is working normally, when it is off, it indicates that this card is not working or not powered on. The red LED 1~8 correspond to 8-channel 64K co-directional data, on indicates the loss of this channel of 64K co-directional data, blinking indicates AIS and off indicates normal data transmission. Each socket corresponds to 2-channel 64K co-directional data, and their pin assignment is shown in Table 3-55.

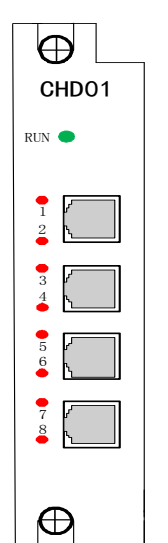

#### Figure 3-46 Panel of 64K co-directional interface card (CHD01)

| <b>1 able 3-55</b> Pin assignment of 64K co-directional interface card (CHD0) | Tał | ole 3-55 | Pin assignm | ent of 64K co | -directional | interface card | (CHD01) |
|-------------------------------------------------------------------------------|-----|----------|-------------|---------------|--------------|----------------|---------|
|-------------------------------------------------------------------------------|-----|----------|-------------|---------------|--------------|----------------|---------|

| Dual-E1<br>socket<br>Pin | 64K<br>co-directional<br>data connection | Twisted<br>pair | Recommended twisted<br>pair color |
|--------------------------|------------------------------------------|-----------------|-----------------------------------|
| 1                        | IN (1)-                                  | Paired          | Blue                              |
| 2                        | IN (1)+                                  |                 | Blue-white                        |
| 3                        | OUT (1)+                                 | Paired          | Orange                            |
| 4                        | OUT (1)-                                 |                 | Orange-white                      |
| 5                        | IN (2)-                                  | Paired          | Green                             |
| 6                        | IN (2)+                                  |                 | Green-white                       |
| 7                        | OUT (2)+                                 | Paired          | Brown                             |
| 8                        | OUT (2)-                                 |                 | Brown-white                       |

64K co-directional data interface cable can directly use dual-E1 connector (please refer to Figure 3-11 in 3.2.6), which can be directly crimpled with

 $120\Omega$  twisted pair. When cable is being made, please ensure the input and output line pairs respectively use a twisted pair, or interference would be introduced.

# 

Each socket of CHD01 card is for two channels of 64K co-directional data. This is a private definition. Do not mix the interface with  $120\Omega$  standard RJ-48C socket, or the interface may be damaged.

# 3.2.34 RING Generator Card (RING48V)

Ring generator card (RING48V) provides 75V/25Hz signaling for voice channel interfaces within the device. **RING48V card only occupies one slot, which can be universal slot 11 or 12. It also supports 1+1 protection.** 

There are two LEDs on the panel of RING48V card, as shown in Figure 3-47, and defined in Table 3-56.
| $\Theta$  | 1 |
|-----------|---|
| RING 48V  |   |
|           |   |
| KING      |   |
| PWR 🔴     |   |
|           |   |
|           |   |
|           |   |
|           |   |
|           |   |
|           |   |
|           |   |
|           |   |
|           |   |
|           |   |
|           |   |
|           |   |
| $\square$ |   |
|           | J |

Figure 3-47 Panel diagram of RING48V card

Table 3-56 LED functional description of RING48V card

| Mark | Color | LED functional description                         |
|------|-------|----------------------------------------------------|
| RING | Green | Working status indication:                         |
|      |       | On: the card is working normally;                  |
|      |       | Off: the card is working abnormally                |
| PWR  | Green | Power status indication:                           |
|      |       | On: the power supply is normal;                    |
|      |       | Off: the power supply is running abnormally or not |
|      |       | running                                            |

# 3.2.35 10-channel Full Modes EM Signaling Interface Card (EM10)

10-channel full modes EM signaling interface card (EM10) provides 10-channel E lines and 10-channel M lines, realizing the transmissions of

10-channel 1E1M signaling or 5-channel 2E2M signaling. E/M signaling interface supports I, II, III, IV and V signaling modes based on RS-464 standard. Signaling mode cannot be set under 2E2M. 2E2M mode is "ab" code by default, the corresponding relations are: the first signaling corresponds to "a", the second signaling corresponds to "b", and so on. "cd" code is fixed to "01".

EM10 card can cooperate with multi-functional voice interface card (CHU01/CHU02), FXO/FXS voice interface card (CHL01/CHR01), multi-functional interface card (CHM01) and 2/4-wire voice interface card (CH4W01), to implement 2/4-wire voice EM service transmission. At this time, you need to configure cross connection relationship between EM signaling and each single card through NMS. EM can also be used as separate data transmission, occupying a 64k timeslot (TS1 of PCM8).

10-channel full modes EM signaling card (EM10) can be installed in any universal slot (1~12).

EM signaling of (EM10) card can be set through jumpers on the card; mode state can be queried through NMS. Five EM signaling modes and jumpers are respectively defined in Table 3-57 and Table 3-58.

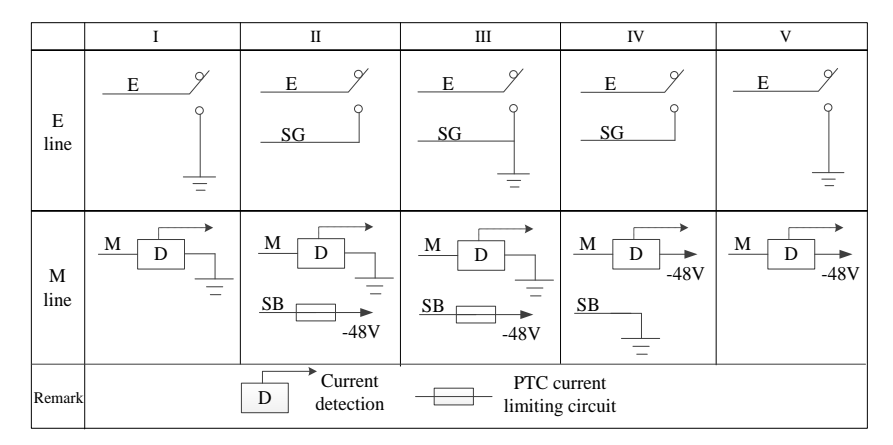

 Table 3-57 Five EM signaling modes

| NET      | M line | mode | Α   | В   | С   | E line | mode |
|----------|--------|------|-----|-----|-----|--------|------|
| Jumpers  | J1     | J2   | J3  | J4  | J5  | J6     | J7   |
| Mode I   | 1\2    | 2\3  | 1\2 | 2\3 | 2\3 | 2\3    | 2\3  |
| Mode II  | 2\3    | 2\3  | 2\3 | 1\2 | 2\3 | 1\2    | 1\2  |
| Mode III | 2\3    | 2\3  | 1\2 | 1\2 | 2\3 | 1\2    | 2\3  |
| Mode IV  | 3\4    | 1\2  | 2\3 | 2\3 | 1\2 | 1\2    | 1\2  |
| Mode V   | 1\2    | 1\2  | 1\2 | 2\3 | 1\2 | 2\3    | 2\3  |

 Table 3-58 Jumpers definitions

#### 

In Table 3-58, J1~J2, J6~J7 are used to set EM signaling mode of single card. The correct EM signaling mode can be queried by NMS only when you set J3~J5 correctly, otherwise, EM signaling mode you queried might be inconsistent with the actual working mode of single card.

On the front panel of EM10, there are 5 RJ45 sockets. Front panel diagram is shown in Figure 3-48. RJ45 socket is used to connect with EM cables; each RJ45 socket is for 2 channels of EM signals. Pin definitions of RJ45 socket is shown in Table 3-59.

#### Figure 3-48 Front panel diagram of EM10 card

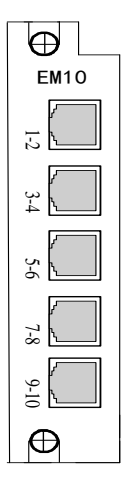

Table 3-59 Pin definitions of RJ45 socket

| RJ45 pin          | 1  | 2   | 3  | 4   | 5  | 6   | 7  | 8   |
|-------------------|----|-----|----|-----|----|-----|----|-----|
| Signal definition | M1 | SB1 | E1 | SG1 | M2 | SB2 | E2 | SG2 |

### 3.2.36 20-channel Signaling Interface Card (EM20)

20-channel EM signaling interface card (EM20) provides 20-channel E lines and 20-channel M lines and realizes the transmission of 20-channel 1E1M or 10-channel 2E2M signaling. When two adjacent EM<sub>n</sub> and EM<sub>n+1</sub> set different routers (E1 port numbers and 64K timeslot numbers of routers are not exactly the same), it is 1E1M; when they set the same router (E1 port numbers and 64K timeslot numbers of routers are exactly the same), the two front and back EM respectively correspond to the front and back EM in 2E2M, i.e. Eia, Eib/Mia, Mib; 1E1M and 2E2M are allowed to be mixed up (some channels set 1E1M, while some set 2E2M). EM20 card can cooperate with CH4W01 card, which requires configuring the cross-connection relationship between EM signaling and CH4W01 card through NMS. EM can also be used as separate data transmission, occupying a 64k timeslot (TS1 timeslot of PCM8). 20-channel EM

signaling card (EM20) can be installed in universal slot (7~12) and must cooperate with ring generator card.

There is one LED and one DB44 socket on the panel of EM20 card, as shown in Figure 3-49. When the green RUN LED blinks once every two seconds (0.5 Hz), it indicates the card is working normally; when it is off, it indicates it is not working. DB44 socket is used to connect EM cable, please see its pin assignment in Table 3-60.

Figure 3-49 Panel diagram of EM20 card

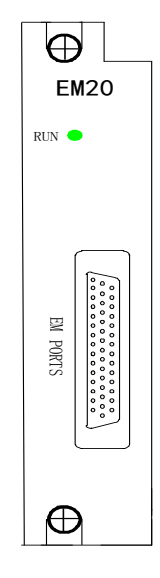

| DB<br>44<br>Pin | Signal         | Col<br>or | Comb<br>inatio<br>n | D<br>B4<br>4<br>Pi<br>n | Signal   | Col<br>or | Com<br>binat<br>ion | DB<br>44<br>Pin | Signal   | Color  | Com<br>binat<br>ion |
|-----------------|----------------|-----------|---------------------|-------------------------|----------|-----------|---------------------|-----------------|----------|--------|---------------------|
| 1               | M1a/M1         | White     | Twisted             | 9                       | M9a/M17  | Red       | Twisted             | 37              | E7a/E13  | Blue   | Twisted             |
| 16              | M1b/M2         | Blue      | pair                | 24                      | M9b/M18  | Blue      | pair                |                 | E7b/E14  | Purple | pair                |
| 3               | M2a/M3         | White     | Twisted             | 10                      | M10a/M19 | Red       | Twisted             | 39              |          | Gray   | Twisted             |
| 18              | M2b/M4         | Orange    | pair                | 25                      | M10b/M20 | Orange    | pair                | 38              |          | White  | pair                |
| 5               | M3a/M5         | White     | Twisted             | 11                      | E1a/E1   | Red       | Twisted             | 42              | E8a/E15  | Orange | Twisted             |
| 20              | M3b/M6         | Green     | pair                | 26                      | E1b/ E2  | Green     | pair                |                 | E8b/E16  | Purple | pair                |
| 7               | M4a/M7         | White     | Twisted             | 12                      | E2a/E3   | Red       | Twisted             | 40              |          | Gray   | Twisted             |
| 22              | M4b/M8         | Brown     | pair                | 27                      | E2b/E4   | Brown     | pair                | 41              |          | Black  | pair                |
| 2               | M5a/M9         | Black     | Twisted             | 13                      | E3a/E5   | Yellow    | Twisted             | 31              | M5b/M10  | Green  | Twisted             |
| 17              | E9a/E17        | Blue      | pair                | 28                      | E3b/E6   | Blue      | pair                |                 | E9b/E18  | Purple | pair                |
| 4               | M6a/M11        | Black     | Twisted             | 14                      | E4a/E7   | Yellow    | Twisted             | 33              |          | Gray   | Twisted             |
| 19              | M6b/M12        | Orange    | pair                | 29                      | E4b/E8   | Orange    | pair                | 32              |          | Red    | pair                |
| 6               | M7a/M13        | Black     | Twisted             | 15                      | E5a/E9   | Yellow    | Twisted             | 36              | E10a/E19 | Brown  | Twisted             |
| 21              | M7b/M14        | Green     | pair                | 30                      | E5b/E10  | Green     | pair                |                 | E10b/E20 | Purple | pair                |
| 8               | M8a/M15        | Black     | Twisted             | 43                      | E6a/E11  | Yellow    | Twisted             | 34              |          | Gray   | Twisted             |
| 23              | M8b/M16        | Brown     | pair                | 44                      | E6b/E12  | Brown     | pair                | 35              |          | Yellow | pair                |
|                 | EM (2E2M/1E1M) |           |                     |                         |          |           |                     |                 |          |        |                     |

 Table 3-60 Pin assignment of ZJN.BH4.851.144A

## 3.2.37 Relay Signaling Interface Card (DIO04)

Relay signaling interface card (DIO04) is designed to provide communication links for protection commands between teleprotection relays. It can be inserted into any general slot  $(1\sim12)$  of the device.

Relay signaling interface card (DIO04) supports 4 DC signal input detections, and 4 solid-state relay I/O signal output for dry contacts. The input trip voltage level can be set from DC 24V to DC 250V through NMS, available in 7 configurations: DC 24V, DC 48V, DC 60V, DC 110V, DC 125V, DC 220V and DC 250V, which can be set according to 4 input service ports. The secure and dependable signal transmission of DIO04 is compliant with IEC60834-1 standards of teleprotection equipment of power systems.

Relay signaling interface card (DIO04) supports upgrading and resetting through software.

On the panel of relay signaling interface card (DIO04), there is a system state LED (RUN), four input port state LEDs (1~4) and two standard (5.04mm spacing) 8PIN green phoenix terminal interfaces (IN/OUT). The panel diagram is shown in Figure 3-50. The LED functional descriptions are shown in Table 3-61.

Figure 3-50 The panel diagram of relay signaling interface card (DIO04)

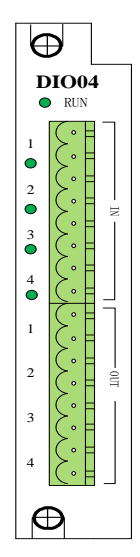

**Table 3-61** The LED functional descriptions of relay signaling interface card(DIO04)

| Mark | Color | Functional descriptions               |
|------|-------|---------------------------------------|
| RUN  | Green | System running indication:            |
|      |       | Blink (1s interval): running normally |
|      |       | On: running abnormally                |
|      |       | Off: not running or LED failure       |
| 1~4  | Green | Input port state indication:          |
|      |       | On: voltage is inputted               |
|      |       | Off: no voltage is inputted           |

The input /output signaling ports of relay signaling interface card (DIO04) are respectively marked with IN and OUT, using 8PIN phoenix terminal, services can be transmitted in 4 directions. See input/output port definitions Table 3-62.

| IN | Signal | Definition                | OUT | Signal | Definition                 |
|----|--------|---------------------------|-----|--------|----------------------------|
| 1  | IN_1+  | The 1 <sup>st</sup> input | 9   | OUT_1+ | The 1 <sup>st</sup> output |
| 2  | IN_1-  |                           | 10  | OUT_1- |                            |
| 3  | IN_2+  | The 2 <sup>nd</sup> input | 11  | OUT_2+ | The 2 <sup>nd</sup> output |
| 4  | IN_2-  |                           | 12  | OUT_2- |                            |
| 5  | IN_3+  | The 3 <sup>rd</sup> input | 13  | OUT_3+ | The 3 <sup>rd</sup> output |
| 6  | IN_3-  |                           | 14  | OUT_3- |                            |
| 7  | IN_4+  | The 4 <sup>th</sup> input | 15  | OUT_4+ | The 4 <sup>th</sup> output |
| 8  | IN_4-  |                           | 16  | OUT_4- |                            |

 Table 3-62
 Input/output port definitions of DIO04 card

Input/output port parameters of relay signaling interface card (DIO04) are shown in Table 3-63.

| Parameter                               | Rating or standard                                         |  |  |  |
|-----------------------------------------|------------------------------------------------------------|--|--|--|
| 4 input voltage                         |                                                            |  |  |  |
| Operation threshold<br>(trip detection) | DC 24V, DC 48V, DC 60V, DC 110V, DC 125V, DC 220V, DC 250V |  |  |  |
| 4 output voltage                        |                                                            |  |  |  |
| Command outputs                         | Solid-state relay; normally open                           |  |  |  |
| Max. switching voltage/current          | DC 250V/0.25A                                              |  |  |  |
| Isolation value                         | 2500Vrms                                                   |  |  |  |

Table 3-63 Input/output port parameters of DIO04 card

## 3.2.38 I/O Interface Card (DIO20)

The I/O interface card (DIO20) provides input and output ports for 20-channel single-end or 10-channel dual-end I/O signals at most. Three input modes and two output modes are available. In dual-end input mode, the card can have an internal power supply or connect to an external power supply. This card can be installed into any universal slot (1~12).

DIO20's input mode and output mode are respectively controlled by jumper J11~J20 and J1-J10, which are detailed defined in Table 3-64 and Table 3-65.

| Input Mode                                             | Jumper<br>Settings                     | Mode<br>Description                               | Port<br>Description             |  |
|--------------------------------------------------------|----------------------------------------|---------------------------------------------------|---------------------------------|--|
| Mode 1                                                 | 2000000000<br>10000000000              | Single-end<br>input                               | I = n[1:20]                     |  |
| Mode 2<br>Ia<br>Current<br>detection<br>Ib             |                                        | Dual-end input<br>(dry contact)                   | I = n or (10 +<br>n)<br>n[1:10] |  |
| Mode 3<br>Ia<br>Current<br>detection<br>Ib<br>Ib<br>Ib | 20000000000000000000000000000000000000 | Dual-end input<br>(with internal<br>power supply) | I = n or (10 +<br>n)<br>n[1:10] |  |

 Table 3-64 Input mode configuration table (J11-J20)

| Output Mode        | Jumper<br>Settings | Mode<br>Description                 | Port<br>Description             |  |
|--------------------|--------------------|-------------------------------------|---------------------------------|--|
| Mode 1             | 20000<br>100000    | Single-end<br>output                | O = n[1:20]                     |  |
| Mode 2<br>Oa<br>Ob | 2000<br>10000      | Dual-end<br>output (dry<br>contact) | O = n or (10 +<br>n)<br>n[1:10] |  |

 Table 3-65 Output mode configuration table (J1-J10)

There are one LED and one DB44 socket on the front panel of DIO20 card, as shown in Figure 3-51. If the Green RUN LED on the card blinks once every two seconds, it indicates the card is running normally; if it is steady green, the card is running abnormally; and if off, the card is not running or the LED fails. DB44 socket is used to connect DIO cable BH4.851.144B, and the pin assignments of DIO20 are shown in Table 3-66.

#### Figure 3-51 Front panel of DIO20

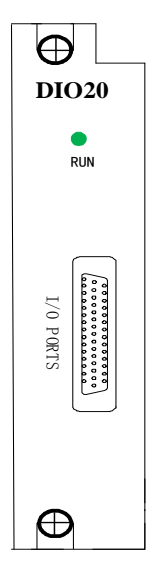

 Table 3-66 Pin assignments of DIO20

| DB44<br>Pin | Signal       | DB44<br>Pin | Signal        | DB44<br>Pin | Signal       |
|-------------|--------------|-------------|---------------|-------------|--------------|
| 1           | I[1]/I_a[1]  | 9           | I[9]/I_a[9]   | 37          | O[7]/O_a[7]  |
| 16          | I[11]/I_b[1] | 24          | I[19]/I_b[9]  | 39          | O[17]/O_b[7] |
| 3           | I[2]/I_a[2]  | 10          | I[10]/I_a[10] |             | -            |
| 18          | I[12]/I_b[2] | 25          | I[20]/I_b[10] | 38          | -            |
| 5           | I[3]/I_a[3]  | 11          | O[1]/O_a[1]   | 42          | O[8]/O_a[8]  |
| 20          | I[13]/I_b[3] | 26          | O[11]/O_b[1]  | 40          | O[18]/O_b[8] |
| 7           | I[4]/I_a[4]  | 12          | O[2]/O_a[2]   |             | -            |
| 22          | I[14]/I_b[4] | 27          | O[12]/O_b[2]  | 41          | -            |
| 2           | I[5]/I_a[5]  | 13          | O[3]/O_a[3]   | 31          | O[9]/O_a[9]  |

H5600.V5 Device

| DB44<br>Pin | Signal       | DB44<br>Pin | Signal       | DB44<br>Pin | Signal        |
|-------------|--------------|-------------|--------------|-------------|---------------|
| 17          | I[15]/I_b[5] | 28          | O[13]/O_b[3] | 33          | O[19]/O_b[9]  |
| 4           | I[6]/I_a[6]  | 14          | O[4]/O_a[4]  |             | -             |
| 19          | I[16]/I_b[6] | 29          | O[14]/O_b[4] | 32          | -             |
| 6           | I[7]/I_a[7]  | 15          | O[5]/O_a[5]  | 36          | O[10]/O_a[10] |
| 21          | I[17]/I_b[7] | 30          | O[15]/O_b[5] | 34          | O[20]/O_b[10] |
| 8           | I[8]/I_a[8]  | 43          | O[6]/O_a[6]  |             | -             |
| 23          | I[18]/I_b[8] | 44          | O[16]/O_b[6] | 35          | -             |

### 3.2.39 Device Label

The label strip at the leftmost of H5600.V5 device indicates the device type, which is shown in Figure 3-52.

Figure 3-52 Device label

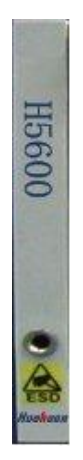

## 3.3 Installation

## 3.3.1 Chassis Installation

Step 1 Mark the position with a marking pen.

- a) H5600.V5 chassis is 3U high; the fixed holes in the mounting ears correspond to the two mounting holes with a distance of 5 holes in between in the mounting bracket.
- b) Install captive nuts.
- Step 2 Install the chassis into chassis cabinet or rack.

Installing H5600.V5 requires one person to hold the chassis and put it into a cabinet/rack., as shown in Figure 3-53.

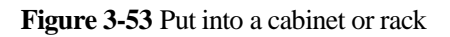

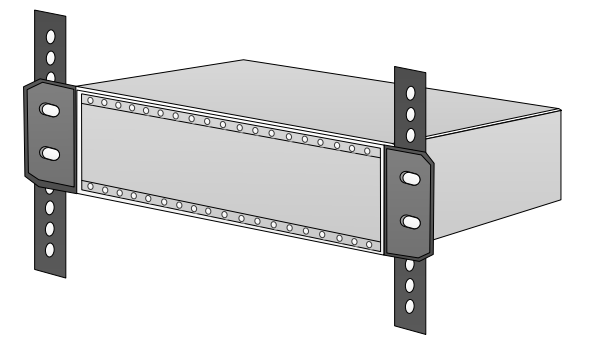

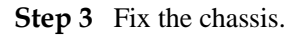

Fixing H5600.V5 requires a pe rson to hold the chassis by one hand and fix the chassis to the mounting bracket with a screw driver by another hand, and then change the position and fix the other side to the mounting bracket too, as shown in Figure 3-54.

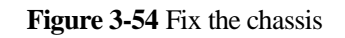

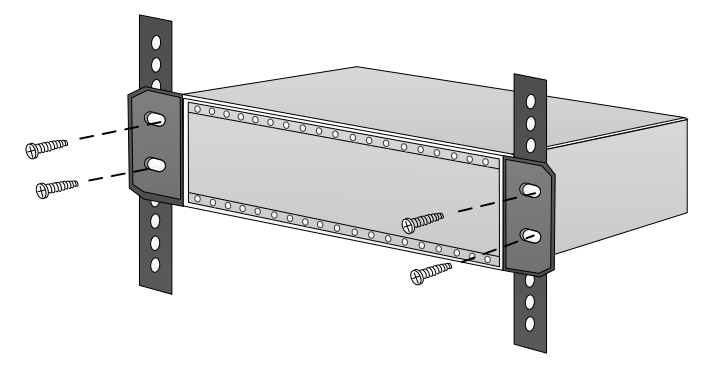

**Step 4** Install the cabling channel.

- a) Put the cabling channel under the chassis closely and push in with moderate force.
- b) Install captive nuts and fix the cabling channel.

Figure 3-55 Install the cabling channel

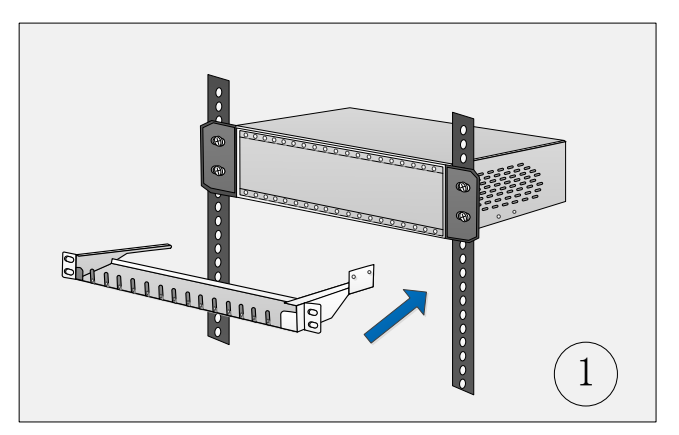

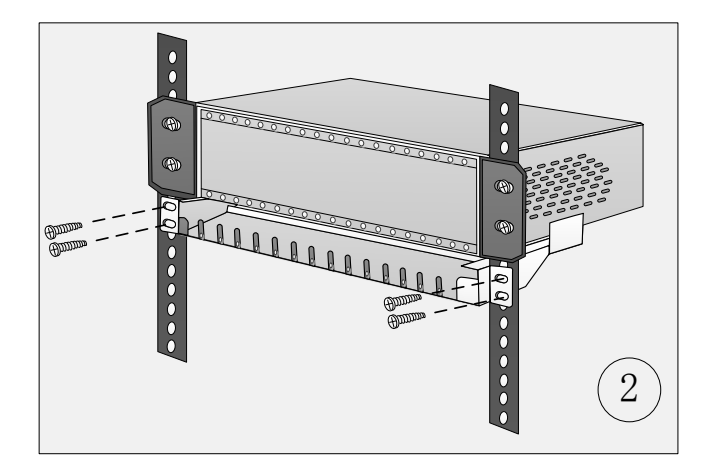

## 3.3.2 Install Cards

**Step 1** Install the cards in the universal slot.

- a) Twist down the locking screws on the blind card counterclockwise.
- b) Take down the blind card.
- c) Aim the upper and lower edges of the card at the upper and lower guides of the chassis, and then push in slowly along the guide till to the back panel of the chassis exactly.
- d) Tighten up the locking screws on the upper and lower ends of the card.

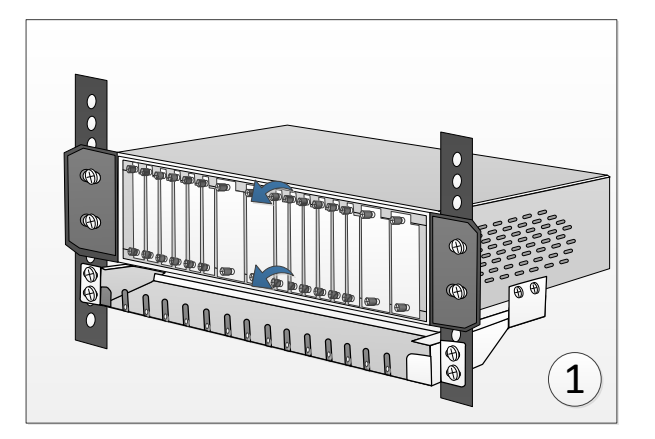

#### Figure 3-56 Install the card in the universal slot

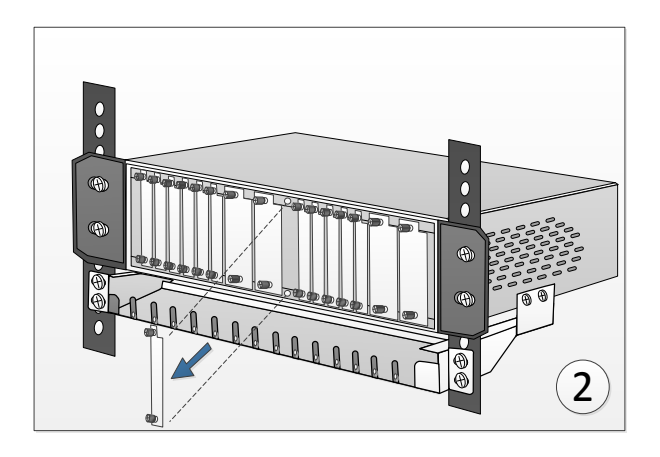

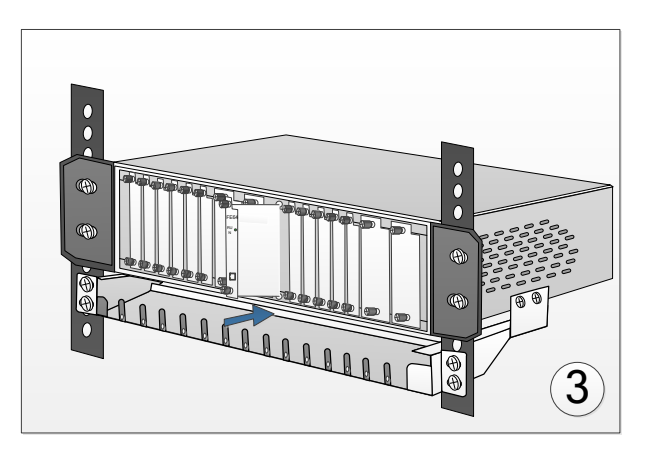

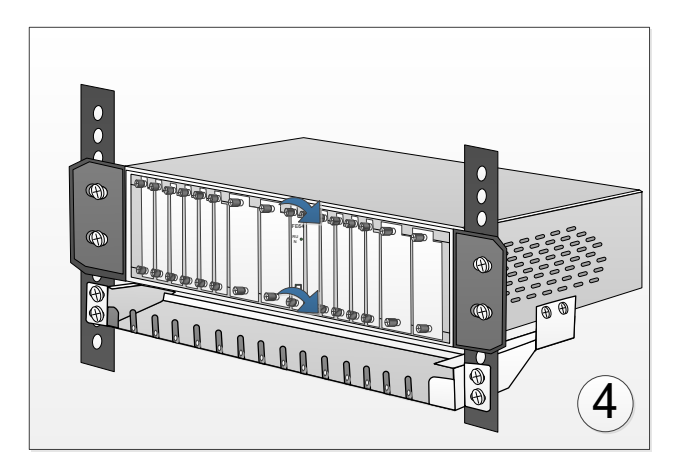

**Step 2** Install the card in slot X1, X2 (use EXM01 as an example).

- a) Twist down the locking screws on the blind card counterclockwise.
- b) Take down the blind card.
- c) Put up the self-contained handle of EXM01 card using for plugging in and pulling out the card.
- d) Aim the upper and lower edges of the card at the upper and lower guides of the chassis, and then push in slowly along the guide till to the back panel of the chassis exactly.
- e) Press down the handle.

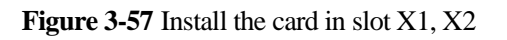

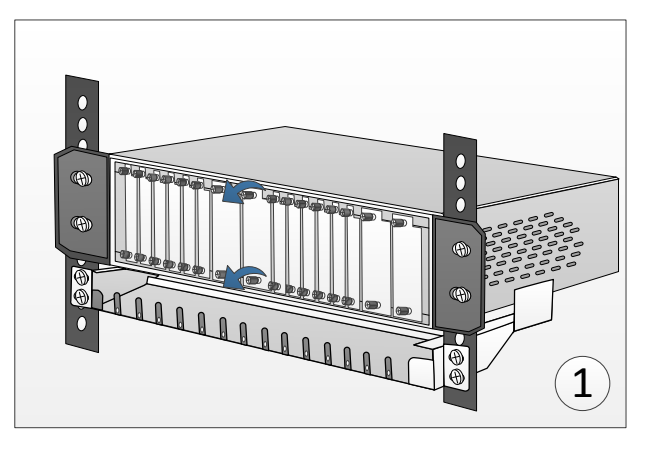

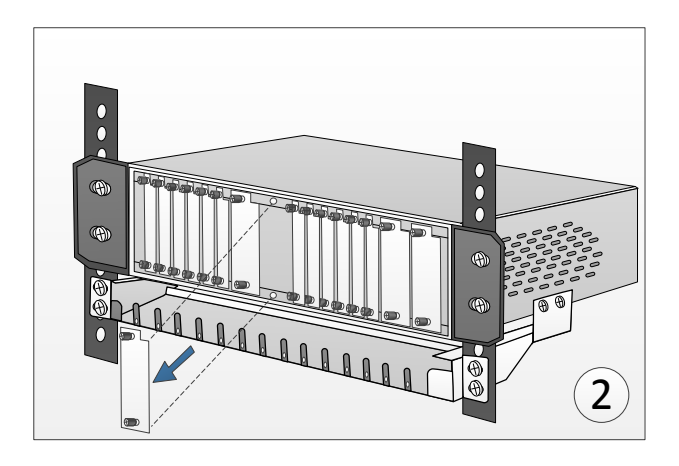

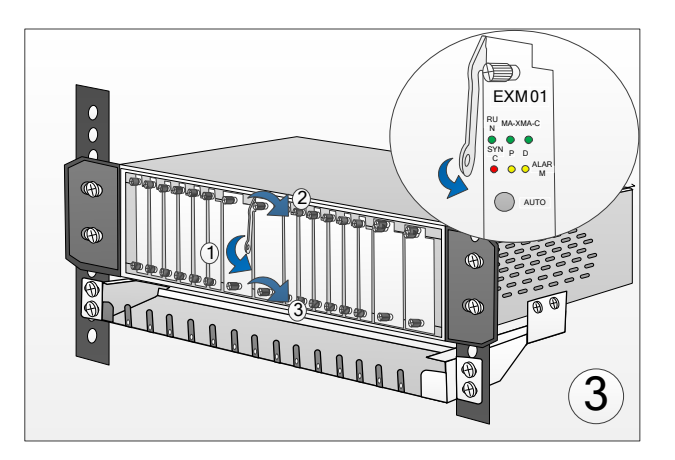

### 3.3.3 Connecting the Ground Wire

The ground wire sent with the device is as shown below:

Figure 3-58 The ground wire

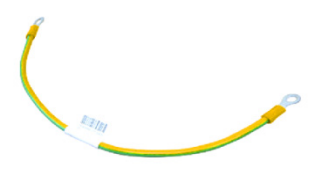

Specific connection steps are as follows:

- Step 1 The screw exposed in the rectangular notch on the back panel of the device is the grounding terminal, which needs to be twisted down counterclockwise.
- Step 2 Successively place the flat washer, the spring washer and the ground wire terminal around the grounding terminal according to the order shown in Figure 3-59, tighten up the grounding terminal to the ground interface of the device clockwise.
- Step 3 Connect the other end of the ground wire to the grounding apparatus like the grounding terminal of the rack or the grounding bar of the machine room.

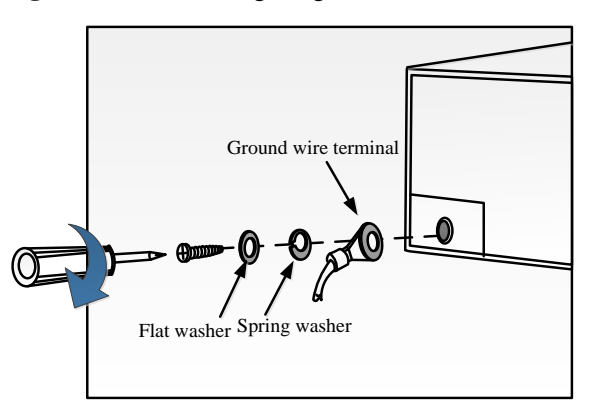

Figure 3-59 Connecting the ground wire

## 3.3.4 Connecting the Fiber

Step 1 If SC/PC dual-fiber optical module is adopted, respectively remove the dust caps on the optical module and the optical fiber, aim the head of the fiber at the optical module port and insert it into the port with moderate force, as shown in Figure 3-60.

Figure 3-60 Connecting the fiber

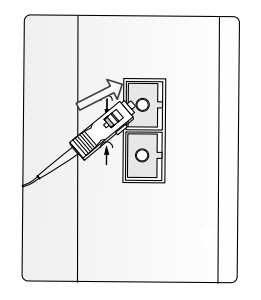

**Step 2** If LC/PC dual-fiber SFP optical module is used; respectively remove the dust caps on the optical module and the optical fiber, aim the head of the fiber at the optical module port and insert it into the port with moderate force, as shown in Figure 3-61 and Figure 3-62.

#### Figure 3-61 Inserting the optical module

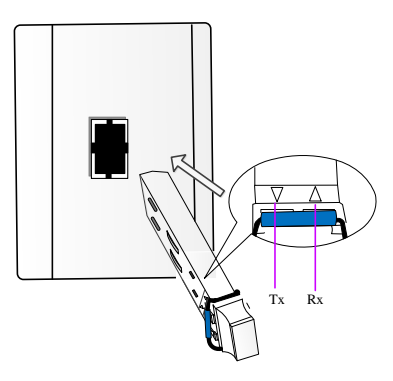

Figure 3-62 Connecting the fiber

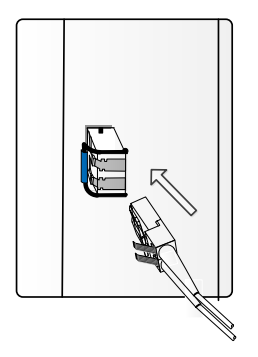

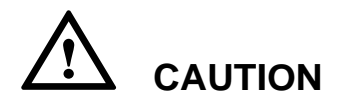

- SC/PC dual-fiber optical module socket marked with (→ is optical signal output, while marked with (→ is optical signal input;
- Using double fiber SFP optical module, the directions of input and output should be consistent with the triangular logo of SFP optical module, as shown in Figure 3-61. Be careful not to reverse Tx and Rx;
- When optical fiber connector is inserted or pulled, do not directly pull the optical fiber. When no optical fiber is connected, please ensure that the protection plug is inserted to prevent dust from entering.

## 3.3.5 Connecting the Ethernet Monitoring Cable

- Step 1 Make an Ethernet monitoring cable according to RJ45-A pin definition in Table 3-7.
- Step 2 Aim RJ45 connector of interface conversion cable ZJN.BH4.850.131 at "NM/ALM" or "EXT/CLK" port of EXM01/OXM04/OXM16 card; insert it into the port with moderate force.

Figure 3-63 Connecting Ethernet monitoring cable

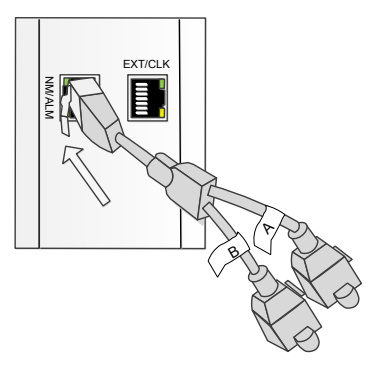

NM ports "NM/ALM" and "EXT/CLK" are switching ports.

Step 3 Aim the crystal head of the monitoring cable at RJ45-A port of interface conversion cable ZJN.BH4.850.131; insert it into the port with moderate force.

Figure 3-64 Connecting the Ethernet monitoring cable

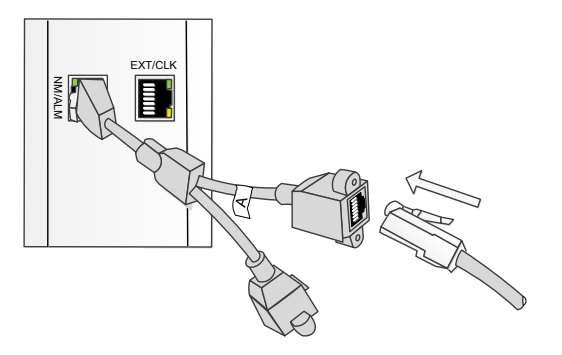

## 3.3.6 Connecting the Alarm Output Cable

- **Step 1** Make an alarm output cable according to the alarm output signal definition of RJ45-B in Table 3-7.
- Step 2 Aim RJ45 connector of interface conversion cable ZJN.BH4.850.131 at "NM/ALM" port of EXM01/OXM04/OXM16 card; insert it into the port with moderate force.

Figure 3-65 Connecting alarm output cable

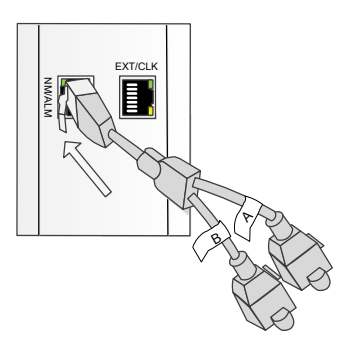

**Step 3** Aim the crystal head of alarm output cable at RJ45-B port of interface conversion cable ZJN.BH4.850.131; insert it into the port with moderate force.

#### Figure 3-66 Connecting alarm output cable

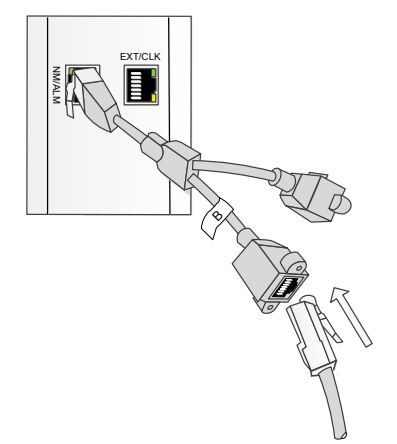

## 3.3.7 Connecting the E1 Cable

#### 120Ω Impedance Port

- **Step 1** Make120 $\Omega$  E1 cable according to the pin definition in Table 3-8.
- **Step 2** Aim the crystal head of E1 cable at the device's E port; insert it into the port with moderate force.

**Figure 3-67** Connecting E1 cable  $(120\Omega)$ 

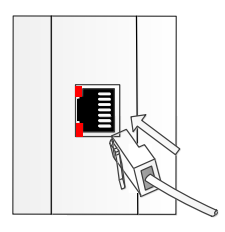

#### $75\Omega$ Impedance Port

Step 1 Convert dual-E1 socket to BNC socket by interface conversion cable ZJN. BH4.850.123 sent with the device.

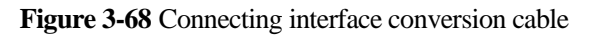

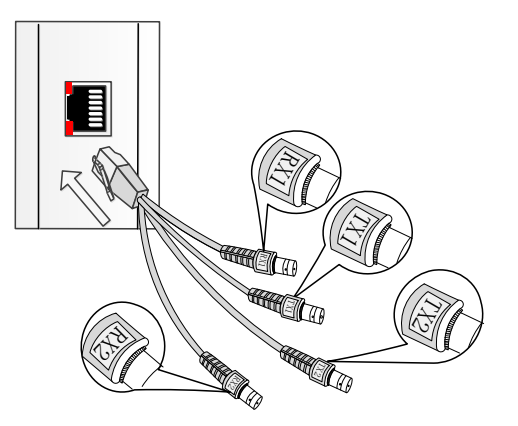

Step 2 Aim the bayonet of BNC male interface at the standoff of interface conversion cable ZJN. BH4.850.123's BNC interface, then insert it into the standoff with moderate force and turn it right to the slot.

Figure 3-69 Connecting E1 cable  $(75\Omega)$ 

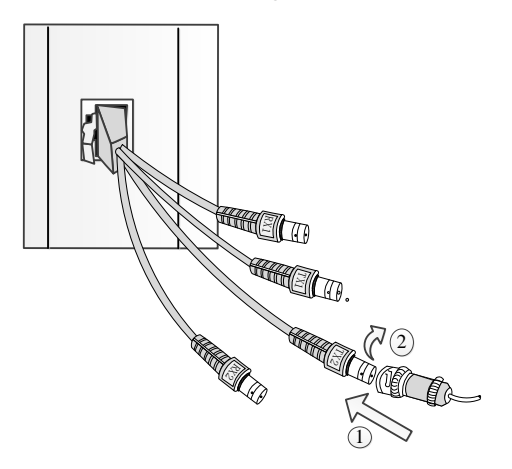

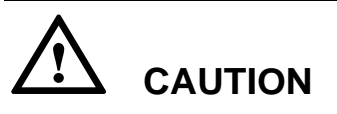

There are signal definition tags adhered on dual E1 cable ZJN. BH4.850.107. "TX1" is the  $1^{st}$  E1 signal output, "RX1" is the  $1^{st}$  E1 signal input; while "TX2" is the  $2^{nd}$  E1 signal output and "RX2" is the  $2^{nd}$  E1 signal input. Be careful not to reverse input and output.

## 3.3.8 Connecting the Low-speed Interface Cable

#### **DB-62 Socket Cable Connection**

- **Step 1** If SD01 card is configured, ZJN.BH4.851.147 cable sent with the device is used to make a cable required on site according to the pin assignment in Table 3-51.
- **Step 2** If SD02 card is configured, ZJN.BH4.851.148 cable sent with the device is used to make a cable required on site according to the pin assignment in Table 3-52.
- **Step 3** Aim DB-62 connector of the ready-made cable at the device's DB-62 socket, then insert it into the socket with moderate force and tighten the screws at both ends of the cable clockwise, as shown in Figure 3-70.

#### Figure 3-70 DB-62 interface cable connection

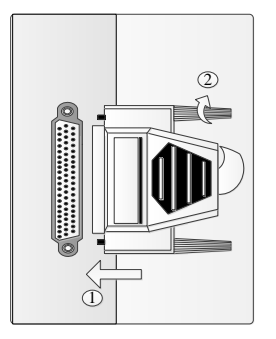

**Step 4** Connect the other side of the cable to the corresponding port of the user device.

#### **RJ-45 Socket Cable Connection**

- **Step 1** If SD03 card is configured, make a cable according to the socket definition in Table 3-53.
- **Step 2** Aim the crystal head of the cable at the device's RJ45 low-speed port, and then insert it into the port with moderate force.

Figure 3-71 Connecting the RJ-45 port low-speed cable

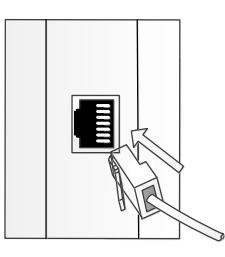

Step 3 Connect the other side of the cable to the corresponding port of the user device.

# **3.3.9** Connecting the Asynchronous Serial Interface Cable

- Step 1 If SD04 card is configured, ZJN.BH4.851.148 cable sent with the device is used to make a cable required on site according to the pin assignment in Table 3-54.
- **Step 2** Aim DB-62 connector of the ready-made cable at the device's DB-62 socket, then insert it into the socket with moderate force and tighten the screws at both ends of the cable clockwise, as shown in Figure 3-72.

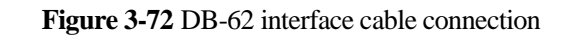

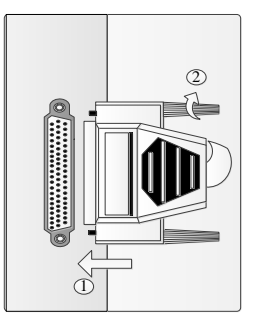

Step 3 Connect the other side of the cable to the corresponding port of the user device.

## 3.3.10 Connecting the Dual- V.35 Port Cable

Step 1 Aim DB-25 connector at the device's DB25 port, then insert it into the port with moderate force and tighten the screws at both ends of the cable clockwise, as shown in Figure 3-73.

Figure 3-73 DB-25 port cable connection

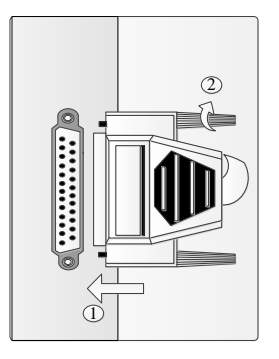

Step 2 Connect DTE or DCE connector at the other side of the cable to the corresponding port of the user device.

## 3.3.11 Connecting the Dual- X.21 Port Cable

Dual-X.21 cable connection method is the same as that of dual-V.35 port cable and will not be repeated here; please connect it with the reference of V.35 port.

## 3.3.12 Connecting the C37.94 Port Cable

Aim the bayonet of ST/FC male interface at the standoff of the device's BNC interface, then insert it into the standoff with moderate force and rotate it right to the slot clockwise, as shown in Figure 3-74.

Figure 3-74 C37.94 port cable connection

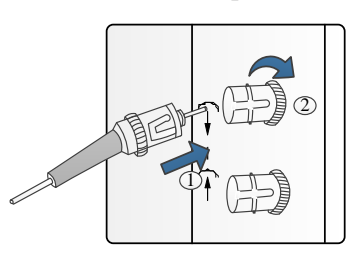

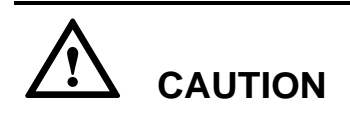

Optical interface socket marked with (- is optical signal output, while marked with (- is optical signal input.

# **3.3.13** Connecting the Relay Signaling Interface Port Cable

The input/output ports on the panel of DIO04 card can be used.

- **Step 1** Make the cable according to the port signal definition in Table 3-62.
- **Step 2** Aim the 4PIN phoenix plug at the socket and insert it into the socket with moderate force.

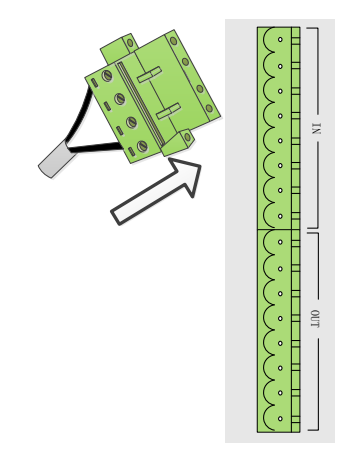

Figure 3-75 Connecting 4PIN phoenix plug

Input and output ports are 8PIN phoenix sockets, which needs to respectively connect 2 groups of 4PIN phoenix plugs.

## 3.3.14 Connecting the Clock Signal Cable

## When clock input/output port on the panel of E1 transmission cross-connection card (EXM01) is used:

- **Step 1** Make a clock input/output cable according to the clock signal definition of RJ45-B in Table 3-7.
- Step 2 Aim RJ45 connector of interface conversion cable ZJN.BH4.850.131 at "EXT/CLK" port of EXM01 card; insert it into the port with moderate force.

Figure 3-76 Connecting clock input/output cable

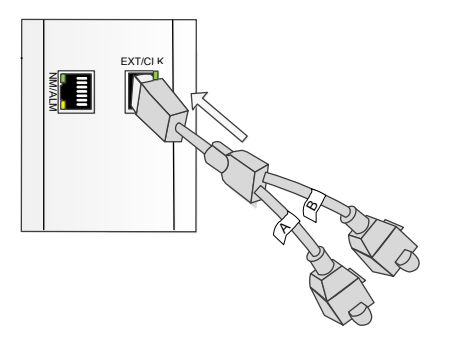

Step 3 Aim the crystal head of clock input/output cable at RJ45-B port of interface conversion cable ZJN.BH4.850.131; insert it into the port with moderate force.

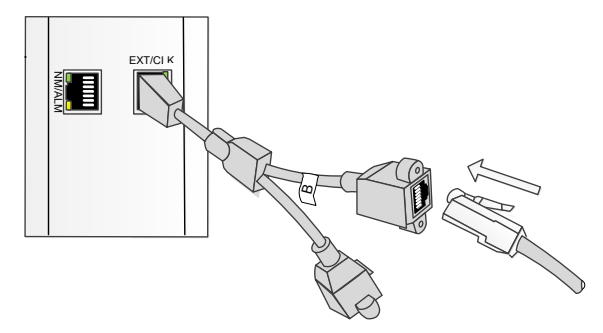

## When clock input/output port on the panel of OW/overhead/clock interface card (LA01) is used:

**Step 1** If CC4 75 $\Omega$  2Mbit/s external clock input is needed, aim the male interface of CC4 75 $\Omega$  coaxial cable at CC4 socket marked with "IN" on LA01 card, and then insert it into the socket with moderate force.

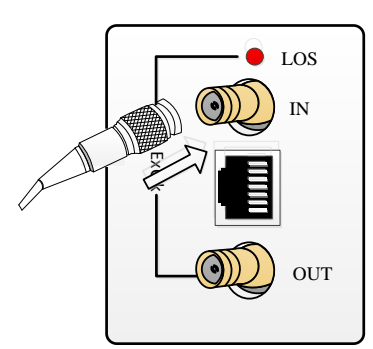

**Figure 3-77** Connecting CC4 75 $\Omega$  clock input signal cable

Step 2 If CC4 75 $\Omega$  2Mbit/s external clock output is needed, aim the male interface of CC4 75 $\Omega$  coaxial cable at CC4 socket marked with "OUT" on LA01 card, and then insert it into the socket with moderate force.

Figure 3-78 Connecting CC4 75 $\Omega$  clock output signal cable

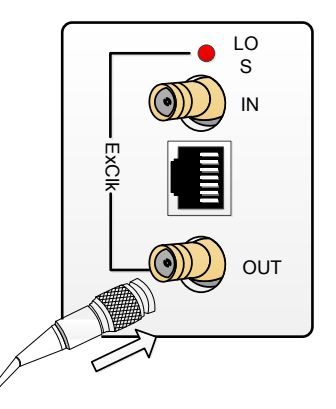

**Step 3** If RJ48-C 120 $\Omega$  clock signal is needed, make a cable according to the line definition in Table 3-29. Aim the connector of the cable at RJ48C interface on LA01 card, and then insert it into the interface with moderate force.

#### Figure 3-79 Connecting RJ48-C 120Ω clock signal cable

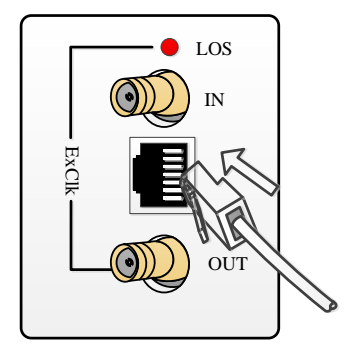

#### 

 $75\Omega$  and  $120\Omega$  clock ports cannot be used at the same time.

## 3.3.15 Connecting the Power Cord

Step 1 When using AC power supply, aim AC power connector of IEC standard power cord sent with the device at ~220V standard AC power socket on the device, then insert it into the socket with moderate force.

Figure 3-80 Connecting AC power cord

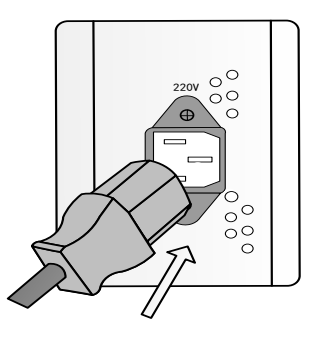

**Step 2** When using DC power supply, aim DC power connector of DC power cord sent with the device at the socket, then insert it into the socket with moderate force.

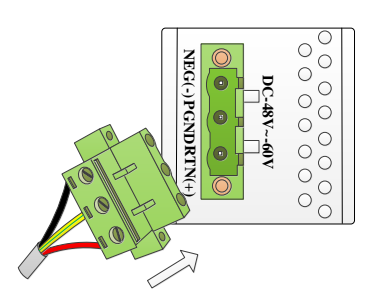

Figure 3-81 Connecting DC power cord

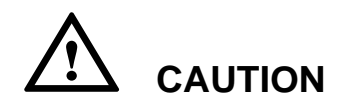

Note that the red wire of the power cord means high voltage level, connecting to "+", and the black wire means low voltage level, connecting to "-". The yellow-green wire of DC power cord sent with the device is the ground line. The electrode in the middle of the DC power socket is the protection grounding. Make sure the protection ground is rightly connected when installing the device.

## 3.4 Post-installation Check

| Number | Descriptions                                    | Method |
|--------|-------------------------------------------------|--------|
| 1      | There are no other things placed on the chassis | Check  |
| 2      | The screws must be secured correctly            | Check  |

Table 3-67 Post-installation check items

| Number | Descriptions                                                                                                    | Method |
|--------|----------------------------------------------------------------------------------------------------|--------|
| 3      | All the cables are bound with proper tightness.<br>The space between the cable ties is even, and<br>the remaining parts of the cable ties are cut off<br>neatly. All cable ties face the same direction,<br>keeping the overall appearance nice | Check  |
| 4      | Signal cables must be routed according to the engineering design                                                                                                    | Check  |
| 5      | Signal cables should not be damaged or<br>broken, and there should not be any joints on<br>the cable                                                                                                    | Check  |
| 6      | The connectors of the signal cable must be neat<br>and intact. The connectors must be connected<br>correctly and firmly. The tips of the connectors<br>must be connected securely                                                               | Check  |
| 7      | Signal cables must be laid horizontally or<br>vertically without crossing, and must be<br>bundled moderately at the turning (crossing is<br>allowed for cables within 1m outside the<br>cabinet)                                                | Check  |
| 8      | Labels at both ends of the signal cable must be<br>marked correctly, clearly and neatly                                                                                                    | Check  |
| 9      | The routing of power cables and ground cables<br>must comply with the engineering design. This<br>helps maintenance and expansion                                                                                                    | Check  |
| 10     | The power cable and ground cable must adopt<br>an entire segment of copper core. The cable<br>should have no connection in the middle or<br>scratch on the skin.                                                                                | Check  |
#### H5600.V5 Device

| Number | Descriptions                                                                                                    | Method            |
|--------|----------------------------------------------------------------------------------------------------|-------------------|
| 11     | The power cables and ground cables must be corrected correctly and reliably                                                                                                    | Check             |
| 12     | The cross-sectional area of the power cable and<br>ground cable must comply with the<br>engineering design, meeting the requirements<br>of running the equipment                                                                                                    | Check             |
| 13     | The power cables, ground cables and signal cables must be routed separately                                                                                                    | Check             |
| 14     | The power cables and ground cables must be<br>routed horizontally and vertically without<br>crossover. Proper margins must be reserved at<br>the turning                                                                                                    | Check             |
| 15     | The identifiers on things like the power cable<br>and ground cable must be correct, legible and<br>neat                                                                                                    | Check             |
| 16     | The optical fibers routed outside the cabinet<br>must be protected in a corrugated pipe and<br>cabling trough, and must be protected from<br>being extruded by other cables and goods                                                                                                    | Check             |
| 17     | The optical fibers must be protected in a corrugated pipe when being routed into the cabinet, and the corrugated pipe must be laid inside the cabinet. The length of the corrugated pipe inside the cabinet must not exceed 100mm, and the corrugated pipe must be fastened and bundled reliably | Check;<br>measure |

| Number | Descriptions                                                                                                    | Method            |
|--------|----------------------------------------------------------------------------------------------------|-------------------|
| 18     | Curvature radius of the optical fiber must be 20<br>times larger than the diameter of the optical<br>fiber. Generally, the curvature radius of the<br>optical fiber must be greater than or equal to<br>40mm. There should be no sharp components<br>on the routing path of the optical fibers | Check;<br>measure |
| 19     | Place optical fiber pairs in order and bind them carefully with optical binders                                                                                                    | Check             |

#### 3.5 Power on

After connecting the power cord, turn on the power switch and enter the configuration process (bootstrapping), power LED is on, indicating normal power supply, about 30 seconds later, RUN LED on E1 transmission cross-connection clock card blinks, indicating the device enters the working state.

Check alarm LEDs, preliminarily check if the device works normally. When ALM\_P LED on E1 transmission cross-connection clock card is on, it indicates prompt alarm occurs to the device; when ALAM\_D on the NM card is on, it indicates deferred alarm occurs to the device, a further check is needed. If the remote device has already working normally, for example, OLOS LED of optical interface card is on, it needs to check the device's optical ports to see whether they are firmly connected, whether optical line attenuations are excessive and whether optical modules are correctly selected. Status LEDs of E1 interface card indicate the working status of the corresponding E1interfaces.

## **4** Deployment and Maintenance

### 4.1 Device Monitoring

The deployment, running, and maintenance of H5600.V5 device reply on network element/subnet management system. This section gives a brief description of our company's EzView network element/subnet management software. For more details, please refer to *EzView User's Manual* and the online help.

EzView is a GUI based NE/SN management software. It is connected to the monitored NE through Ethernet. H5600.V5 device uses Ethernet to connect local network management computer. The other nodes in the network can realize remote management through DCC channel or dedicated E1 channel. Every device requires an IP address, but only the IP addresses of gateway nodes require occupation of external address space and the addresses of other nodes only have internal meaning.

The factory default IP address of the device is: 192.192.4.2. In actual networking, each end of device must be assigned an IP address first. The IP addresses of nodes in the network must be unique.

## 4.1.1 Query and Configuration of IP Address, MAC, Subnet Mask, and Gateway

In H5600.V5 device, the query and setting of IP address require logging in Telnet/SSH through Ethernet monitoring port. If the factory IP address is modified and the current address is forgotten, turn the DIP switch position 1 on E1 transmission cross-connection clock card (EXM01) or STM-1/4 master-control cross-connection card (OXM04) to the left and make the device run at a fixed IP (192.192.192.192). In this way, the user can use this special IP address to access Telnet/SSH to query or modify the real address of the device. **The host address mask should be modified to 255.255.0.0.** After query, turn the DIP switch position to the right.

#### 

When logging in the system through Telnet or SSH (Secure Shell), Ethernet monitoring port has Telnet/SSH access authentication mechanism, requiring to inputting both the username and the password, which is enabled by default, and the default login user name and password is "root" and "root" respectively. Telnet is the standard protocol and the main way of Internet remote registry, since it transmits data in clear text, it is not safe and can be opened and closed by telnetd stop/start command; it is recommended to log in through SSH, which is a network security protocol realizing safe remote access service through encryption and authentication mechanisms with better safety performance.

Log in H5600.V5 device through Telnet/SSH. Use ipconfig under usr/app/tools to query the device's IP address, subnet mask, MAC address and default gateway, or set the device's new IP address, subnet mask, and gateway IP address. The operations are as follows:

Type in command ipconfig, to consult the current address information, including the device's IP address, subnet mask, MAC address and default gateway;

Type in command ipconfig -v, to consult version information;

Type in command ipconfig -h, to consult parameter information and version information;

Type in command ipconfig -i: to set IP address;

Type in command ipconfig -n: to set subnet mask address;

Type in command ipconfig -g: to set the device's gateway address.

It is allowed to set multiple parameters simultaneously, and the order is not definite. E.g. To set IP address and subnet mask simultaneously, you can type in command #./ipconfig –i new IP address –n new subnet mask address.

The detailed operation method is shown in Figure 4-1.

Figure 4-1 Method of using ipconfig to query and set addresses

To query version number: parameter -v

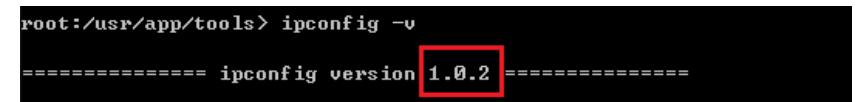

To query help: parameter -h

| root:/usr/app/tools> ipconfig -h |          |                                        |
|----------------------------------|----------|----------------------------------------|
|                                  | ;        | ipconfig version 1.0.2 =============== |
| Usage:                           | ipconfig | ſ[-h][-v][-s][-i ipaddr]               |
| -opt                             |          |                                        |
|                                  | h:       | help                                   |
|                                  | v:       | ipconfig version                       |
|                                  | \$       | set slave address                      |
|                                  | i:       | set ip address                         |
|                                  | n :      | set netmask address                    |
|                                  | g:       | set gateway address                    |
|                                  | m =      | set MAC address                        |

To set IP address: parameter -i

```
root:/usr/app/tools> ipconfig -i 192.192.4.5
ip : 192.192.4.5!
Set IP Success!
```

To set subnet mask: parameter -n

root:/usr/app/tools> ipconfig -n 255.255.255.0 netmask : 255.255.255.0! Set IP Success!

To set gateway: parameter -g

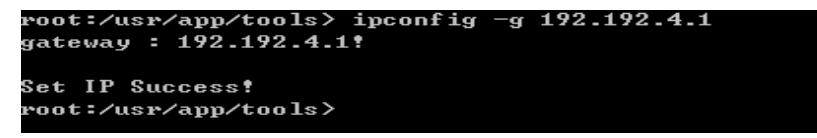

Multiple parameters can be set simultaneously. E.g. setting IP address and mask

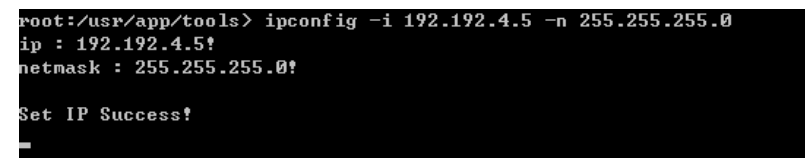

#### 

- After the setting is completed, you can type in ipconfig, to check the result. Note that the modified address is not effective yet and you can reboot E1 transmission cross-connection clock card by hot plugging or logging in Telnet to use reboot command.
- Before the device or E1 transmission cross-connection clock card is booted, if the DIP switch position 1 on E1 transmission cross-connection clock card's panel is OFF (right), the IP address used is the device's current IP address.
- The factory default MAC address of the device is unique. Please do not modify it.

#### 4.1.2 Monitoring Software

For detailed usage instruction of the software, please refer to the online help.

## **5** Troubleshooting

When a fault occurs, first find out the position of alarm through the alarm indication on the device's front panel (whether it is device fault, or transmission line fault), and then deal with it accordingly. The following part is an instruction of judgments of common faults and solution measures.

| Phenomenon                                         | Possible causes                         | Solutions                                                                                  |
|----------------------------------------------------|-----------------------------------------|--------------------------------------------------------------------------------------------|
| 5V LED is not<br>on<br>Power supply<br>is abnormal | Power supply does not meet requirements | Check if the power<br>input is normal, adjust<br>the power voltage to the<br>working range |
|                                                    | Power switch is not turned<br>on        | Turn on the power switch                                                                   |
|                                                    | Power connection is loose               | Tighten the power supply wiring                                                            |
|                                                    | Internal fuse is blown                  | Replace the fuse                                                                           |
| E1 interface<br>alarm                              | RJ-48C or dual-E1 connector fault       | Adjust the connector                                                                       |
|                                                    | E1 cable is not connected or reversed   | Connect the cables correctly                                                               |

| Phenomenon                          | Possible causes                                                              | Solutions                                                                                     |
|-------------------------------------|------------------------------------------------------------------------------|-----------------------------------------------------------------------------------------------|
|                                     | Loose connection of DDF                                                      | Check if the connection of DDF is firm                                                        |
|                                     | E1 interface card fault                                                      | Replace E1 interface card                                                                     |
|                                     | E1 signal alarm of the link partner device                                   | Replace the link partner device                                                               |
| OLOS LED is on, no optical          | Fiber cut                                                                    | Check if the optical cable is intact                                                          |
| reception alarm                     | Excessive line attenuation                                                   | Check optical joints to<br>see if they are in good<br>contact; clean the<br>optical connector |
|                                     | Optical power overload                                                       | If the optical power is<br>overload, an attenuator<br>is needed                               |
|                                     | Optical card fault of the<br>local end; sending part<br>fault of the far end | If it is the single card fault, replace it                                                    |
| Ethernet LNK<br>green LED is<br>off | Network cable is<br>low-qualified or line order<br>is wrong                  | Replace network cable                                                                         |
|                                     | Using straight-through<br>network cable in manual<br>mode                    | Please use crossover<br>network cable in<br>manual mode                                       |

| Phenomenon                        | Possible causes                                                                                                    | Solutions                                                                                                    |
|-----------------------------------|----------------------------------------------------------------------------------------------------|----------------------------------------------------------------------------------------------------|
|                                   | Electrical port and link<br>partner configurations are<br>not matched                                                                    | Please modify electrical<br>port configuration of<br>this device or the link<br>partner device                                                                |
| Ethernet<br>interface FDX         | Perhaps half-duplex mode is set                                                                                                    | Normal phenomenon                                                                                                    |
| LED is off                        | The Ethernet interface of<br>one end is set to<br>auto-negotiation mode, and<br>interface of the other end is<br>manual full-duplex mode | Normal phenomenon,<br>self-negotiation<br>interface must work at<br>half-duplex mode.<br>Please configure the<br>electrical ports of both<br>ends to the same |
| Ethernet<br>service is<br>blocked | GFP loss of frame<br>delineation alarm occurs,<br>generally caused by wrong<br>service setting                                           | Check the low-order<br>alarm first to see if the<br>channel setting is<br>normal                                                                              |
|                                   | WrongVLANconfiguration:perhapsEthernet VLAN of one endis set, and Ethernet VLANof the other end is not set                               | Both ends set VLAN or<br>both disable VLAN                                                                                                    |

| Phenomenon                            | Possible causes                                                                                                    | Solutions                                                                                                    |
|---------------------------------------|----------------------------------------------------------------------------------------------------|----------------------------------------------------------------------------------------------------|
| Packet loss of<br>Ethernet<br>service | Packet loss of ETH service<br>due to different port modes<br>is generally caused by<br>different working modes of<br>the interfaces                                                                                                    | Check working modes<br>of the interfaces of the<br>interconnected<br>Ethernets and keep<br>consistent, the case that<br>auto-negotiation on one<br>side and forced 100M<br>in full-duplex mode on<br>the other side is<br>forbidden |
|                                       | Packet loss of ETH service<br>due to the network cable is<br>generally caused by using<br>Cat 3 cable which is<br>designed for 10M Ethernet<br>as the transmission media<br>of 100M Ethernet service.<br>Currently most of the<br>Ethernet interfaces are<br>100M, so a large number<br>of CRC packet errors will<br>occur if Cat 3 cable is used,<br>which leads to packet loss.<br>The problem of poor<br>contact between connectors<br>caused by crimping the<br>crystal head of Cat 5 or Cat<br>5 e cable by Cat 6 cable<br>also produces a number of<br>packet losses | Check the network<br>cable to ensure correct<br>network cable<br>production                                                                                                    |

| Phenomenon                     | Possible causes                                                                                                    | Solutions                                                                                                   |
|--------------------------------|----------------------------------------------------------------------------------------------------|----------------------------------------------------------------------------------------------------|
|                                | Packet loss of ETH service<br>caused by channel errors,<br>including the errors caused<br>by optical fiber attenuation,<br>which is a main reason of<br>packet loss | Check if there are<br>channel errors;<br>Check if Optical fiber<br>attenuation is excessive                 |
|                                | Packet loss caused by the device or the card                                                                                                    | Confirm this by<br>replacing it with other<br>types of devices or<br>cards                                  |
| V.35 LOS                       | V.35 cable is not connected or in poor contact                                                                                                    | Correctly connect the cable                                                                                 |
|                                | V.35 work mode is incorrectly set                                                                                                    | To connect to router,<br>this device should be<br>set to DCE mode.<br>Please set the work<br>mode correctly |
| X.21 LOS                       | X.21 cable is not connected<br>or in poor contact                                                                                                    | Correctly connect the cable                                                                                 |
|                                | X.21 work mode is incorrectly set                                                                                                    | To connect to router,<br>this device should be<br>set to DCE mode.<br>Please set the work<br>mode correctly |
| Low-speed data<br>RS232/RS485/ | The cable is not connected or in poor contact                                                                                                    | Correctly connect the cable                                                                                 |

| Phenomenon                | Possible causes                                                                      | Solutions                                                             |
|---------------------------|--------------------------------------------------------------------------------------|-----------------------------------------------------------------------|
| RS422 is<br>blocked       | 64K cross connection setting problem                                                 | Check 64K-level cross<br>connection, ensure its<br>setting is correct |
|                           | VC-12 service setting problem                                                        | Check VC-12-level<br>service, ensure its<br>setting is correct        |
|                           | The card problem                                                                     | Replace the card                                                      |
| C37.94 service is blocked | C37.94 cable is not<br>connected or in poor<br>contact                               | Correctly connect the cable                                           |
|                           | VC-12 service setting problem                                                        | Check VC-12-level<br>service, ensure its<br>setting is correct        |
|                           | Tx problem of C37.94 optical ports                                                   | If it is the card problem, replace it                                 |
|                           | Rx problem of C37.94 optical ports                                                   |                                                                       |
| PCM channel is blocked    | The voice cable used is of<br>the wrong type, not<br>connected or in poor<br>contact | Correctly connect the cable                                           |
|                           | 64K timeslot cross<br>connection relationship is<br>not set                          | Set 64K timeslot cross connection                                     |

| Phenomenon                                | Possible causes                                                            | Solutions                                                                                                    |
|-------------------------------------------|----------------------------------------------------------------------------|----------------------------------------------------------------------------------------------------|
| Thelinkpartnerdevicecannotbemonitoredtent | DCC channel is not<br>corresponding with the link<br>partner configuration | Please configure the<br>DDC channel bytes<br>used of both ends to the<br>same                                                                      |
|                                           | E1 monitoring channel is not connected                                     | Check if E1 monitoring<br>channel settings of both<br>ends are correct, make<br>sure that the E1 channel<br>is not set for<br>transmission service |

If problem occurs during installation or usage, please deal with it through the above measures. If problem persists, please contact Beijing Huahuan Electronics Co., Ltd. for technical support.

# **6** Technical Specifications

## **6.1 Device Performance Specifications**

| Performance<br>parameter        | Parameter description                                                                                                    |
|---------------------------------|----------------------------------------------------------------------------------------------------|
| Network<br>topology             | Star, chain and ring                                                                                                    |
| Card number                     | 12 service interface cards, 2 E1 transmission<br>cross-connection clock cards (or 2 STM-1/4<br>master-control cross-connection cards), 2 power cards                                                                   |
| Cross<br>connection<br>capacity | EXM01: 12×12 VC-4s, 756×756 VC-12s<br>Full cross connection of all the 64kbps<br>timeslots of 62×62 E1s<br>OXM04: 48×48 VC-4s, 96×96 VC-3s, 2016×2016<br>VC-12s<br>OXM16: 96×96VC-4s, 96×96 VC-3s, 2016×2016<br>VC-12s |
| Cross<br>connection type        | Unidirectional, bidirectional, multicast/broadcast, loopback                                                                                                    |

| Performance<br>parameter         | Parameter description                                                                                                    |
|----------------------------------|----------------------------------------------------------------------------------------------------|
| Optical<br>protection<br>ability | <ul> <li>VC-12, VC-3, and VC-4 levels support subnet connection protection, and the protection time is less than 50ms.</li> <li>Linear multiplex section 1+1 protection.</li> <li>STM-1/STM-4 level dual-fiber unidirectional</li> </ul>                                                                                                    |
|                                  | multiplex section protection                                                                                                    |
| Network<br>management<br>channel | External DCN<br>DCC network management channel: DCC channels<br>(D1~D3/D4~D6/D7~D9/D10~D12) can be freely<br>assigned.<br>E1 network management channel can be assigned to<br>any VC-12 of the main processing switch card or<br>STM card, or E1 interface of specified E1 interface<br>card.<br>EoE (Ethernet over E1) encapsulation Ethernet<br>in-band network management channel.<br>N*64K in-band monitoring<br>Monitoring channels of PCM cards (Sa in-band<br>monitoring) |
| Device clock                     | <ul><li>Built-in G.813 standard SDH device clock, supporting SSM.</li><li>One channel of external clock input and one channel of output, 2Mbit/s or 2MHz</li></ul>                                                                                                    |

| Performance<br>parameter | Parameter description                                                                                                    |
|--------------------------|----------------------------------------------------------------------------------------------------|
| Internal<br>function     | E1 trasnmission cross-connection clock card/<br>STM-1/4 master-control cross-connection card<br>features built-in TUPP and cross connection function,<br>and standard SDH device clock unit. E1 trasnmission<br>cross-connection clock card and optical interface card<br>feature built-in E1 BER tester                                                                   |
| Service                  | Single card can realize 8/12 channels of E1 service,<br>100M Ethernet electrical port or optical port service,<br>two channels of V.35/X.21/C37.94 service, 16<br>channels of asynchronous RS232, 16 channels of<br>asynchronous RS232 + 2 channels of RS422/RS485, 6<br>channels of asynchronous RS232 or 2 channels of<br>synchronous + 4 channels of asynchronous RS232 |

## 6.2 STM-1 Optical Port

| STM-1 port specifications        |                                  |
|----------------------------------|----------------------------------|
| Transmission rate                | 155520kbit/s ±4.6ppm             |
| Line code<br>format              | Scramble NRZ                     |
| Optical<br>interface<br>property | Determined by the optical module |
| Connector                        | OS01A card optical port:         |

| STM-1 port specifications |                             |                                                         |
|---------------------------|-----------------------------|---------------------------------------------------------|
|                           | Standard configuration      | SC dual-fiber bidirectional transmission                |
|                           | Selected configuration/S    | SC single-fiber bidirectional transmission              |
|                           | OS01S card optic            | al port:                                                |
|                           | Standard configuration      | LC dual-fiber bidirectional transmission (SFP socket)   |
|                           | Selected<br>configuration/S | LC single-fiber bidirectional transmission (SFP socket) |

## 6.3 STM-4 Fiber Optic Port

| STM-4 port specifications  |                                                                                      |
|----------------------------|--------------------------------------------------------------------------------------|
| Transmission rate          | 622080kbit/s ± 4.6ppm                                                                |
| Line code format           | Scramble NRZ                                                                         |
| Optical interface property | Determined by the optical module                                                     |
| Connector                  | Standard configuration: LC dual-fiber<br>bidirectional transmission (SFP socket)     |
|                            | Selected configuration/S: LC single-fiber<br>bidirectional transmission (SFP socket) |

## 6.4 STM-16 Fiber Optic Port

| STM-16 port specifications |                                                                                      |  |
|----------------------------|--------------------------------------------------------------------------------------|--|
| Transmission rate          | 2488320kbit/s ± 4.6ppm                                                               |  |
| Line code format           | Scramble NRZ                                                                         |  |
| Optical interface property | Determined by the optical module                                                     |  |
| Connector                  | Standard configuration: LC dual-fiber<br>bidirectional transmission (SFP socket)     |  |
|                            | Selected configuration/S: LC single-fiber<br>bidirectional transmission (SFP socket) |  |

## 6.5 C37.94 Optical Port

| Parameter                             | Specifications                                                                                  |
|---------------------------------------|-------------------------------------------------------------------------------------------------|
| Transmission rate                     | 2048kbit/s ±100ppm                                                                              |
| Service data rate                     | N×64kbit/sN (1-12)                                                                              |
| Work<br>wavelength of<br>optical port | 830nm±40nm                                                                                      |
| Average output<br>optical power       | 50um fiber: minimum -23 dBm, maximum -11 dBm;<br>62.5um fiber: minimum -19 dBm, maximum -11 dBm |
| Reception sensitivity                 | -32dBm~-11dBm                                                                                   |
| Connector                             | ST/PC                                                                                           |

| Parameter | Specifications              |
|-----------|-----------------------------|
| Standards | IEEE C37.94TM-2002 standard |

### 6.6 E1 Port

| Parameter            | Specifications                                   |
|----------------------|--------------------------------------------------|
| Bit rate             | 2.048 Mbps ± 50ppm                               |
| Line code<br>format  | HDB3                                             |
| Impedance            | 75Ω unbalanced interface/120Ω balanced interface |
| Connector            | Dual-E1                                          |
| E1 channel<br>number | 8, 12                                            |

## 6.7 Ethernet Port

| Parameter | Specifications                                                                                                    |
|-----------|----------------------------------------------------------------------------------------------------|
| Speed     | 64K, 2M, 100M                                                                                                    |
| Work mode | Electrical port: auto-negotiation, manual 100M<br>full-duplex, 100M half-duplex, 10M full-duplex, 10M<br>half-duplex;<br>Optical port: auto-negotiation |

| Parameter              | Specifications                                                                                                    |
|------------------------|----------------------------------------------------------------------------------------------------|
| Connector              | Electrical port: RJ-45                                                                                                    |
|                        | Optical port: LC                                                                                                    |
| Supported<br>functions | VCAT, GFP, LCAS or automatic bandwidth<br>adjustment, LFP, VLAN, Ethernet loopback detection<br>and deletion, flow control, E1 loopback detection and<br>deletion, broadcast packet suppression, STP, RSTP,<br>static MAC address list setting, LACP/TRUNKING<br>and etc. |
| Frame length           | Minimum frame length: 64 bytes;<br>Maximum frame length: 2048 bytes                                                                                                    |
| Transmission<br>method | EoS, EoE, EoPDH, Eo64K (private protocol, private protocol, standard protocol, private protocol)                                                                                                    |
| Channel<br>number      | 4, 16                                                                                                    |
| Interface<br>number    | 1, 2, 4                                                                                                    |
| Standards              | IEEE 802 relevant recommendation                                                                                                    |
|                        | G.7041/G.704 2/G.7043 and G.8040                                                                                                    |

## 6.8 V.35 Port

| Parameter       | Specifications                       |
|-----------------|--------------------------------------|
| Bit rate        | Nx64kbps ± 50ppm (N≤31) or 2048 kbps |
| Frame structure | Framed E1 or unframed                |

| Parameter   | Specifications |
|-------------|----------------|
| Port mode   | DCE/DTE        |
| Port number | 2              |
| Connector   | DB25           |

## 6.9 Clock Port

| Parameter            | Specifications                                                                                                   |
|----------------------|----------------------------------------------------------------------------------------------------|
| Clock source         | Internal clock, STM-1 interface clock, external input clock, E1 interface clock                                  |
| External clock input | 2048kbit/s or 2048kHz external clock, $75\Omega$ unbalanced coaxial socket or $120\Omega$ balanced RJ-48C socket |
| Clock output         | 2048kbit/s or 2048kHz clock, $75\Omega$ unbalanced coaxial socket or 120 $\Omega$ balanced RJ-48C socket         |
| Connector            | EXM01/OXM04/OXM16 card: 1 external clock RJ-45<br>socket<br>LA01 card: 1 external clock CC4 or RJ-48C socket     |
| Standards            | G.823                                                                                                    |

## 6.10 Monitoring Port

| Parameter                      | Specifications                     |
|--------------------------------|------------------------------------|
| Ethernet<br>monitoring<br>port | 10/100Base-T Ethernet MDI port     |
| Supported protocol             | SNMP protocol (TRAP, GET function) |
| Port number                    | 2                                  |
| Connector                      | RJ45                               |

## 6.11 Voice and Asynchronous Data Port

### 6.11.1 Traditional Phone Port and Signaling

#### **Interface Parameters**

| Parameter      | Specifications        |                                         |
|----------------|-----------------------|-----------------------------------------|
| Switching-side | Off-hook<br>impedance | <500Ω                                   |
|                | On-hook<br>impedance  | >10KΩ                                   |
| User-side      | Loop<br>impedance     | $\leq 2000\Omega$ (including the phone) |
|                | Free circuit voltage  | ≤50V                                    |

| Parameter | Specifications                 |                                                                                                    |
|-----------|--------------------------------|----------------------------------------------------------------------------------------------------|
|           | Loop current                   | 25mA                                                                                                    |
|           | Off-hook<br>threshold          | 8mA                                                                                                    |
|           | Polarity<br>reversion<br>delay | <50msec                                                                                                    |
|           | Dialing                        | Pulse dialing monpulse distortion <<br>5msec<br>The total distortion of in-band tone<br>dialing meets the requirements of<br>voice ports |
|           | Off-hook<br>delay              | <100msec                                                                                                    |

#### **Ringing Current**

| Parameter            | Specifications              |                    |
|----------------------|-----------------------------|--------------------|
| FXS ringing          | Frequency                   | $25Hz \pm 3Hz$     |
| current<br>generator | Amplitude                   | $75V \pm 5Vrms$    |
|                      | Ringing<br>current<br>delay | <50ms              |
|                      | Total output<br>power       | ≤5 W (per chassis) |

| Parameter           | Specifications     |                  |  |
|---------------------|--------------------|------------------|--|
| FXO ringing current | Amplitude<br>range | 38Vrms (Minimum) |  |
| detection           |                    |                  |  |

#### **Voice Specifications**

| Parameter                 | Specifications                                           |  |  |
|---------------------------|----------------------------------------------------------|--|--|
| Impedance                 | $600\Omega$ or ternary impedance, as shown in Figure 6-1 |  |  |
| Voice range               | 300 Hz~3400 Hz                                           |  |  |
| Encoding law              | G.711A law of ITU-T recommendation                       |  |  |
| 2-wire<br>interface level | 2-wire Tx: 0dBr ± 0.5dBr<br>2-wire Rx: -3.5dBr ±0.5dBr   |  |  |
| Return loss               | 300-600Hz >12dB<br>600-3400Hz >15dB                      |  |  |
| Frequency<br>response     | 300-3400Hz complying with ITU G.712                      |  |  |
| Air Noise                 | ≤-65dBm0p                                                |  |  |
| Gain                      | -45dB~+3dB (Error less than $\pm 0.5$ dB)                |  |  |
| Total SNR                 | Comply with ITU G.712 sample as shown in Figure 6-2      |  |  |
| Standards                 | G.711, G.712                                             |  |  |

#### Figure 6-1 Ternary impedance

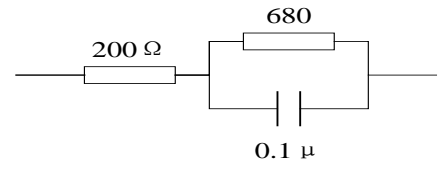

Figure 6-2 Total SNR sample of 2W interface

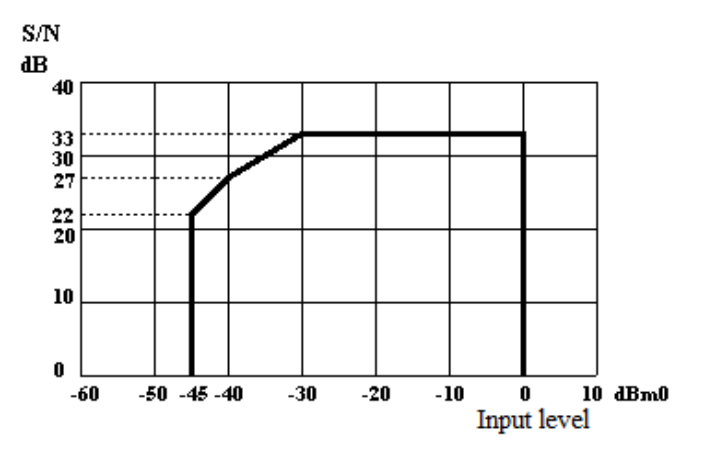

#### 6.11.2 Special Interfaces

#### 2/4-wire Voice

| Parameter             | Specifications                      |
|-----------------------|-------------------------------------|
| Impedance             | 600Ω                                |
| Encoding law          | G.711 A law of ITU-T recommendation |
| Return loss           | 300-3400Hz >20dB                    |
| Frequency<br>response | 300-3400Hz complying with ITU G.712 |
| Air noise             | ≤-65dBm0p                           |

| Parameter              | Specifications                                                                   |
|------------------------|----------------------------------------------------------------------------------|
| Total SNR              | Complies with ITU G.712 sample, as shown in Figure 6-2                           |
| Interface level        | 4-wire Tx: $0dBr \pm 0.5dBr$ (default)<br>4-wire Rx: $0dBr \pm 0.5dBr$ (default) |
| Adjustment<br>accuracy | 0.1 dB                                                                           |
| standards              | G.711, G.712                                                                     |

#### **Magnet Port**

| Parameter             | Specifications   |                         |                                                         |
|-----------------------|------------------|-------------------------|---------------------------------------------------------|
| Common<br>magnet port | Voice index      |                         | The same as common 2-wire voice                         |
|                       | Signal detection |                         | A minimum of 20Vrms<br>with a detection time of<br>0.5s |
|                       | Signaling mode   |                         | Digital (PCM 16-timeslot code a)                        |
| Carrier magnet port   | Voice            | 2-wire<br>port level    | 2-wireTx: 0dBr±0.5dBr<br>2-wire Rx: -3.5dBr±0.5dBr      |
|                       |                  | Other<br>voice<br>index | The same as common 2-wire voice                         |
|                       | Signaling        | Signal detection        | A minimum of 20Vrms                                     |

| Parameter | Specifications                              |                                             |                           |
|-----------|---------------------------------------------|---------------------------------------------|---------------------------|
|           |                                             | Signaling mode                              | Analog 2100Hz single-tone |
|           | 2100 Hz<br>signal<br>generator<br>amplitude | -6dBm ±1dBm                                 |                           |
|           |                                             | 2100 Hz<br>signal<br>generator<br>frequency | 2100Hz±5Hz                |
|           |                                             | Signaling<br>detection<br>amplitude         | No less than -17dBm       |
|           |                                             | Signaling<br>detection<br>frequency         | 2100Hz±50Hz               |
| Standards | G.711, G.71                                 | 2                                           | ·                         |

#### **Hotline** Phone

| Parameter               | Specifications                          |  |
|-------------------------|-----------------------------------------|--|
| Loop<br>impedance       | $\leq 2000\Omega$ (including the phone) |  |
| Idle circuit<br>voltage | ≤50V                                    |  |
| Loop current            | 25mA                                    |  |

| Parameter             | Specifications        |
|-----------------------|-----------------------|
| Off-hook<br>threshold | 8mA                   |
| Voice port<br>index   | See details in 6.11.1 |

#### Asynchronous Data Port

| Parameter  | Specifications                                  |
|------------|-------------------------------------------------|
| Port level | Complies with RS-232/V.24 or RS-422/RS-485/V.11 |
| Port rate  | ≤19.2kbit/s asynchronous data                   |
| Standards  | V.24, V.11                                      |

#### Synchronous/Asynchronous Data Port

| Parameter  | Specifications                                    |
|------------|---------------------------------------------------|
| Port level | Complies with ITUT-T X.50 Division 3, ITUT-T X.54 |
| Port rate  | Synchronous rate: at most 64kb/s                  |
|            | Asynchronous rate: at most 48Kb/s                 |
| Standards  | V.24, V.11                                        |

#### 64 K Co-directional Data Port

| Parameter | Specifications                  |
|-----------|---------------------------------|
| Port type | 64Kbps co-directional data port |

| Parameter     | Specifications                                              |
|---------------|-------------------------------------------------------------|
| Port rate     | 64kbit/s±100ppm                                             |
| Impedance     | $120\Omega$ (balanced)                                      |
| Line encoding | Co-directional encoding                                     |
| Line waveform | Complies with 64K co-directional port pulse sample in G.703 |
| Port number   | 8                                                           |
| Connector     | RJ-48C                                                      |

## 6.12 Physical/Electrical Attributes

| Parameter            | Specifications                                                                  |
|----------------------|---------------------------------------------------------------------------------|
| Chassis size         | 130mm x 270mm x 435mm (H×D×W)                                                   |
| Weight               | ≤12kg (fully configured)                                                        |
| DC power supply      | PWR01A (-36V~-72V), output 75W<br>PWR01C (-36V~-72V), output 150W               |
| AC power supply      | PWR02A (140V~265V), output 75W<br>PWR02C (140V~265V), output 150W               |
| Power<br>consumption | Maximum power consumption (related to configurations):                          |
|                      | Ordinary application≤85W<br>Special application (use many GE switch cards, e.g. |
|                      | more than $10) \le 160 W$                                                       |

| Parameter                | Specifications           |
|--------------------------|--------------------------|
| Operation<br>temperature | -10°C~+50°C              |
| Operation<br>humidity    | 0-95%RH (non-condensing) |

## 6.13 Standards

| Items                                                  | Standards                              |
|--------------------------------------------------------|----------------------------------------|
| STM-1,<br>STM-4, SDH<br>optical ports                  | G.957, frame structure G.707           |
| E1 port                                                | G.703, G.704                           |
| Ethernet port                                          | IEEE 802.3 recommendations             |
| 2Mbit/s, 2MHz<br>clock port                            | G.823                                  |
| Port                                                   | G.991.2                                |
| Voice and<br>asynchronous/s<br>ynchronous<br>data port | G.711, G.712, V.24, V.11, G.703        |
| SDH clock                                              | G.813, G.825, YDN121-1999, YDN123-1999 |
| Network<br>structure                                   | G.783, G.798, G.803, G.805             |

| Items                     | Standards                                                                         |
|---------------------------|-----------------------------------------------------------------------------------|
| Monitoring management     | G.784,G.831, Q.811, Q.812, M.3100, M.3000,<br>YDN037-1997, YDN045-1997, YD5080-99 |
| Service<br>protection     | G.841, G.842, YDN028-1997                                                         |
| Built-in E1<br>error test | O.150                                                                             |